# **BAB III**

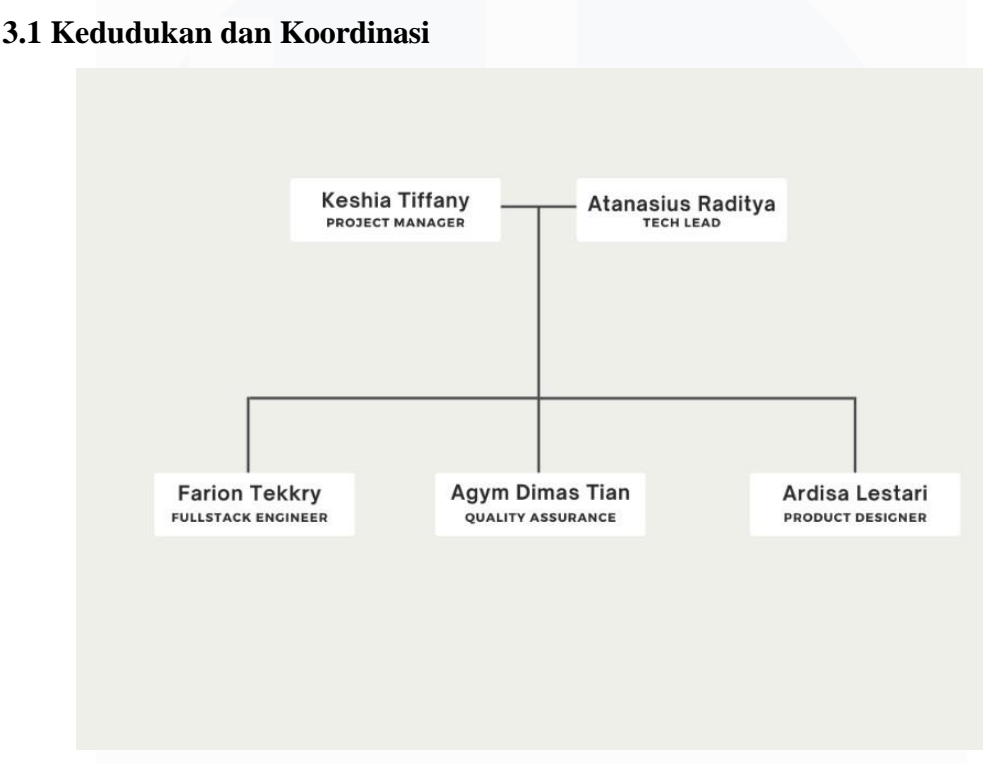

# PELAKSANAAN KERJA MAGANG

Gambar 3. 1 Struktur Project Paroki Alam Sutera

Selama periode magang di PT Ganda Visi Jayatama sebagai Quality Assurance intern yang di bimbing oleh Edo Setiawan selaku HOD (Head Of Development) pada perusahaan. Seperti pada gambar 3.1 dalam pengerjaan ini terdapat struktur pada projek. Pada stuktur ini ada 1 orang PM (Project Manager), 1 orang yang berperan sebagai Fullstack Engineer, ada 1 orang yang berperan sebagai Quality Assurance, dan ada 1 orang yang berperan sebagai Product Designer. Dalam pelaksanaan kerja magang, terdapat tugas – tugas yang diberikan, yaitu menguji website dan membuat test cases untuk perusahaan. Selama proses pengerjaan, untuk melakukan komunikasi antar tim ini dilakukan melalui aplikasi discord.

Untuk pengerjaan ini dimulai dengan cara memulai sprint planning, yaitu memulai dengan tujuan yang telah dibuat oleh project manager selama 2 minggu

kedepan. Pada *sprint planning* ini nantinya tim akan berkumpul untuk membahas tujuan yang akan di kerjakan pada sprint ini. Kemudian ketika waktu sudah berjalan sesuai dengan *planning* yang dibuat nantinya akan ditutup dengan *sprint closing*. Pada sesi *closing sprint* ini nantinya akan membahas pekerjaan yang telah dikerjakan selama 2 minggu kepada *product manager*. Hal ini *product manager* juga memberikan *feedback* yang nantinya akan mulai dikerjakan pada *sprint* berikutnya. Kemudian untuk supervisor juga dapat membantu menyelesaikan permasalahan ketika sedang menemukan kendala (*blocking*) saat pengerjaan berlangsung.

## 3.2 Tugas dan Uraian Kerja Magang

Selama pelaksanaan kerja magang dengan posisi Quality Assurance di PT Ganda Visi Jayatama, tugas yang dilakukan yaitu:

- 1. Membuat dokumen yang berisikan Test Cases untuk perusahaan.
- 2. Melakukan Automated Testing terhadap website Paroki Alam Sutera.
- 3. Membuat *bug* tiket ketika menemukan *bug* terhadap *website*.
- 4. Melakukan Regression Testing terhadap website Paroki Alam Sutera

Tugas utamanya selama pelaksanaan magang yaitu melakukan *testing* dan membuat *test cases. Testing* biasanya dilakukan ketika tim developer sudah menyelesaikan tugasnya kemudian developer melakukan *testing* secara manual. Ketika tim developer sudah menyelesaikan tugasnya maka tim QA akan langsung melakukan *testing* secara *automation* pada *website* paroki alam sutera, untuk memastikan bahwa *website* tersebut berjalan sesuai dengan fungsi nya dan tidak ada lagi bug ketika sudah di implementasikan. *Website* ini nantinya akan digunakan untuk mengatur jadwal tugas prodiakon di paroki alam sutera, sehingga proses penjadwalan menjadi lebih merata dan mudah dikelola oleh pihak Prodiakon.

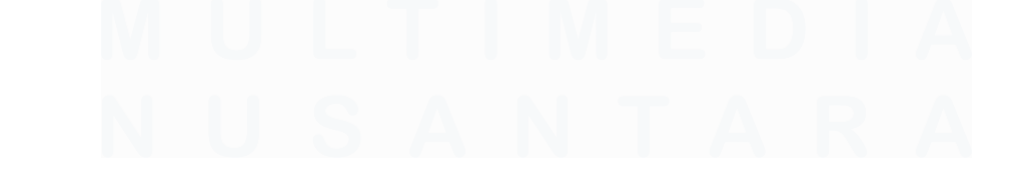

Pengujian Website Penjadwalan Prodiakon Paroki Alam Sutera Menggunakan Playwright di PT Ganda Visi Jayatama, Agym Dimas Tian, Universitas Multimedia Nusantara

| Tabel 3.1 | Pekerjaan | Yang | Dilakukan | Setiap | Minggu |
|-----------|-----------|------|-----------|--------|--------|
|-----------|-----------|------|-----------|--------|--------|

| Minggu Ke - | Pekerjaan yang dilakukan                                     |
|-------------|--------------------------------------------------------------|
| 1           | Mengikuti sesi onboarding dan mengikuti sosialiasi terhadap  |
|             | SOP perusahaan.                                              |
| 2           | Mempelajari tools yang digunakan pada perusahaan.            |
| 3           | Mempelajari <i>playwright</i> yang digunakan untuk melakukan |
|             | automated testing                                            |
| 4           | Mempelajari cara membuat dokumen test cases untuk            |
|             | perusahaan.                                                  |
| 5           | Membuat dokumen test cases pada bagian Authentication        |
| 6           | Membuat dokumen test cases pada bagian Master Data –         |
|             | Gereja dan Master Data - Prodiakon                           |
| 7           | Membuat dokumen test cases pada bagian Jadwal Prodiakon      |
| 8           | Membuat code automation menggunakan playwright               |
| 9           | Membuat Code automation dan melakukan automated testing      |
|             | pada bagian authentication                                   |
| 10          | Membuat Code automation dan melakukan automated testing      |
|             | pada bagian Master data - Gereja                             |
| 11          | Membuat Code automation dan melakukan automated testing      |
|             | pada bagian Jadwal Prodiakon                                 |
| 12          | Memindahkan dokumen Test Cases pada Template yang baru       |
| 13          | Membuat dokumen Test Report untuk melaporkan bug             |
| 14          | Melakukan Testing Secara Automated                           |
| 15          | Melakukan Regression Testing                                 |
| 16          | Melakukan showcase terhadap internal perusahaan              |

Pengujian Website Penjadwalan Prodiakon Paroki Alam Sutera Menggunakan Playwright di PT Ganda Visi Jayatama, Agym Dimas Tian, Universitas Multimedia Nusantara Pada saat mengerjakan tugas dan proyek di perusahaan menggunakan beberapa tools untuk kebutuhan dalam menjalankan tugas, yaitu:

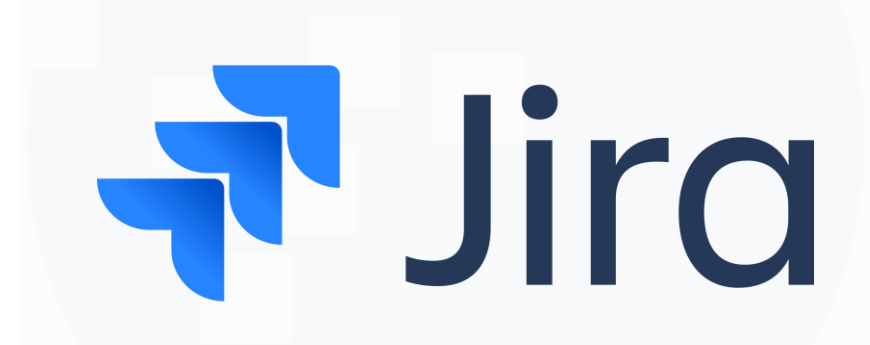

a. Jira

### Gambar 3. 2 Logo Jira

Jira adalah alat pengembangan perangkat lunak yang digunakan untuk melacak dan mengelola tugas, fitur, serta bug. Dikembangkan oleh Atlassian, sebuah perusahaan asal Australia, Jira menawarkan berbagai fitur yang memudahkan perusahaan dalam mengelola proyek, khususnya di bidang pengembangan perangkat lunak. Selain itu, Jira juga membantu perusahaan memantau kebutuhan dan perkembangan proyek secara menyeluruh. Terdapat banyak komunitas dan forum yang dapat dimanfaatkan untuk mendukung penggunaan fitur-fitur Jira. Alat ini paling sering digunakan untuk *Application Lifecycle Management* (ALM), manajemen pengujian, serta manajemen proyek, dengan fokus pada pelacakan bug dan masalah [8]. Pada perusahaan ini menggunakan jira untuk mengatur *planning* untuk melakukan task yang dilakukan pada tim. Kemudian tim nantinya akan diberikan *sprint planning* selama 2 minggu Pada saat mengerjakan tugas dan proyek di perusahaan.

Pengujian Website Penjadwalan Prodiakon Paroki Alam Sutera Menggunakan Playwright di PT Ganda Visi Jayatama, Agym Dimas Tian, Universitas Multimedia Nusantara

b. Playwright

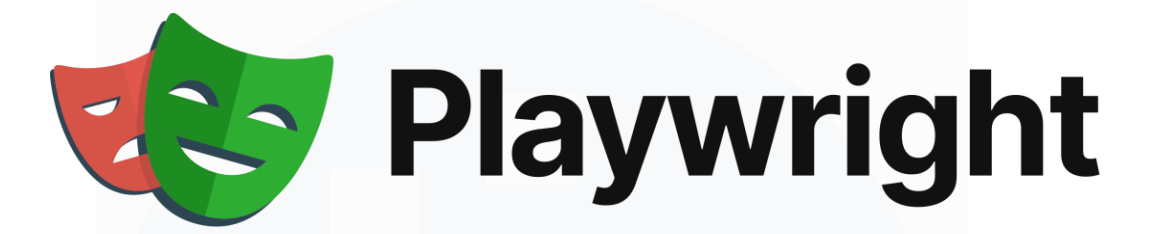

#### Gambar 3. 3 Logo Playwright

Playwright adalah alat otomatisasi browser open source yang relatif baru, pertama kali dirilis oleh Microsoft pada tahun 2020. Playwright dirancang khusus untuk pengujian end-to-end aplikasi web modern. Playwright bersifat lintas platform, lintas browser, dan lintas bahasa. Alat ini juga dilengkapi fitur seperti auto-waiting, yang mempermudah pengujian bahkan untuk proyek yang kompleks. Playwright dikenal dengan kecepatan eksekusinya, menjadikannya pilihan unggul untuk pengujian otomatis. Playwright ini menyediakan API melalui library Node.js untuk mengendalikan browser menggunakan protokol DevTools. Playwright mendukung pengujian di browser seperti Chromium, Webkit, dan Firefox, serta kompatibel dengan lima bahasa pemrograman: JavaScript, Python, Java, .NET, dan TypeScript. Salah satu fitur unggulannya adalah Playwright Codegen, yang merekam aktivitas penguji pada website, kemudian menghasilkan code pemrograman secara otomatis [9].

Visual Studio Code dan Playwright saling berkaitan karena Visual Studio Code dapat digunakan sebagai Integrated Development Environment (IDE) untuk menulis, menjalankan, dan mengelola skrip pengujian otomatis menggunakan Playwright. Dengan bantuan ekstensi Playwright di Visual studio Code, pengembang dapat dengan mudah membuat, merekam, dan menjalankan pengujian end-to-end langsung dari editor, memanfaatkan fitur seperti debugging, autocompletion, dan integrasi terminal untuk meningkatkan produktivitas dalam pengujian aplikasi web.

# c. Visual Studio Code

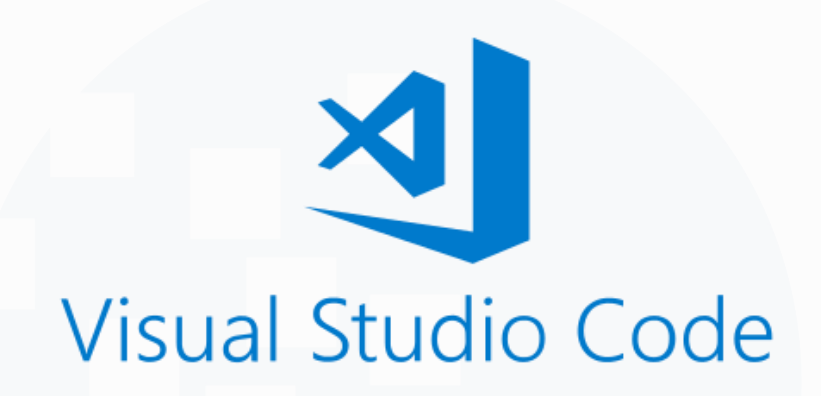

## Gambar 3. 4 Logo Visual Studio Code

Visual Studio Code adalah editor kode yang dikembangkan oleh Microsoft, salah satu perusahaan teknologi terbesar. Editor ini dapat dijalankan di perangkat desktop dengan sistem operasi MacOS, Windows, maupun Linux. Visual Studio Code dikenal sebagai editor kode yang sangat fleksibel dan mendukung berbagai bahasa pemrograman, seperti TypeScript, JavaScript, Java, PHP, hingga Python [10].

Meskipun memiliki banyak fitur canggih, Visual Studio Code tetap ringan dan nyaman digunakan, sehingga menjadi pilihan utama bagi pengembang di seluruh dunia. Menurut survei dari Stack Overflow, sebanyak 71,06% pengembang menggunakan Visual Studio Code. Editor ini juga menawarkan fitur lengkap serta berbagai ekstensi yang dapat disesuaikan dengan kebutuhan pengguna.

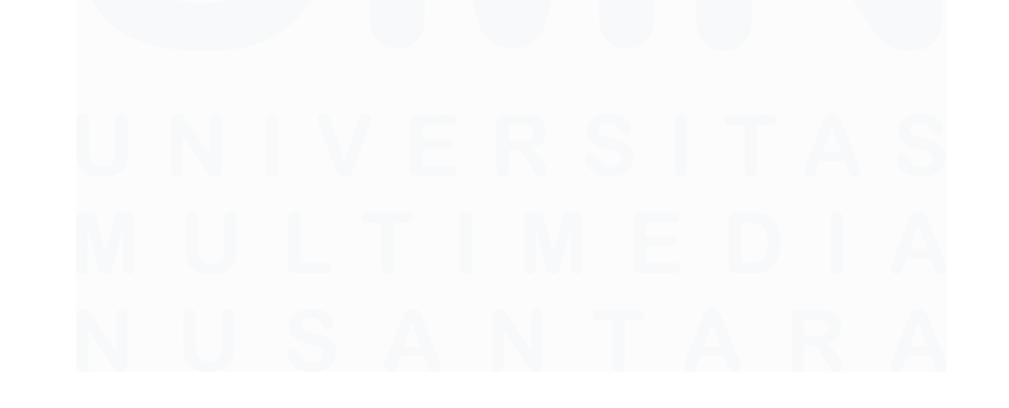

14 Pengujian Website Penjadwalan Prodiakon Paroki Alam Sutera Menggunakan Playwright di PT Ganda Visi Jayatama, Agym Dimas Tian, Universitas Multimedia Nusantara

**3.2.1 Flowchart** 

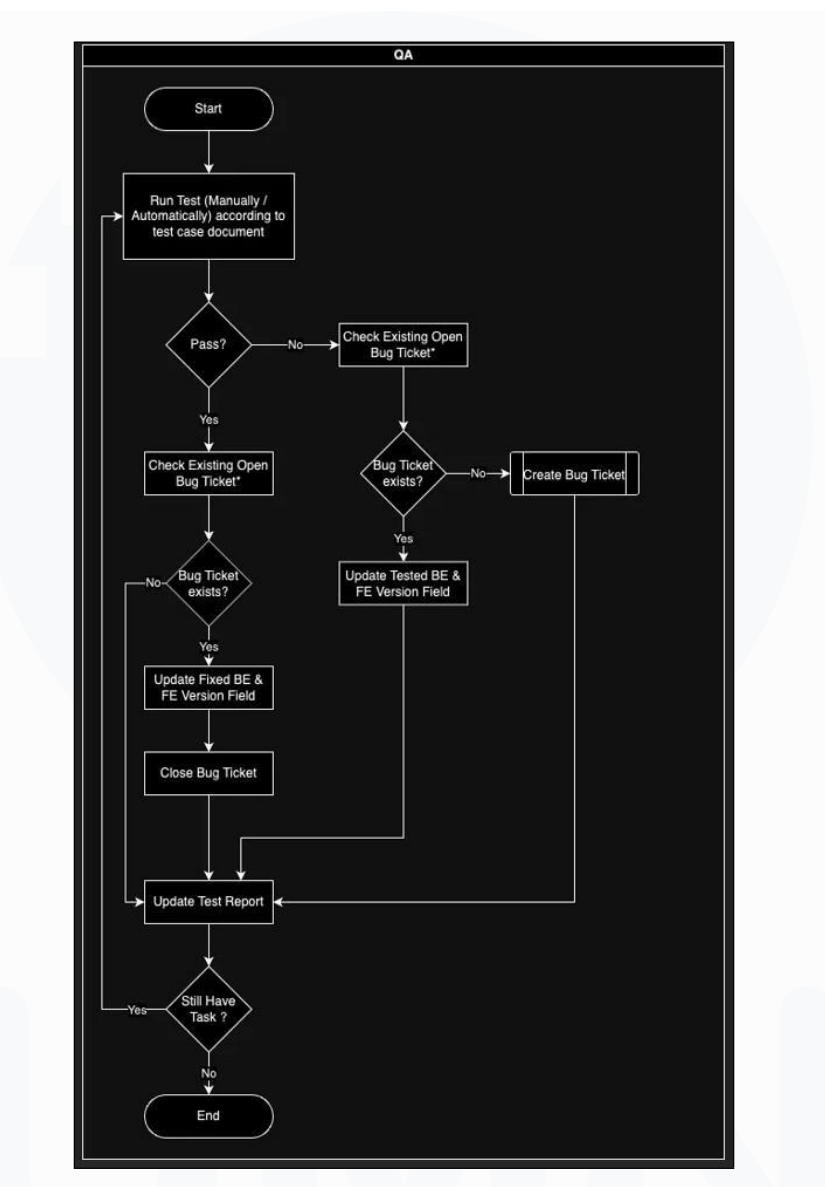

Gambar 3. 5 Flowchart Bug Ticket

Pada Gambar 3.5 merupakan *flowchart* pada bagian *bug ticket*. Pada proses pengujian *website* akan dimulai dengan menjalankan *testing* berdasarkan dokumen *test cases* yang berisikan langkah, *input*, dan *output* yang diharapkan. Hasil tes kemudian akan dicek terlebih dahulu. Jika berhasil dan sesuai maka akan berlanjut. Jika gagal, akan dibuat bug ticket yang berisi deskripsi bug. Setelah bug diperbaiki oleh developer, informasi pada versi *Backend* dan *Frontend* yang diperbaiki ditulis pada tiket tersebut. Setelah diverifikasi oleh *Quality Assurance* bahwa *bug* sudah tidak ada, maka *bug tiket* ditutup. Setiap hasil pengujian, baik berhasil maupun gagal, akan dicatat dalam laporan pengujian yang berisikan jumlah tes dan *bug* yang ditemukan.

|      | A            |                  | . 0                                                  | 6                                                                            |                | ů .                   | н                                                                                            | 1                                                                                                    | 4                     |
|------|--------------|------------------|------------------------------------------------------|------------------------------------------------------------------------------|----------------|-----------------------|----------------------------------------------------------------------------------------------|----------------------------------------------------------------------------------------------------|-----------------------|
| 1    | Test Case ID | Module 👻         | Test Case Title                                      | Preconditions                                                                | Postconditions | Test Data             | Steps                                                                                        | Expected Result                                                                                                    | <b>Testing Method</b> |
| 2 1  | ALIALICE001  | Authentication · | Login with valid credential                          | 1. User already registered<br>2. User has valid Login credential             |                |                       | 1 Go to Login<br>2 Input Fanal<br>3 Input Password<br>4 Click Login                          | 1 User successfully logged in<br>2. Will be redirected to Dashboard page                                                                                       | Automated •           |
| 3 U  | ALIALIX0002  | Authentication • | Login with invalid credential with<br>wrong email    | 1. User already registered<br>2. User doesn't have valid Login<br>credential |                |                       | 1 Go to Login<br>2. Input werong Email<br>3. Input Password<br>4. Click Login                | <ol> <li>User will not be able to login</li> <li>Show meesage: "Email atau Password<br/>salsh   Harap cek kembali email dan password<br/>anda"</li> </ol>      | Automated •           |
| • •  | AUAUC0003    | Authentication * | Login with invalid credential with<br>wrong password | 1 User already registered<br>2 User has valid Login credential               |                |                       | 1 Go to Login<br>2 Input Email<br>3 Input wrong Password<br>4 Click Login                    | <ol> <li>User will not be able to login</li> <li>Show message: "Email atas Password<br/>safeh   Harap cek kembali email dan password<br/>anda"</li> </ol>      | Automated •           |
| s 1  | ALIALICE004  | Authentication • | Login with empty Email & Paseword                    | 1. User already registered<br>2. User has valid Login credential             |                |                       | 1. Go to Login<br>2. Leave Email blank<br>3. Leave Password blank<br>4. Click Login          | 1 User will not be able to login<br>2. On Username field show message. "Email<br>harve dilai"<br>3. On Password field show message.<br>"Password harve di isi" | Automated •           |
| < u  | ALIAU/C0005  | Authentication · | Login with empty Email                               | 1. User already registerod<br>2. User has valid Login credential             |                |                       | 1 Go to Login<br>2 Leave Email Blank<br>3 Input Password<br>4 Click Login                    | 1. User will not be able to login<br>2. On Username field show message. "Email<br>harus di Isi"                                                                | Automated •           |
| 7. U | AUAUC0006    | Authentication • | Login with empty Password                            | 1. User already registered<br>2. User has valid Login credential             |                |                       | 1 Go to Login<br>2. Input Email<br>3. Leave Password blank<br>4. Click Login                 | 1. User will not be able to login<br>2. On Password field show message<br>"Password harus di isi"                                                              | Automated •           |
| t u  | AUAUC0007    | Authentication · | Input Email Without '@' Symbol                       | 1. User already registered<br>2. User doesn't have valid Login<br>credential |                | Input email none12345 | 1 Go to Login.<br>2 Input email without "@" symbol.<br>3. Input passworld.<br>4. Cick Login. | 1. On Email field, shows an error mossage:<br>"Invalid email format".<br>2. Login button is disable                                                            | Automated +           |

## 3.2.2 Test Cases

Gambar 3. 6 Test Cases Authentication

Pada gambar 3.6 berisikan tabel berisi test cases untuk pengujian modul authentication pada sistem. Setiap baris mewakili satu skenario pengujian, seperti login dengan kredensial valid, invalid, atau kondisi input yang tidak lengkap. Tabel ini memiliki beberapa kolum, seperti *Test Case ID* untuk melakukan identifikasi, test case title yang menjelaskan skenario pengujian, serta *steps* dan *expected result* yang menjelaskan langkah-langkah pengujian dan hasil yang diharapkan. Pengujian meliputi berbagai kondisi, seperti login dengan email atau *password* yang salah, input kosong, atau format email yang tidak valid. Setiap *test case* juga mencantumkan metode pengujian, yang dalam hal ini semuanya dilakukan secara *automated*.

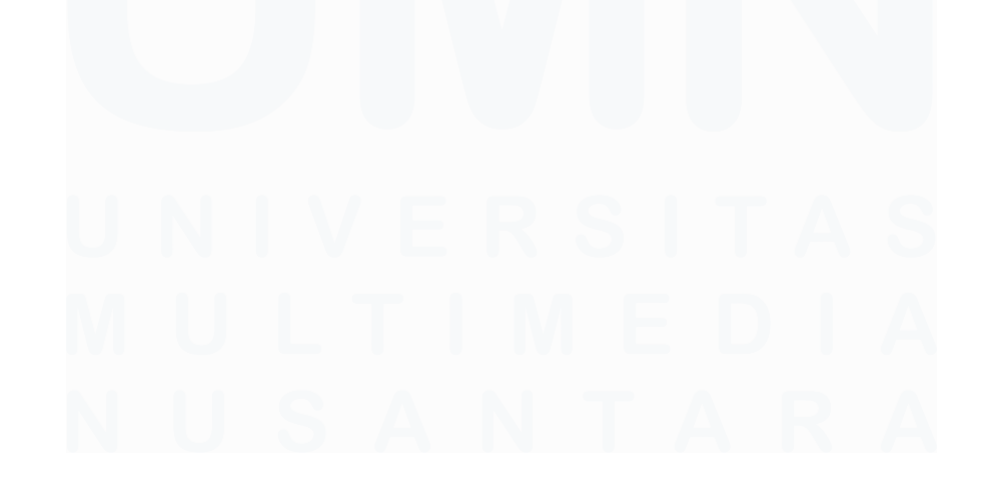

Pengujian Website Penjadwalan Prodiakon Paroki Alam Sutera Menggunakan Playwright di PT Ganda Visi Jayatama, Agym Dimas Tian, Universitas Multimedia Nusantara

| 9  | LAUGE8001 | Gereja 🔹  | List Gereja page                                                                              | 1. User already log in<br>2. Database has data for at least<br>two churches: "Gereja Santo                                                                                                    |                                                                                                    | 1. Go to Master Data - Gereja                                                                                                    | List Gereja page should displays :<br>1 Gereja Santo Laurensius<br>2 Gereja Santa Perawan Maria Benteng                                                                                                    | Automated * |
|----|-----------|-----------|-----------------------------------------------------------------------------------------------|----------------------------------------------------------------------------------------------------|----------------------------------------------------------------------------------------------------|----------------------------------------------------------------------------------------------------|----------------------------------------------------------------------------------------------------|-------------|
|    |           |           | Manage Gereja Information                                                                     | Laurensius" and "Gereja Santa<br>Perawan Maria Benteng Gading"<br>1. User already log in                                                                                                    |                                                                                                    | 1. Go to Master Data - Gereja                                                                                                    | Gading<br>with detail Paroki Name<br>1. User will be redirected to Edit Gereja Page                                                                                                    |             |
| 10 | LAUGE6602 | Gereja 💌  |                                                                                               | 2. Databas hai dita for at least<br>base into di salada dinch, such<br>mentani<br>- Parata<br>- Parata<br>- Base Jadoval Mina (Misa<br>Harian, Misa Sabu & Minggo)                                                              |                                                                                                    | 2. Choose "Gereja Santo Laureesius"                                                                                                    | 2 Edit Geneja paga should dhagaya<br>hin Sorniji<br>Paraka (databed)<br>Atamat Geneja<br>Datal Alamat"<br>- Ponotnji<br>Datal Alamat"<br>- Ponotnji<br>Datal Alamat"<br>- Ponotnji<br>Datal Alamat"<br>- Ponotnji<br>Datal Alamat"<br>- Rodan Tana"<br>- Kadan Tana"<br>- Kadan Tana"<br>- Kadan Tana"<br>- Kadan Tana"<br>- Kadan Tana"<br>- Jandar Minimum Koordinator<br>- Jandar Minimum Koordinator<br>- Audion (Edit & baleto) | Automated × |
| Ħ  | LAUGE0003 | Gereja 🔸  | Edit Alamat Gereja - Detail Alamat<br>with more than 200 Charater                             | 1. Usar already log in<br>2. Database has data for at least<br>base info direited church, such<br>as.<br>- Nama<br>- Paroki<br>- Datali Alamat<br>- Base Jadwal Misa (Misa<br>Harlan, Misa Sabu & Minggu)                       | Datal Alarnat Jalan Sutara Utarna<br>Normer Z. RT 1990; RW 000 Kelurahan<br>Pakulonan, Kecantanan, Serepong<br>Utara, Kota Jangerang Selatan,<br>Provinsi Banten, Indonesia (kode pos<br>15326), Normer Telepon (021)<br>153126571 (Videola<br>http://www.santo-lauronsius.org/ | 1 Go to Master Data - Gereja<br>2 Choose "Gereja Santo Laurensius"<br>3 Input Detail Alamat                                                                                                    | <ol> <li>Users snoulo de alle to Tambah Misa</li> <li>On Detail Alamat, cannol input characters<br/>after exceeding the limit.</li> </ol>                                                                                                    | Automated • |
| 12 | LAUGE0004 | (Gereja 👻 | Edit Alamat Gereja with empty<br>fields                                                       | 1. Usar almady log in<br>2. Database has data (er al least<br>base info of related church, such<br>as .<br>- Nama<br>- Parok Jammat<br>- Das Jammat<br>- Das Astronat<br>- Das Astronat<br>Hartan, Mina Sathu & Minggu)         |                                                                                                    | <ol> <li>Cos to Marter Data - Gentja</li> <li>Chocos "Gentja Santo Laurenalus"</li> <li>Empty all fields in Alamat Gentja</li> </ol>                                                                                           | Butten Sleppan Giskhold<br>2. On Doal Ahmet feld show message<br>Deald Ahmet Nature dial?<br>3. On Provinsi field show message. "Provinsi<br>Arana dial?<br>4. On Kola / Kabugaten field show message<br><i>Toola / Kabugaten heres</i> dial?<br><i>Coola / Kabugaten heres</i> dial?<br>Weiczmatan haras dial?<br>6. On Kalurahan field show message:<br>"Kelurahan haras dial?<br>7. On Kode Zye Kird show message: "Kode          | Automated • |
| 13 | LAUGE0005 | Gereja 🔹  | Save edit Gereja information with<br>all valid input                                          | 1. User already log in<br>2. Database has data for at least<br>base info of related church, such<br>as:<br>- Nama<br>- Paroki<br>- Detail Alamat<br>- Detail Alamat<br>- Base Jadwal Misa (Misa<br>Harian, Misa Satha & Minggu) |                                                                                                    | 1. Go to Master Data - Gereja<br>2. Choose "Gereja Santo Laurensius"<br>3. Alf fields are filled with valid input<br>4. Click: Simpan                                                                                          | Tos narus ons<br>1. Edit data coessfully saved<br>2. Show massage: "Edit Gereja Sukses  <br>Perubahan data gereja berhasil disimpan"                                                                                                    | Automated • |
| 14 | LAUGE0006 | Gereja 👻  | Add new Jadwal Misa when Edit<br>Gereja                                                       | 1. User already log in<br>2. Database has data for at least<br>base into or related church, such<br>as:<br>- Nama<br>- Paroli<br>- Detait Alamat<br>- Base Jadwal Misa (Misa<br>Harian, Misa Saba & Minggu)                     | Hari : Minggu<br>Jam : 07:30 AM<br>Standard Minimum Koardinator : K2<br>Kuota Prodiakon : 30                                                                                                    | Go to Master Data - Gereja     Choose "Gereja Santo Laurensius"     Cick Tambah Misa     Choose Hari     Choose Jam     Choose Jam     Choose Standard Minimum Koordinator     T. Input Kaosa Prediakon     Cick Simpan        | 1. New data will be displayed in table Jadwal<br>Misa at the most top                                                                                                    | Automated • |
| 15 | LAUGE0007 | Gereja 🔹  | Add new Jadwal Misa when Edit<br>Gereja with empty fields                                     | 1. User already log in<br>2. Database has data for at least<br>base into of related church, such<br>as:<br>- Nama<br>- Paroki<br>- Base Jadwal Misa (Misa                                                                       |                                                                                                    | 1. Go to Master Data - Gereja<br>2. Choose "Gereja Santo Laurensius"<br>3. Cicki Tambah Misa<br>4. Leave all fields empty                                                                                                    | 1. Button Simpan disabled                                                                                                    | Automated 🔹 |
| 16 | LAUGE0008 | (Gereja 🔹 | Add new Jadwal Misa when Edit<br>Gereja with insert all fields then<br>empty all fields       | 1. User already log in<br>2. Database has data for at least<br>base info of related church, such<br>as<br>- Nama<br>- Paroki<br>- Detail Alamat<br>- Detail Alamat<br>- Base Jadwal Misa (Misa<br>Harian, Misa Sabab & Minggu)  |                                                                                                    | 1. Go to Master Data - Gereja<br>2. Choose "Gereja Santo Laurensius"<br>3. Cick Tambéh Misa<br>4. Filled all fields<br>5. Empty all fields                                                                                     | Button Simpan disabled     On Hari filed show message: "Hari harus<br>dipilih"     On Standard Minimum Koordinator field show<br>message: "Standard Minimum Koordinator<br>harus dipilih"     On Kuata Prodiakon field show message:<br>"Kuota Prodiakon harus diial"                                                                                                    | Automated * |
| 17 | LAUGE0009 | Gereja 🔹  | Edit Jadwal Misa when Edit Gereja                                                             | 1. User already log in<br>2. Database has data for at least<br>base into of related church, such<br>as<br>- Nama<br>- Paroki<br>- Detail Alamat<br>- Detail Alamat<br>- Base Jadwal Misa (Misa<br>Harlan, Misa Sabu & Minggu)   | Standard Minimum Koordinator : K2<br>Kuota Prediakon : 30                                                                                                    | 1. Go to Master Data - Gereja<br>2. Chooar "Gereja Santo Laurensius"<br>3. Click Edit<br>4. Choose Standard Minimum Koordinator<br>5. Input Kuota Profolikon<br>6. Click Simpan                                                | <ol> <li>Edited data will be updated in table Jadwal<br/>Misa sort by asc day&amp;time</li> </ol>                                                                                                    | Automated * |
| 10 | LAUGE0010 | Gereja 🔹  | Edit Jadwal Misa when Edit Gereja<br>with insert all fields then empty all<br>editable fields | 1. User already log in<br>2. Database has data for at least<br>base info of related church, such<br>as :<br>- Nama<br>- Paroki<br>- Detail Alamat<br>- Detail Alamat<br>- Base Jadwal Misa (Misa<br>Harian, Misa Sabi & Minggu) |                                                                                                    | 1. Go to Master Data - Gereja<br>2. Choose "Gereja Santo Laurensius"<br>3. Citik Edit<br>4. Empty all editable fields                                                                                                    | 1 Button Simpan disabiled<br>2. On Kuota Prodiakon field show message:<br>"Kuota Prodiakon harus diisi"                                                                                                    | Automated * |
| 19 | LAUGE0011 | Gereja 🔹  | Delete Misa Schedule                                                                          | 1. User already log in<br>2. Database has data for at least<br>base info of related church, such<br>as :<br>- Nama<br>- Paroki<br>- Detail Alamat<br>- Baso Jadwal Misa (Misa<br>Hartan, Misa Sabu & Minggu)                    | Hari : Minggu<br>Jam : 17.00<br>Standard Minimum Koerdinater : K3<br>Kuota Prediakon : 10                                                                                                    | 1. Go to Master Data - Gereja<br>2. Choose "Gereja Santo Laurensius"<br>3. Click Trash Button<br>4. Click Hapus                                                                                                    | 1. Show message: "Berhasil Dihapus  <br>Jadwal Misa Berhasil Dihapus"                                                                                                    | Automated • |
| 20 | LAUGE0012 | Gereja 🔹  | Validate Add Misa with All Fields<br>Filled Correctly                                         | 1. User already log in<br>2. Database has data for at least<br>base info of related church, such<br>as:<br>- Nama<br>- Paroki<br>- Detail Alamat<br>- Base Jadwal Misa (Misa<br>Harian, Misa Sabu & Minggu)                     | Hari : Sabtu<br>Jam : 17.00<br>Standard Minimum Koordinator : K3<br>Kuota Prodiakon : 30                                                                                                    | Go to Master Data - Gereja     Choose "Gereja Santo Laurensius"     Cick Tambah Misa     Choose Hari     Schoose Jam Misa     Choose Jam Misa     Choose Standard Minimum Koordinator     Input Kuda Prodiakon     Cick Simpan | 1. Data successfully saved and appears in the<br>Misa Schedule table.<br>2. Show Message success: "Tambah Misa<br>Berhasil"                                                                                                    | Automated - |
| 21 | LAUGE0013 | Gereja 🔹  | Non-Editable Field Validation<br>Cannot Be Changed                                            | 1. User already log in<br>2. Database has data for at least<br>base into of related church, such<br>as:<br>- Nama<br>- Paroki<br>- Detail Alamat<br>- Base Jadwal Misa (Misa<br>Harlan, Misa Sabu & Mingqu)                     |                                                                                                    | 1 Go to Master Data - Gereja<br>2. Choose "Gereja Santo Laurensius"<br>3. Try changing the "Nama Gereja" and "Paroki"<br>fields which are not odtable.                                                                         | 1. Field "Nama Gereja" and "Paroki" columns<br>cannot be edited                                                                                                    | Automated - |

Gambar 3. 7 Test Cases Master data Gereja

Pada gambar 3.7 berisikan dokumen *test cases* pada bagian modul master data gereja untuk menguji berbagai fitur yang berkaitan dengan pengelolaan data gereja, seperti menampilkan daftar gereja, mengelola informasi gereja, mengedit alamat gereja, serta menambah, mengedit, atau menghapus jadwal misa. Pengujian ini mencakup validasi input, seperti memastikan bahwa data yang wajib diisi tidak boleh kosong dan input panjang karakter sesuai batas maksimal. Selain itu, fiturfitur seperti menambah jadwal misa baru atau mengedit jadwal misa juga diuji untuk memastikan data yang dimasukkan muncul dengan benar di tabel, serta memberikan pesan kesalahan atau sukses. Pada pengujian ini juga dilakukan secara *automated*.

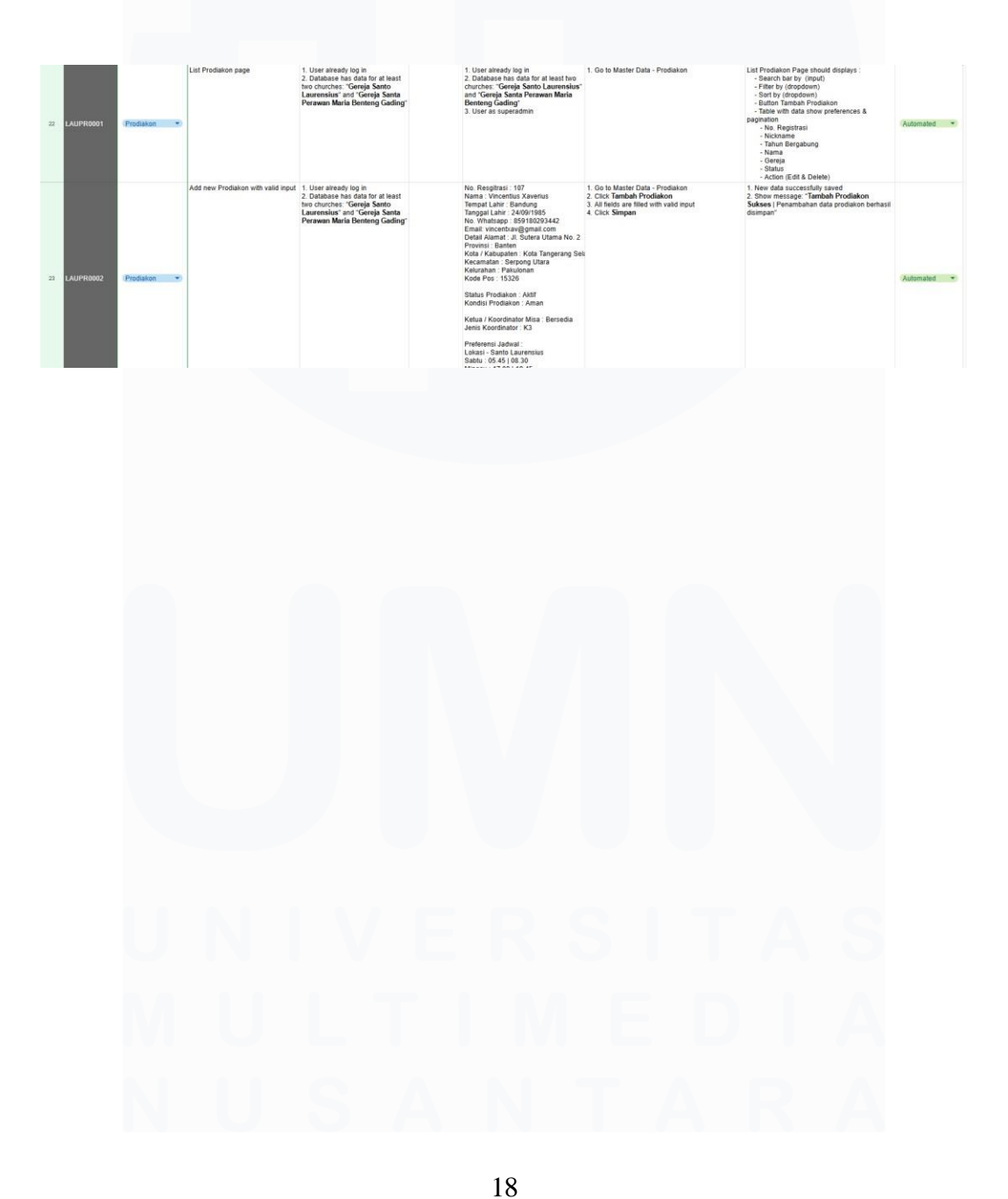

Pengujian Website Penjadwalan Prodiakon Paroki Alam Sutera Menggunakan Playwright di PT Ganda Visi Jayatama, Agym Dimas Tian, Universitas Multimedia Nusantara

| 24 | LAUP R0003 | Produsion 💌   | Add new Produkter with insert all                       | 1. User already log in<br>2. Database that a data for at least<br>the already and the set of the set<br>Persiven Maria Denteng Gading'                                                                         | No. Respital: 107<br>Nama: Vincettik Xavetsa<br>Tempat Lahr: Sakang<br>Nama: Vincettik Xavetsa<br>Tempat Lahr: Sakang<br>Nama<br>Nama Katara<br>Katar Kakanatin: Kata Temparag Sek<br>Katar Kakanatin: Kata Temparag Sek<br>Katara<br>Katara<br>Katar | 1 Goi Kuater Data - Produkon<br>2 cicic Tamba fredo<br>3 Fineria al fonto<br>4 Finery al fineto                                                                                                    | 1. Bullon Simpara databid<br>2. Dri No. Registratisti datov message. Non.<br>Norden Sentanti and Sentanti and Sentanti<br>4. On selection of the strate sensation.<br>5. On Tangoal Latvin Hansto dial'<br>5. On Tangoal Latvin Hansto dial'<br>5. On Tangoal Latvin Hansto dial'<br>7. On Edit Jatvin Hansto dial'<br>7. On Edit Jatvin Hansto dial'<br>7. On Edit Jatvin Hansto dial'<br>7. On Edit Jatvin Hansto dial'<br>7. On Edit Jatvin Hansto dial'<br>10. On Edita Manusi Hel show message. "Portonial<br>hanst dial'<br>10. On Edita Hansto dial'<br>10. On Edita Hansto dial'<br>10. On Edita Hansto dial'<br>10. On Edita Hansto dial'<br>10. On Edita Hansto dial'<br>10. On Edita Hansto dial'<br>10. On Edita Hansto dial'<br>10. On Edita Hansto Hansto dial'<br>10. On Edita Hansto Hansto Hansto<br>10. On Edita Hansto Hansto Hansto<br>10. On Edita Hansto Hansto Hansto<br>10. On Edita Hansto Hansto Hansto<br>10. On Edita Hansto Hansto Hansto<br>10. On Edita Hansto Hansto Hansto<br>10. On Edita Hansto Hansto Hansto<br>10. On Edita Hansto Hansto Hansto<br>10. On Edita Hansto Hansto Hansto<br>10. On Edita Hansto Hansto Hansto<br>10. On Edita Hansto Hansto Hansto<br>10. On Edita Hansto Hansto Hansto<br>10. On Edita Hansto Hansto Hansto<br>Hanston Hansto Hansto<br>Hanston Hanston<br>Hanston Hanston Hanston<br>Hanston Hanston<br>Hanston Hanston<br>Hanston Hanston<br>Hanston Hanston<br>Hanston Hanston<br>Hanston Hanston<br>Hanston<br>Han | Automated *   |
|----|------------|---------------|---------------------------------------------------------|----------------------------------------------------------------------------------------------------|----------------------------------------------------------------------------------------------------|----------------------------------------------------------------------------------------------------|----------------------------------------------------------------------------------------------------|---------------|
| 25 | LAUP R0004 | Prodiakon •   | Add new Prodiakon with existed<br>No. Registrasi        | 1. User already log in<br>2. Databas e has data for at least<br>two church es: "Gereja Santo<br>Laurensius" and "Gereja Santa<br>Perawan Maria Benteng Gading"                                                 | Existing<br>No. Registrasi : 107<br>Add new<br>No. Registrasi : 107                                                                                                    | Oo to Master Data - Prodiakon     Cick Tambah Prodiakon     Input No. Registrasi     Fill other fields with valid input     4. Cick Simoan                                                                    | 1. On No. Registrasi field show message: "No.<br>Registrasi sudah terdaftar"<br>2. Show message: "Tambah Prodiakon Gagal<br>  No. Registrasi sudah terdaftar"                                                                                                    | Automated 🔹   |
| 28 | LAUP R0005 | (Prodiakon •) | Save edit Prodiakon information<br>with all valid input | 1. User already log in<br>2. Databas has data for at least<br>two churches: "Gereja Santa<br>Laurensius" and "Gereja Santa<br>Peravam Maria Benteng Gading"<br>3. Database has data for selected<br>prodiation |                                                                                                    | 1. Go to Master Data - Prodiation<br>2. Click Edit Prodiation<br>3. All fields are filled with valid input<br>4. Click Simpan                                                                                 | <ol> <li>Edit data successfully saved</li> <li>Show message "Edit Problakon Sukses  <br/>Perubahan data prodiakon berhasil disimpan"</li> </ol>                                                                                                    | Automated 👻   |
| 27 | LAUPR0006  | Prodiakon 👻   |                                                         |                                                                                                    |                                                                                                    |                                                                                                    | 8. On Tion Whatsapp field show message: "No.<br>Whatsapp harm of list"<br>7. On Diella Alamit field show message: "Defail<br>Jamat harm of list and message: "Periode<br>Jamat harm of list and message: "Periode<br>Jamat and the show message: "Kole<br>Machinghan harus diel"<br>Machinghan harus diel"<br>Machinghan harus diel<br>Weahanah and diel<br>Weahanah and diel<br>Weahanah and diel<br>Weahanah and diel<br>Machinghan diel<br>Machinghan diel<br>Machinghan diel<br>Machinghan diel<br>Machinghan diel<br>Machinghan diel<br>Machinghan diel<br>Machinghan diel<br>Machinghan diel<br>Machinghan diel<br>Machinghan diel<br>Machinghan diel<br>Machinghan die<br>Machinghan die                                                                                                    | (Automated *) |
| 28 | LAUPR0007  | (Prodiakon 🔹  | Update Prodiakon with existed No.<br>Registrasi         | 1. User already log in<br>2. Database has data for at least<br>two churches: "Gereja Santo<br>Laureneius" and 'Gereja Santa<br>Perawan Maria Benteng Gading"                                                   | Existing<br>No. Registrasi : 108<br>Update<br>No. Registrasi : 108                                                                                                    | Go to Master Data - Prodiakon     Cick Edit Prodiakon     Input No. Registrasi     Fill other fields with valid input     Cick Simpan                                                                         | 1. On No. Registrasi field show message: "No.<br>Registrasi sudah terdaftar"<br>2. Show message: "Tambah Prodlakon Gagal<br>  No. Registrasi sudah terdaftar"                                                                                                    | Automated •   |
| 29 | LAUPROOOS  | (Produkon 🔹   | Dolete Data Prodakon                                    | 1. User already top in<br>2. Database has a dire of a least<br>has a direct durant, such<br>as                                                                                                    | No. Respirat: 107<br>Mana: Alkowick Kuranda<br>Mana: Alkowick Kuranda<br>Tanggal Lahr: 2005/1968<br>No. Whattagan: 648/1223/445<br>Detail Alamat: J. Subera Utama No. 2<br>Provens: Bandar<br>Kecamatakan: Sereong Utama No. 2<br>Kecamatakan: Sereong Utama No. 2<br>Kecamatakan: Sereong Utama No. 3<br>Kecamatakan: Sereong Utama No. 3<br>Kecamatakan: Sereong Utama No. 3<br>Kecamatakan: Sereong Utama No. 3<br>Kecamatakan: Sereong Utama No. 3<br>Kecamatakan: Sereong Utama No. 3<br>Kecamatakan: Sereong Utama No. 3<br>Kecamatakan: Sereong Utama<br>Kecamatakan: Sereong Utama<br>Kecamatakan: Sereong Uta                                                                                                    | <ol> <li>Gao to Mater Data - Podiation</li> <li>Calca the Trans Betton</li> <li>Cas Harped when model appear</li> </ol>                                                                                       | 1. Show Mensage: "Apakah Anda yakin<br>meginapara data dara dara dara dara dara dara d                                                                                                    | (Automated •  |
| 30 | LAUPR0009  | Prodiakon 💌   | Successfully Edit Prodiakon Status                      | 1. User already log in<br>2. Database has data for at least<br>base into of related church, such<br>as :<br>- Nama<br>- Paroki<br>- Detail Alamat<br>- Detail Alamat<br>Harian Mics Sahti & Minonul?           |                                                                                                    | Go to Master Data - Prodiakon     Cick: 'Edit' on an existing Prodiakon.     Cick: 'Edit' on an existing Prodiakon.     Change the 'Status' field from 'Aktif' to 'Tidak     Aktif.'     Aktif.'     Simpan.* | <ol> <li>The Prodiakon status is successfully<br/>updated, and a success message is shown.</li> </ol>                                                                                                    | (Automated •  |

Gambar 3. 8 Test Cases Master data Prodiakon

Pada Gambar 3.8 berisikikan *test case* pada fitur Master Data Prodiakon yang mencakup berbagai skenario. Pertama, memastikan halaman List Prodiakon menampilkan elemen-elemen penting seperti *search bar*, *filter*, *sort*, tombol tambah, dan tabel dengan data lengkap. Kemudian, dilakukan pengujian untuk menambahkan Prodiakon baru dengan input valid, termasuk validasi jika semua field diisi lalu dikosongkan, yang harus memunculkan pesan kesalahan sesuai field wajib. Selain itu, dilakukan pengujian untuk menambahkan atau mengedit Prodiakon dengan *No. Registrasi* yang sudah ada, yang akan memunculkan pesan error "No. Registrasi sudah terdaftar." Ada juga pengujian untuk mengedit informasi Prodiakon dengan input valid maupun skenario pengosongan *field* wajib. Selanjutnya, proses penghapusan data Prodiakon diuji dengan verifikasi pesan konfirmasi dan hasil penghapusan.

| 31 | LAUJP0001 | Jadwal Prodi *  | Add new Jadwal Misa with valid<br>input                                        | 1. User already log in .<br>2. Database has data for at least<br>hvo churches: "Gereja Santo<br>Laurensius" and "Gereja Santa<br>Perawan Maria Benteng Gading"                                                               | Tipe Misa - Misa Baptis Anak<br>Tangpal Misa : 14 September 2024<br>Jam Misa : 08 30<br>Misa - 08 30<br>Koordinator Misa - Andreas Settadi<br>Petugas Prodation - Vincentius Xavier,<br>Markus Robertus, John Paul, Joseph<br>Michael, Francis Xavier, Mary Grace,<br>Anne Therese, Maria Lourdes,<br>Domini, Joseph | 1. Go to Jadrval Tugas Preclaikon<br>2. Chocos "Greeigi Santo Laurennius"<br>3. Cite: Tambah Jadrwal Misa<br>4. Fit all fields with valid input<br>5. Cite: Simpan                                                                                  | <ol> <li>New data successfully saved</li> <li>Show mosage "Tambah Jadwah Misa<br/>Suksees I Penambahan data jadwal misa<br/>berhasil disimpan"</li> </ol>                      | Automated V |
|----|-----------|-----------------|--------------------------------------------------------------------------------|----------------------------------------------------------------------------------------------------|----------------------------------------------------------------------------------------------------|----------------------------------------------------------------------------------------------------|----------------------------------------------------------------------------------------------------|-------------|
| 32 | LAUJP0002 | (Jadwal Prodi 💌 | Add new Jadwal Misa with empty<br>the input when it's required to be<br>filled | 1. User already log in<br>2. Database has data for at least<br>two churches: "Gereja Santo<br>Laurensius" and "Gereja Santa<br>Perawan Maria Benteng Gading"                                                                 |                                                                                                    | 1. Go to Jadwal Tugas Prodiakon<br>2. Choose "Gereja Santo Laurensius"<br>3. Leave all fields empty                                                                                                    | 1. Button Simpan disabled                                                                                                    | Automated * |
| 33 | LAUJP0003 | Jadwal Prodi 💌  | Edit Jadwal Misa with empty the<br>Petugas Prodiakon                           | 1. User already log in<br>2. Database has data for at least<br>two churches: "Gereja Santo<br>Laurensius" and "Gereja Santa<br>Perawan Maria Benteng Gading"                                                                 |                                                                                                    | Go to Jadwal Tugas Prodiakon     Choose "Gereja Santo Laurensius"     Click Jadwal Misa     Delete the selected Petugas Prodiakon                                                                                                    | 1. Button Simpan disabled<br>2. On Petugas Prodiakon field show message:<br>"Petugas Prodiakon harus dipilih minimal 1"                                                        | Automated * |
| 34 | LAUJP0004 | (Jadwal Prodi 👻 | See detail Jadwal Misa                                                         | 1. User already log in<br>2. Database has data for at least<br>two churches: "Gereja Santo<br>Laurensius" and "Gereja Santa<br>Perawan Maria Benteng Gading"                                                                 |                                                                                                    | 1. Go to Jadwal Tugas Prodiakon<br>2. Choose "Gereja Santo Laurensius"<br>3. Cilck Jadwal Misa<br>4. Input Jumlah Prodiakon yang bertugas                                                                                                    | 1. In the Jadwal Misa table, can see the details<br>of the Jadwal Misa.                                                                                                    | Automated * |
| 35 | LAUJP0005 | Jadwal Prodi •  | Add new schedule without selecting<br>Prodiskon.                               | 1 User already log in<br>2. Database has data for at least<br>two churches: "Gereja Santo<br>Laurensius" and "Gereja Santa<br>Perawan Maria Benteng Gading"                                                                  |                                                                                                    | Go to "Jadwal Tugas Prodiakon."     Zohose "Gereja Santo Laurensius."     Chock "Tambah Jadwal Misa."     A Fil in "Tipe Misa," "Tanggal Misa," and "Jam<br>Misa," but leave the "Petugas Prodiakon" field<br>empty.     S. Altemp to Click Simpan. | 1 Button Simpan disabled<br>2. On Petugas Prodiakon field show message:<br>"Petugas Prodiakon harus dipilih minimal 1"                                                         | Automated • |
| 35 | LAUJP0006 | Jadwal Prodi *  | Delete Jadwal Misa                                                             | 1. User already log in<br>2. Database has data for at least<br>two churches: "Gereja Santo<br>Laurensius" and "Gereja Santa<br>Perawan Maria Benteng<br>Gading"<br>3. At least one schedule exists for<br>the current month. |                                                                                                    | Go to "Jadwal Tugas Prodiakon."     Choose "Gereja Santo Laurensius."     S. Select as chedule     Cick: "Hapus."     S. Attemp to Click Delete.                                                                                                    | 1. Show Message: "Apakah Anda yakin<br>menghapus data Prodiakon ?"<br>2. If valid data is used, wili show the message<br>"Hapus Misa Berhasil Jadwal Misa berhasil<br>dihapus" | Automated • |
| 37 | LAUJP0007 | (Jadwal Prodi 👻 | Validate the "Jumlah Prodiakon"<br>Field with Zero Input                       | 1. User already log in<br>2. Database has data for at least<br>two churches: "Gereja Santo<br>Laurensius" and "Gereja Santa<br>Perawan Maria Benteng Gading"                                                                 | Jumlah Prodiakon: 0                                                                                                    | 1. Go to "Jadwal Tugas Prodiakon"<br>2. Choose "Gereja Santo Laurensius"<br>3. Click "Tambah Jadwal Misa"<br>4. Enter "0" in the "Jumlah Prodiakon" field                                                                                           | <ol> <li>The system should display a validation<br/>message indicating that the number of<br/>Prodiakon must be greater than zero.</li> </ol>                                  | Automated * |

Gambar 3. 9 Test Cases Jadwal Prodiakon

Pada Gambar 3.9 menunjukan *test case* yang dirancang untuk menguji fitur jadwal prodiakon. *Test case* mencakup berbagai skenario, seperti menambahkan jadwal misa baru dengan input valid, memastikan validasi bekerja saat *field* wajib tidak diisi, dan mengedit jadwal dengan mengosongkan data yang diperlukan. Selain itu, ada pengujian untuk melihat jadwal misa yang sudah tersimpan, menambahkan jadwal baru tanpa memilih petugas, serta menghapus jadwal misa dengan verifikasi pesan konfirmasi dan hasil penghapusan. *Test case* ini juga menguji validasi jumlah prodiakon, untuk memastikan sistem menampilkan pesan *error* jika input diisi dengan angka nol atau kurang.

## **3.2.3 Dokumen Hasil Test Report**

|     | A            | В                                                                                                    | С         | D             | E              | F        | G                                            | н       |
|-----|--------------|----------------------------------------------------------------------------------------------------|-----------|---------------|----------------|----------|----------------------------------------------|---------|
| .1. |              | Backend Version                                                                                                    | 0.1.0 dev |               |                |          |                                              |         |
| 2   |              | Frontend/APK Version                                                                                                    | 0.1.0 dev |               |                |          |                                              |         |
| 3   | Test Case ID | Actual Result                                                                                                    | Tested by | Date Executed | Testing Method | Status   | Bug Ticket JIRA Link                         | Remarks |
| 4   | LAUAUC0001   | 1. User successfully logged in<br>2. Will be redirected to Dashboard page                                                                                         | Agim      | 10/9/2024     | Automated 🔹    | Failed • | https://conciseid.atlassian.net/browse/BT-33 |         |
| 5   | LAUAUC0002   | 1. User will not be able to login<br>2. Show message: "Email atau Password<br>salah   Harap cek kembali email dan password<br>anda"                               | Agim      | 10/9/2024     | Automated *    | Passed * |                                              |         |
| 6   | LAUAUC0003   | 1. User will not be able to login<br>2. Show message: "Email atau Password<br>salah   Harap cek kembali email dan password<br>anda"                               | Agim      | 10/9/2024     | Automated 👻    | Passed * |                                              |         |
| 7   | LAUAUC0004   | 1. User will not be able to login     2. On Username field show message: "Email<br>harus diisi"     3. On Password field show message:<br>"Password harus di isi" | Agim      | 10/9/2024     | Automated -    | Passed * |                                              |         |
| 8   | LAUAUC0005   | 1. User will not be able to login<br>2. On Username field show message: "Email<br>harus di isi"                                                                   | Agim      | 10/9/2024     | Automated •    | Passed * |                                              |         |
| 9   | LAUAUC0006   | 1. User will not be able to login<br>2. On Password field show message:<br>"Password harus di isi"                                                                | Agim      | 10/9/2024     | Automated 👻    | Passed * |                                              |         |
| 10  | LAUAUC0007   | 1. On Email field, shows an error message:<br>"Invalid email format".<br>2. Login button is disable                                                               | Agim      | 10/9/2024     | Automated •    | Passed * |                                              |         |
| 11  | LAUGE0001    | List Gereja page should displays :<br>1. Gereja Santo Laurensius<br>2. Gereja Santa Perawan Maria Benteng<br>Gading<br>with detail Paroki Name                    | Agim      | 10/9/2024     | Automated •    | Passed • |                                              |         |
|     |              |                                                                                                    |           |               |                |          |                                              |         |

Pengujian Website Penjadwalan Prodiakon Paroki Alam Sutera Menggunakan Playwright di PT Ganda Visi Jayatama, Agym Dimas Tian, Universitas Multimedia Nusantara

|       |                            | 1. User will be redirected to Edit Gereja Page<br>2. Edit Gereja page should displays           |        |           |             |            |  |
|-------|----------------------------|-------------------------------------------------------------------------------------------------|--------|-----------|-------------|------------|--|
|       |                            | Info Gereja                                                                                     |        |           |             |            |  |
|       |                            | - Nama (disabled)<br>- Paroki (disabled)                                                        |        |           |             |            |  |
|       |                            | Alamat Gereia                                                                                   |        |           |             |            |  |
|       |                            | - Detail Alamat*                                                                                |        |           |             |            |  |
|       |                            | - Kota / Kabupaten*                                                                             |        |           |             |            |  |
| 12    | LAUGE0002                  | - Kecamatan*<br>- Kelurahan*                                                                    |        |           | Automated 🔹 | Passed 💌   |  |
|       |                            | - Kode Pos*                                                                                     |        |           |             |            |  |
|       |                            | Jadwal Misa (will be displayed in table)                                                        |        |           |             |            |  |
|       |                            | - Hari<br>- Jam                                                                                 |        |           |             |            |  |
|       |                            | - Standard Minimum Koordinator                                                                  |        |           |             |            |  |
|       |                            | - Action (Edit & Delete)                                                                        |        |           |             |            |  |
|       |                            | 3 Users should be able to "Tambab Misa"                                                         | Agim   | 10/9/2024 |             |            |  |
| 13    | LAUGE0003                  | 1. On Detail Alamat, cannot input characters                                                    |        |           | Automated T | Daecad *   |  |
|       | LAUGLUUUJ                  | after exceeding the limit.                                                                      | Agim   | 10/9/2024 | Automateu   | rasseu ·   |  |
|       |                            | 2. On Detail Alamat field show message:                                                         |        |           |             |            |  |
|       |                            | "Detail Alamat harus diisi"<br>3. On Provinsi field show message: "Provinsi                     |        |           |             |            |  |
|       |                            | harus diisi"                                                                                    |        |           |             |            |  |
| 14    | LAUGE0004                  | "Kota / Kabupaten harus diisi"                                                                  |        |           | Automated 🔹 | Passed 💌   |  |
|       |                            | 5. On Kecamatan field show message:<br>"Kecamatan harus diisi"                                  |        |           |             |            |  |
|       |                            | 6. On Kelurahan field show message:<br>"Kelurahan harus dijai"                                  |        |           |             |            |  |
|       |                            | 7. On Kode Pos field show message: "Kode                                                        |        |           |             |            |  |
|       |                            | Pos harus diisi"<br>1. Edit data successfully saved                                             | Agim   | 10/9/2024 |             |            |  |
| 15    | LAUGE0005                  | 2. Show message: "Edit Gereja Sukses                                                            |        |           | Automated 🔹 | Passed -   |  |
|       | _                          | Perubahan data gereja berhasil disimpan                                                         | Agim   | 10/9/2024 |             |            |  |
| 16    | LAUGE0006                  | 1. New data will be displayed in table Jadwal<br>Misa at the most top                           | Agim   | 10/9/2024 | Automated 🔹 | Passed -   |  |
| 17    | LAUGE0007                  | 1. Button Simpan disabled                                                                       | Agim   | 10/9/2024 | Automated 🔹 | Passed 💌   |  |
|       |                            | 1. Button Simpan disabled<br>2. On Hari field show message: "Hari harve                         |        |           |             |            |  |
|       |                            | dipilih"                                                                                        |        |           |             |            |  |
| 18    | LAUGE0008                  | <ol> <li>On Standard Minimum Koordinator field<br/>show message: "Standard Minimum</li> </ol>   |        |           | Automated • | Passed 💌   |  |
|       |                            | Koordinator harus dipilih"                                                                      |        |           |             |            |  |
|       |                            | "Kuota Prodiakon harus diisi"                                                                   | Agim   | 10/9/2024 |             |            |  |
| 19    | LAUGE0009                  | 1. Edited data will be updated in table Jadwal                                                  | Agim   | 10/0/2024 | Automated - | Passed •   |  |
|       |                            | 1. Button Simpan disabled                                                                       | Agin   | 10/3/2024 |             |            |  |
| 20    | LAUGE0010                  | 2. On Kuota Prodiakon field show message:                                                       | Agim   | 10/0/2024 | Automated 🔹 | Passed •   |  |
| 21    |                            | 1. Show message : "Berhasil Dihapus                                                             | Agin   | 10/3/2024 | Automated   | Deved a    |  |
| 21    | LAUGEUUTI                  | Jadwal Misa Berhasil Dihapus"                                                                   | Agim   | 10/9/2024 | Automated • | Passed     |  |
| 22    |                            | <ol> <li>Data successfully saved and appears in the<br/>Misa Schedule table.</li> </ol>         |        |           | Automated   | Deved a    |  |
| 22    | LAUGEUUTZ                  | 2. Show Message success: "Tambah Misa<br>Berbasil"                                              | Agim   | 10/9/2024 | Automated • | Passed     |  |
| 23    |                            | 1. Field "Nama Gereja" and "Paroki" columns                                                     | / gill | 10/3/2024 | Automated w | Danad w    |  |
|       | LAUGLUUTS                  | cannot be edited.                                                                               | Agim   | 10/9/2024 | Automated   | rasseu ·   |  |
| 25    | LAUPR0002                  | 2. Show message: "Tambah Prodiakon                                                              |        |           | Automated * | Paesed *   |  |
|       | LAOI NOUVE                 | Sukses   Penambahan data prodiakon berhasil<br>disimpan"                                        | Agim   | 10/9/2024 | Automateu   | I BOODU    |  |
|       |                            | 1. Button Simpan disabled                                                                       |        |           |             |            |  |
|       |                            | <ol> <li>On No. Registrasi field show message: "No.<br/>Registrasi harus diisi"</li> </ol>      |        |           |             |            |  |
|       |                            | 3. On Nama field show message: "Nama harus                                                      |        |           |             |            |  |
|       |                            | 4. On Tempat Lahir field show message:                                                          |        |           |             |            |  |
|       |                            | "Tempat Lahir harus diisi"<br>5. On Tanggal Lahir field show message:                           |        |           |             |            |  |
|       |                            | "Tanggal Lahir harus diisi"<br>6. On No. Whatsann field show message: "No.                      |        |           |             |            |  |
|       |                            | Whatsapp harus diisi"                                                                           |        |           |             |            |  |
|       |                            | 7. On Detail Alamat field show message:<br>"Detail Alamat harus diisi"                          |        |           |             |            |  |
| 26    |                            | 8. On Provinsi field show message: "Provinsi harue dile!"                                       |        |           | Automated T | Dassad *   |  |
|       |                            | 9. On Kota / Kabupaten field show message:                                                      |        |           | Automateu   | 183000     |  |
|       |                            | "Kota / Kabupaten harus diisi"<br>10. On Kecamatan field show message:                          |        |           |             |            |  |
|       |                            | "Kecamatan harus diisi"                                                                         |        |           |             |            |  |
|       |                            | "Kelurahan harus diisi"                                                                         |        |           |             |            |  |
|       |                            | 12. On Kode Pos field show message: "Kode<br>Pos harus diisi"                                   |        |           |             |            |  |
|       |                            | 13. On Email field show message: "Email<br>barus diisi"                                         |        |           |             |            |  |
|       |                            | 14. On Nickname field show message:                                                             |        |           |             |            |  |
|       |                            | 15. On Tahun Bergabung field show message:                                                      |        |           |             |            |  |
| _     |                            | Tahun Bergabung harus diisi"                                                                    | Agim   | 10/9/2024 |             |            |  |
| 27    | LAUPR0004                  | Registrasi sudah terdaftar"                                                                     |        |           | Automated * | Passed •   |  |
| 48010 |                            | <ol> <li>Snow message: "Tambah Prodiakon Gagal<br/>  No. Registrasi sudah terdaftar"</li> </ol> | Agim   | 10/9/2024 |             |            |  |
| -     |                            | 1. Edit data successfully saved                                                                 |        |           |             | Proved and |  |
| 20    | CAUPROU05                  | Perubahan data prodiakon berhasil disimpan"                                                     | Agim   | 10/9/2024 | Automated * | r abetu    |  |
|       |                            | 1. Button Simpan disabled                                                                       |        |           |             |            |  |
|       |                            | Registrasi harus diisi"                                                                         |        |           |             |            |  |
|       |                            | 3. On Nama field show message: "Nama harus<br>diisi"                                            |        |           |             |            |  |
|       |                            | 4. On Tempat Lahir field show message:<br>"Tempat Lahir barus dife"                             |        |           |             |            |  |
|       |                            | 5. On Tanggal Lahir field show message:                                                         |        |           |             |            |  |
|       |                            | 6. On No. Whatsapp field show message: "No.                                                     |        |           |             |            |  |
| 29    | LAUPR0006                  | Whatsapp harus diisi"<br>7. On Detail Alamat field show message                                 |        |           | Automated * | Passed -   |  |
| 100   | and the state of the state | "Detail Alamat harus diisi"                                                                     |        |           |             |            |  |
|       |                            | harus diisi"                                                                                    |        |           |             |            |  |
|       |                            | 9. On Kota / Kabupaten field show message:<br>"Kota / Kabupaten harus diisi"                    |        |           |             |            |  |
|       |                            | 10. On Kecamatan field show message:<br>"Kecamatan harus diisi"                                 |        |           |             |            |  |
|       |                            | 11. On Kelurahan field show message:                                                            |        |           |             |            |  |
|       |                            | 12. On Kode Pos field show message: "Kode                                                       | -      |           |             |            |  |
| -     |                            | Pos harus diisi"                                                                                | Agim   | 10/9/2024 |             |            |  |
| 30    | LAUPR0007                  | Registrasi sudah terdaftar"                                                                     |        |           | Automated + | Passed •   |  |
| 000   |                            | 2. Show message: "Tambah Prodiakon Gagal<br>  No. Registrasi sudah terdaftar"                   | Agim   | 10/9/2024 |             |            |  |
|       |                            |                                                                                                 |        |           |             |            |  |
|       |                            |                                                                                                 |        |           |             |            |  |

Pengujian Website Penjadwalan Prodiakon Paroki Alam Sutera Menggunakan Playwright di PT Ganda Visi Jayatama, Agym Dimas Tian, Universitas Multimedia Nusantara

|    |           |                                                                                                    | -    |            |             |          |
|----|-----------|----------------------------------------------------------------------------------------------------|------|------------|-------------|----------|
| 31 | LAUPR0008 | 1. Show Message: "Apakah Anda yakin<br>menghapus data Prodiakon ?<br>2. If successfully deleted, Show Message<br>"Hapus Prodiakon Sukses   Data Prodiakon<br>berhasil dihapus"<br>3. If invalid data is used, will the message<br>"Gagal Hapus"   Data Prodiakon gagal di<br>hapus" | Agim | 10/9/2024  | Automated - | Passed • |
| 32 | LAUPR0009 | <ol> <li>The Prodiakon status is successfully<br/>updated, and a success message is shown.</li> </ol>                                                                                                    | Agim | 10/9/2024  | Automated • | Passed • |
| 33 | LAUJP0001 | 1. New data successfully saved<br>2. Show message: "Tambah Jadwal Misa<br>Sukses   Penambahan data jadwal misa<br>berhasil disimpan"                                                                                                    | Agim | 10/9/2024  | Automated - | Passed 💌 |
| 34 | LAUJP0002 | 1. Button Simpan disabled                                                                                                    | Agim | 10/9/2024  | Automated • | Passed * |
| 35 | LAUJP0003 | 1. Button Simpan disabled<br>2. On Petugas Prodiakon field show message:<br>"Petugas Prodiakon harus dipilih minimal 1"                                                                                                    | Agim | 10/9/2024  | Automated • | Passed • |
| 36 | LAUJP0004 | 1. In the Jadwal Misa table, can see the details<br>of the Jadwal Misa.                                                                                                    | Agim | 10/9/2024  | Automated - | Passed - |
| 37 | LAUJP0005 | 1. Button Simpan disabled<br>2. On Petugas Prodiakon field show message:<br>"Petugas Prodiakon harus dipilih minimal 1"                                                                                                    | Agim | 10/9/2024  | Automated • | Passed * |
| 38 | LAUJP0006 | 1. Show Message: "Apakah Anda yakin<br>menghapus data Prodiakon ?"<br>2. If valid data is used, will show the message<br>"Hapus Misa Berhasil  Jadwal Misa berhasil<br>dihapus"                                                                                                    | Agim | 10/10/2024 | Automated - | Passed • |
| 39 | LAUJP0007 | <ol> <li>The system should display a validation<br/>message indicating that the number of<br/>Prodiakon must be greater than zero.</li> </ol>                                                                                                    | Agim | 10/11/2024 | Automated • | Passed 💌 |

Gambar 3. 10 Test Report 1

Pada Gambar 3.10 merupakan hasil *test report* yang menunjukkan bahwa dari berbagai pengujian otomatis yang dilakukan pada tanggal 10-11 Oktober 2024, sebagian besar *test case* berhasil memenuhi harapan. Mulai dari fitur *login*, master data gereja, Prodiakon, dan jadwal misa diuji dengan skenario lengkap, termasuk validasi *field*, tombol yang dinonaktifkan, pesan kesalahan, dan keberhasilan penyimpanan serta penghapusan data. Sebagian besar *test case* berhasil, kecuali satu *test case* (LAUAUC0001) yang gagal karena ditemukan *bug*.

| 1  | 6            | Backend Version                                                                                                    | 0.2.11-rc0 |               |                | _        |                      |         |
|----|--------------|----------------------------------------------------------------------------------------------------|------------|---------------|----------------|----------|----------------------|---------|
| 3  | Test Case ID | Actual Result                                                                                                    | Tested by  | Date Executed | Testing Method | Status   | Bug Ticket JIRA Link | Remarks |
| 4  | LAUAUC0001   | 1. User successfully logged in<br>2. Will be redirected to Dashboard page                                                                                       | Agim       | 12/12/2024    | Automated ·    | Passed * |                      |         |
| 5  | LAUAUC0002   | 1. User will not be able to login     2. Show message: "Email atau Password     salah   Harap cek kembali email dan password     anda"                          | Agim       | 12/12/2024    | Automated *    | Passed * |                      |         |
| 6  | LAUAUC0003   | 1. User will not be able to login<br>2. Show message: "Email atau Password<br>salah   Harap cek kembali email dan password<br>anda"                             | Agim       | 12/12/2024    | Automated *    | Passed • |                      |         |
| 7  | LAUAUC0004   | 1. User will not be able to login<br>2. On Username field show message: "Email<br>harus diisi"<br>3. On Password field show message:<br>"Password harus di isi" | Agim       | 12/12/2024    | Automated *    | Passed * |                      |         |
| 8  | LAUAUC0005   | 1. User will not be able to login<br>2. On Username field show message: "Email<br>harus di isi"                                                                 | Agim       | 12/12/2024    | Automated *    | Passed • |                      |         |
| 9  | LAUAUC0006   | 1. User will not be able to login<br>2. On Password field show message:<br>"Password harus di isi"                                                              | Agim       | 12/12/2024    | Automated *    | Passed * |                      |         |
| 10 | LAUAUC0007   | 1. On Email field, shows an error message:<br>"Invalid email format".<br>2. Login button is disable                                                             | Agim       | 12/12/2024    | Automated *    | Passed * |                      |         |
| 11 | LAUGE0001    | List Gereja page should displays :<br>1. Gereja Santo Laurensius<br>2. Gereja Santa Perawan Maria Benteng<br>Gading<br>with detail Paroki Name                  | Agim       | 12/12/2024    | Automated *    | Passed * |                      |         |
|    |              |                                                                                                    |            |               |                |          |                      |         |
|    |              |                                                                                                    |            |               |                |          |                      |         |
|    |              |                                                                                                    |            |               |                |          |                      |         |
|    |              |                                                                                                    |            |               |                |          |                      |         |
|    |              |                                                                                                    |            |               |                |          |                      |         |
|    |              |                                                                                                    |            |               |                |          |                      |         |
|    |              |                                                                                                    |            |               |                |          |                      |         |
|    |              |                                                                                                    |            |               |                |          |                      |         |
|    |              |                                                                                                    |            |               |                |          |                      |         |
|    |              |                                                                                                    |            |               |                |          |                      |         |

Pengujian Website Penjadwalan Prodiakon Paroki Alam Sutera Menggunakan Playwright di PT Ganda Visi Jayatama, Agym Dimas Tian, Universitas Multimedia Nusantara

|      |           | 1. User will be redirected to Edit Gereja Page<br>2. Edit Gereja page should displays :<br>Info Gereja<br>- Nama (disabled)<br>- Paroki (disabled)              |              |            |               |                      |  |  |  |
|------|-----------|----------------------------------------------------------------------------------------------------|--------------|------------|---------------|----------------------|--|--|--|
|      |           | Alamat Gereja<br>- Detail Alamat*<br>- Provinsi*                                                                                                    |              |            |               |                      |  |  |  |
| 12   | LAUGE0002 | - Kota / Kabupaten*<br>- Kecamatan*<br>- Kelurahan*<br>- Kode Pos*                                                                                              |              | 12/12/2024 | Automated *   | Passed *             |  |  |  |
|      |           | Jadwal Misa (will be displayed in table)<br>- Hari<br>- Jam                                                                                                    |              |            |               |                      |  |  |  |
|      |           | - Standard Minimum Koordinator<br>- Kuota Prodiakon<br>- Action (Edit & Delete)                                                                                 |              |            |               |                      |  |  |  |
| 13   | LAUGE0003 | 3. Users should be able to "Tambah Misa" 1. On Detail Alamat, cannot input characters after exceeding the limit. 1. Button Simpan disabled                      | Agim<br>Agim | 12/12/2024 | Automated •   | Passed •             |  |  |  |
|      |           | 2. On Detail Alamat field show message:<br>"Detail Alamat harus diisi"<br>3. On Provinsi field show message: "Provinsi<br>berge dilet"                          |              |            |               |                      |  |  |  |
| 14   | LAUGE0004 | A On Kota / Kabupaten field show message:<br>"Kota / Kabupaten harus diisi"<br>5. On Kecamatan field show message:<br>"Kasa show medular"                       |              | 12/12/2024 | Automated •   | Passed *             |  |  |  |
|      |           | 6. On Kelurahan field show message:<br>"Kelurahan harus diisi"<br>7. On Kode Pos field show message: "Kode                                                      |              |            |               |                      |  |  |  |
| 15   | LAUGE0005 | Pos harus diisi"<br>1. Edit data successfully saved<br>2. Show message: "Edit Gereia Sukses                                                                     | Agim         | 12/12/2024 | Automated •   | Passed •             |  |  |  |
| 10   |           | Perubahan data gereja berhasil disimpan<br>1. New data will be displayed in table Jadwal                                                                        | Agim         | 12/12/2024 | Automated a   | Decent a             |  |  |  |
| 17   | LAUGE0008 | Misa at the most top<br>1. Button Simpan disabled                                                                                                    | Agim<br>Agim | 12/12/2024 | Automated •   | Passed •<br>Passed • |  |  |  |
|      |           | Button Simpan disabled     On Hari field show message: "Hari harus     dipilih"                                                                                 |              |            |               |                      |  |  |  |
| 18   | LAUGE0008 | S. On Standard Minimum Koordinator field<br>show message: "Standard Minimum<br>Koordinator harus dipilih"     4. On Kuota Prodiakon field show message:         |              | 12/12/2024 | Automated 🔹   | Passed •             |  |  |  |
| 19   | LAUGE0009 | "Kuota Prodiakon harus diisi"<br>1. Edited data will be updated in table Jadwal<br>Misa sort by asc dav&time                                                    | Agim         | 12/12/2024 | Automated 🔹   | Passed •             |  |  |  |
| 20   | LAUGE0010 | 1. Button Simpan disabled<br>2. On Kuota Prodiakon field show message:<br>Kuota Prodiakon barus dijsi"                                                          | Agim         | 12/12/2024 | Automated 🔹   | Passed •             |  |  |  |
| 21   | LAUGE0011 | 1. Show message : "Berhasil Dihapus  <br>Jadwal Misa Berhasil Dihapus"                                                                                          | Agim         | 12/12/2024 | Automated 🔹   | Passed •             |  |  |  |
| 22   | LAUGE0012 | Data successfully saved and appears in the<br>Misa Schedule table.     Show Message success: "Tambah Misa<br>Berbara!"                                          | Agim         | 12/12/2024 | Automated 🔹   | Passed 💌             |  |  |  |
| 23   | LAUGE0013 | 1. Field "Nama Gereja" and "Paroki" columns<br>cannot be edited.                                                                                                | Agim         | 12/12/2024 | Automated 🔹   | Passed •             |  |  |  |
| 4000 |           | List Prodiakon Page should displays :<br>- Search bar by (input)<br>- Filter by (dropdown)<br>- Sort by (dropdown)<br>- Button Tambah Prodiakon                 |              |            |               |                      |  |  |  |
| 24   | LAUPR0001 | Table with data show preferences &<br>pagination     - No. Registrasi     - Nickname                                                                            |              | 12/12/2024 | Automated =   | Passed *             |  |  |  |
|      |           | - Tahun Bergabung<br>- Nama<br>- Gereja<br>- Status                                                                                                    | Andrea       |            |               |                      |  |  |  |
| 25   | LAUPR0002 | - Action (Ecn & Deelee)     1. New data successfully saved     2. Show message: "Tambah Prodiakon     Sukses   Penambahan data prodiakon berhasil     delemonic | Agim         | 12/12/2024 | Automated -   | Passed *             |  |  |  |
|      |           | 1. Button Simpan disabled<br>2. On No. Registrasi field show message: "No.<br>Registrasi harus diisi"                                                           | Autorite -   |            |               |                      |  |  |  |
|      |           | 3. On Nama field show message: "Nama harus<br>diisi"<br>4. On Tempat Lahir field show message:                                                                  |              |            |               |                      |  |  |  |
|      |           | Tempat Lahir harus diisi<br>5. On Tanggal Lahir field show message:<br>"Tanggal Lahir harus diisi"<br>5. On No Whatsan field show message: "No                  |              |            |               |                      |  |  |  |
|      |           | Whatsapp harus diisi"<br>7. On Detail Alamat field show message:<br>"Detail Alamat field show message:                                                          |              |            |               |                      |  |  |  |
| 26   | LAUPR0003 | 8. On Provinsi field show message: "Provinsi<br>harus diisi"<br>9. On Kota / Kabupaten field show message:                                                      |              | 12/12/2024 | Automated •   | Passed *             |  |  |  |
|      |           | "Kota / Kabupaten harus diisi"<br>10. On Kecamatan field show message:<br>"Kecamatan harus diisi"                                                               |              |            |               |                      |  |  |  |
|      |           | 11. On Kelurahan field show message:<br>"Kelurahan harus diisi"<br>12. On Kode Pos field show message: "Kode                                                    |              |            |               |                      |  |  |  |
|      |           | Pos harus diisi"<br>13. On Email field show message: "Email<br>harus diisi"                                                                                     |              |            |               |                      |  |  |  |
|      |           | 14. On Nickname field show message:<br>"Nickname harus diisi"<br>15. On Tahun Bergabung field show message:                                                     |              |            |               |                      |  |  |  |
| ~~   |           | "Tahun Bergabung harus diisi"<br>1. On No. Registrasi field show message: "No.<br>Registrasi sudah terdaftar"                                                   | Agim         | 12/12/2021 | A damage of   | During               |  |  |  |
| 27   | LAUPR0004 | 2. Show message: "Tambah Prodiakon Gagal<br>  No. Registrasi sudah terdaftar"<br>1. Edit data successfully saved                                                | Agim         | 12/12/2024 | (Automated *) | Passed *             |  |  |  |
| 28   | LAUPR0005 | 2. Show message: "Edit Prodiakon Sukses  <br>Perubahan data prodiakon berhasil disimpan"                                                                        | Agim         | 12/12/2024 | Automated •   | Passed *             |  |  |  |
|      |           |                                                                                                    |              |            |               |                      |  |  |  |
|      |           |                                                                                                    |              |            |               |                      |  |  |  |
|      |           |                                                                                                    |              |            |               |                      |  |  |  |
|      |           |                                                                                                    |              |            |               |                      |  |  |  |
|      |           |                                                                                                    |              |            |               |                      |  |  |  |
|      |           |                                                                                                    |              |            |               |                      |  |  |  |
|      |           |                                                                                                    |              |            |               |                      |  |  |  |
|      |           |                                                                                                    |              |            |               |                      |  |  |  |

Pengujian Website Penjadwalan Prodiakon Paroki Alam Sutera Menggunakan Playwright di PT Ganda Visi Jayatama, Agym Dimas Tian, Universitas Multimedia Nusantara

| 29 | LAUPR0006 | Button Simpan disabled     Con No. Registrasi field show message: "No. Registrasi field show message: "Nome and the state of the show message: "Nome and the show message: "Nome and the show message: "Nome and the show message is the show message is the show message is the show message is the show message is the show message is the show message." Note that app hard to show message: "Note that app hard the show message is the show message is the show meshow message is the show meshow message is the show message is the | Agim | 12/12/2024 | (Automated 💌 | (Passed *  |
|----|-----------|----------------------------------------------------------------------------------------------------|------|------------|--------------|------------|
| 30 | LAUPR0007 | 1. On No. Registrasi field show message: "No.<br>Registrasi sudah terdaftar"<br>2. Show message: "Tambah Prodiakon Gagal<br>  No. Registrasi sudah terdaftar"                                                                                                    | Agim | 12/12/2024 | Automated 🔹  | (Passed 💌  |
| 31 | LAUPR0008 | 1. Show Message: "Apakah Anda yakin<br>menghapus data Prodiakon ?<br>2. If successfully deleted. Show Message<br>Hapus Prodiakon Sukses   Data Prodiakon<br>berhasil dihapus"<br>3. If invalid data is used, will the message<br>"Gagal Hapus!   Data Prodiakon gagal di<br>hapus"                                                                                                    | Agim | 12/12/2024 | Automated 💌  | (Passed *) |
| 32 | LAUPR0009 | <ol> <li>The Prodiakon status is successfully<br/>updated, and a success message is shown.</li> </ol>                                                                                                    | Agim | 12/12/2024 | Automated •  | Passed *   |
| 33 | LAUJP0001 | 1. New data successfully saved<br>2. Show message: "Tambah Jadwal Misa<br>Sukses   Penambahan data jadwal misa<br>berhasii disimpan"                                                                                                    | Agim | 12/12/2024 | Automated •  | (Passed *) |
| 34 | LAUJP0002 | 1. Button Simpan disabled                                                                                                    | Agim | 12/12/2024 | Automated 🔹  | Passed V   |
| 35 | LAUJP0003 | 1. Button Simpan disabled<br>2. On Petugas Prodiakon field show message:<br>"Petugas Prodiakon harus dipilih minimal 1"                                                                                                    | Agim | 12/12/2024 | Automated •  | (Passed •  |
| 36 | LAUJP0004 | 1. In the Jadwal Misa table, can see the details<br>of the Jadwal Misa.                                                                                                    | Agim | 12/12/2024 | Automated 🔹  | Passed -   |
| 37 | LAUJP0005 | 1. Button Simpan disabled<br>2. On Petugas Prodiakon field show message:<br>"Petugas Prodiakon harus dipilih minimal 1"                                                                                                    | Agim | 12/12/2024 | Automated 🔹  | Passed 💌   |
| 38 | LAUJP0006 | 1. Show Message: "Apakah Anda yakin<br>menghapus data Prodiakon ?"<br>2. If valid data is used, will show the message<br>"Hapus Misa Berhasil  Jadwal Misa berhasil<br>dihapus"                                                                                                    |      | 12/12/2024 | Automated 🔹  | (Passed 🔹  |
| 39 | LAUJP0007 | <ol> <li>The system should display a validation<br/>message indicating that the number of<br/>Prodiakon must be greater than zero.</li> </ol>                                                                                                    |      | 12/12/2024 | Automated •  | (Passed *) |

# Gambar 3. 11 Test Report 2

Pada Gambar 3.11 Merupakan hasil *test report* yang menunjukkan hasil pengujian fitur-fitur pada versi aplikasi *backend* 0.2.11-rc0 dan *frontend* 0.2.19-rc0. Semua 52 test case yang diuji secara otomatis pada 12 Desember 2024 berhasil lulus pengujian. Pengujian meliputi validasi login, mastar data gereja, master data Prodiakon dan jadwal misa, dan pesan *error* untuk skenario yang relevan. Sistem berfungsi sesuai spesifikasi, seperti menampilkan pesan kesalahan yang tepat, memastikan input wajib diisi, dan menyimpan atau memperbarui data dengan benar. Pada *test report* ini sudah tidak ada *bug* yang terdeteksi, sehingga aplikasi dapat dianggap stabil untuk versi ini.

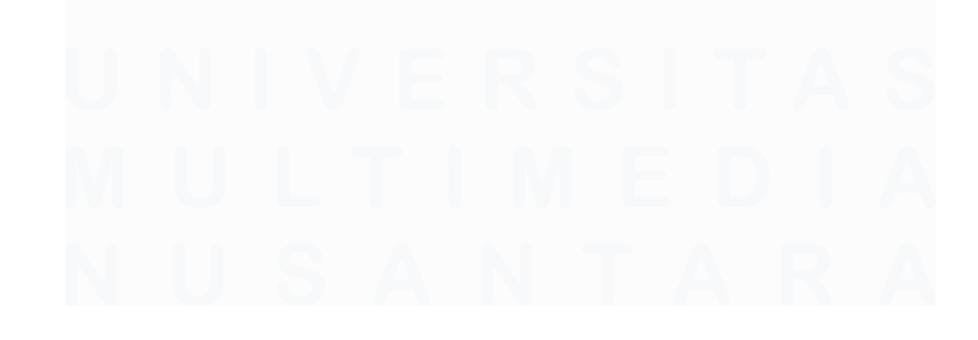

Pengujian Website Penjadwalan Prodiakon Paroki Alam Sutera Menggunakan Playwright di PT Ganda Visi Jayatama, Agym Dimas Tian, Universitas Multimedia Nusantara

## 3.2.4 Code Automated Playwright

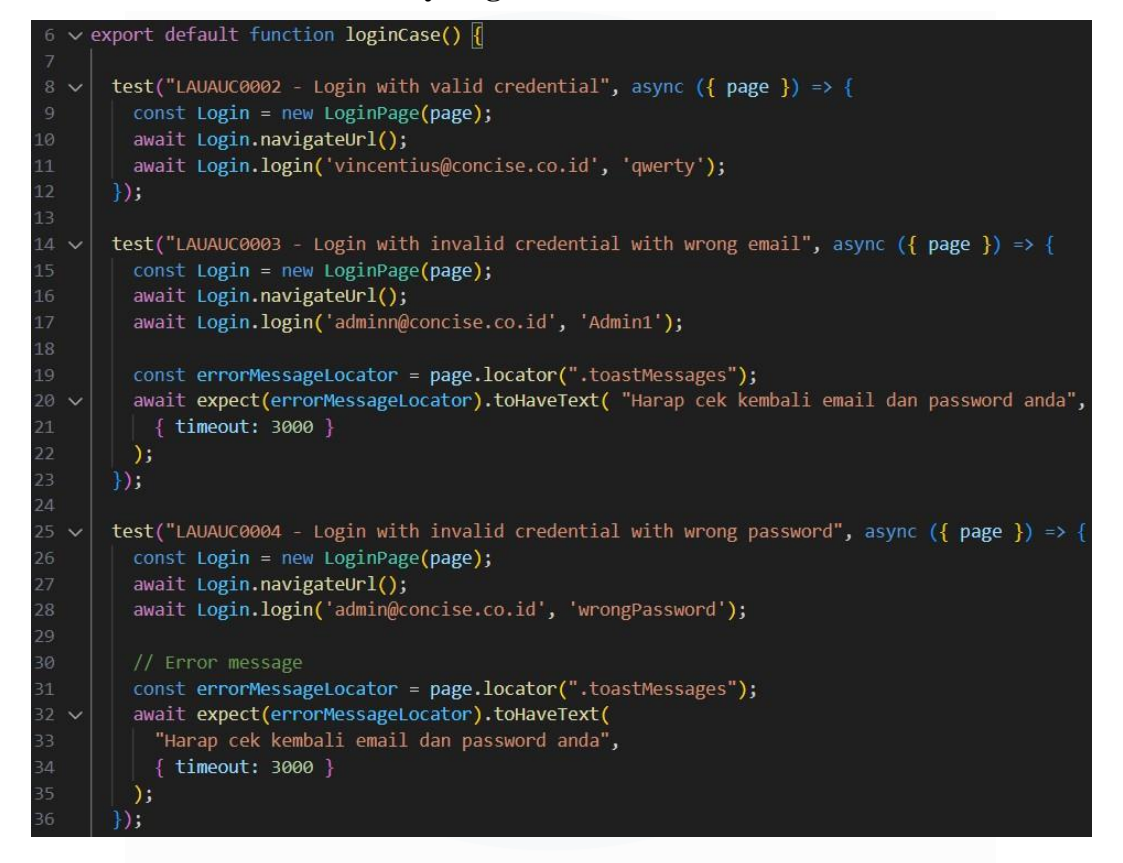

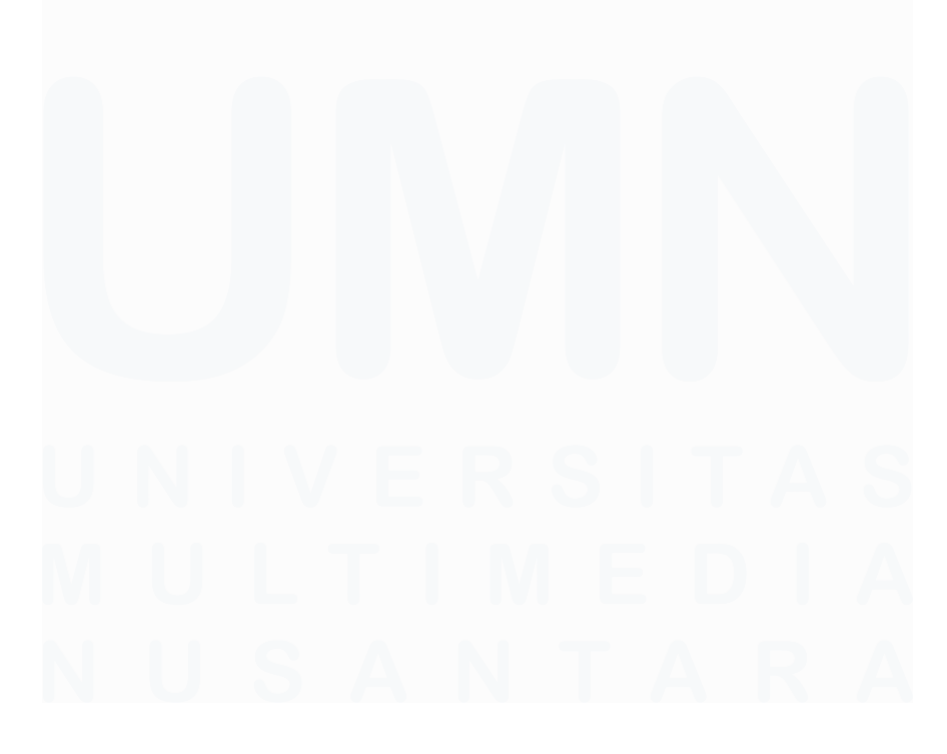

Pengujian Website Penjadwalan Prodiakon Paroki Alam Sutera Menggunakan Playwright di PT Ganda Visi Jayatama, Agym Dimas Tian, Universitas Multimedia Nusantara

```
test("LAUAUC0005 - Login with empty Email & Password", async ({ page }) =>
  const Login = new LoginPage(page);
  await Login.navigateUrl();
  await Login.invalidLogin('', '');
  const invalidButton = page.getByRole("button", { name: "Login" });
  await expect(invalidButton).toBeDisabled();
test("LAUAUC0006 - Login with empty Email", async ({ page }) => {
  const Login = new LoginPage(page);
  await Login.navigateUrl();
 await Login.invalidLogin('', 'Admin1');
 const invalidButton = page.getByRole("button", { name: "Login" });
  await expect(invalidButton).toBeDisabled();
test("LAUAUC007 - Login with empty Password", async ({ page }) => {
  const Login = new LoginPage(page);
  await Login.navigateUrl();
  await Login.invalidLogin('admin@concise.co.id', '');
  const invalidButton = page.getByRole("button", { name: "Login" });
  await expect(invalidButton).toBeDisabled();
   test("LAUAUC0013 - Input Email Without '@' Symbol", async ({ page }) => {
     const Login = new LoginPage(page);
     await Login.navigateUrl();
     await Login.login('adminconcise.co.id', 'Admin1');
     const errorMessageLocator = page.locator(".toastMessages");
     await expect(errorMessageLocator).toHaveText(
       "Invalid email format",
       { timeout: 3000 }
```

#### Gambar 3. 12 Code Automated Authentication

Pada gambar 3.12 merupakan *code* untuk melakukan pengujian *automed* menggunakan *playwright* untuk menguji fitur autentikasi (*login*) pada *website*. *Code* tersebut mendefinisikan berbagai skenario pengujian *test cases* pada bagian *login* melalui fungsi *loginCase*, termasuk *login* dengan kredensial yang valid, kredensial tidak valid (email atau *password* salah), serta input yang kosong pada email dan *password*. Setiap pengujian menggunakan objek *LoginPage*, yang

Pengujian Website Penjadwalan Prodiakon Paroki Alam Sutera Menggunakan Playwright di PT Ganda Visi Jayatama, Agym Dimas Tian, Universitas Multimedia Nusantara

merupakan representasi halaman *login*, untuk melakukan navigasi ke URL login dan mengirimkan data yang diperlukan. Selain itu, pengujian juga mencakup validasi respons sistem, seperti memeriksa apakah tombol *login* dinonaktifkan jika input kosong, atau memastikan pesan *error* seperti "Harap cek kembali email dan password anda" muncul jika login gagal. Satu pengujian juga memeriksa validasi format email, memastikan bahwa sistem menampilkan pesan "Invalid email format" jika email yang diinput tidak mengandung symbol.

```
import { test, expect } from '@playwright/test';
import { LoginPage } from '../../pages/loginPage';
import { openGerejaMenu} from '../../utils/menu';
import { randomString, randomNumber } from "../../utils/randomGenerator";
export default function Gereja () {
    test("LAUGE0002 - List Gereja page", async ({ page }) => {
     const Login = new LoginPage(page);
      await Login.navigateUrl();
     await Login.login('vincentius@concise.co.id', 'qwerty');
      await openGerejaMenu(page);
    test("LAUGE0004 - Manage Gereja Information", async ({ page }) => {
        const Login = new LoginPage(page);
        await Login.navigateUrl();
        await Login.login('vincentius@concise.co.id', 'qwerty');
        await openGerejaMenu(page);
        await page.getByText('Gereja Santo LaurensiusParoki').click();
       const alamatInput = randomString(20);
       const provinsiInput = randomString(6);
       const kotaInput = randomString(6);
        const kecamatanInput = randomString(11);
        const kelurahanInput = randomString(4);
        const kodeposInput = randomNumber(4);
        await page.fill("#address", alamatInput);
        await page.fill("#province", provinsiInput);
        await page.fill("#city", kotaInput);
        await page.fill("#district", kecamatanInput);
        await page.fill("#sub district", kelurahanInput);
        await page.fill("#zipcode", kodeposInput);
  });
```

Pengujian Website Penjadwalan Prodiakon Paroki Alam Sutera Menggunakan Playwright di PT Ganda Visi Jayatama, Agym Dimas Tian, Universitas Multimedia Nusantara

```
test("LAUGE0005 - Edit Alamat Gereja with more than 200 Characters", async ({ page }) =>
    const Login = new LoginPage(page);
    await Login.navigateUrl();
    await Login.login('vincentius@concise.co.id', 'qwerty');
    await openGerejaMenu(page);
    await page.getByText('Gereja Santo LaurensiusParoki').click();
    const alamatInput = randomString(220);
    await page.fill("#address", alamatInput);
    await page.getByRole("button", { name: "Simpan" }).click();
test("LAUGE0006 - Edit Alamat Gereja with empty fields", async ({ page }) => {
  const Login = new LoginPage(page);
  await Login.navigateUrl();
  await Login.login('vincentius@concise.co.id', 'qwerty');
 await openGerejaMenu(page);
await page.getByText('Gereja Santo LaurensiusParoki').click();
 await page.fill("#address", "");
await page.fill("#province", "");
await page.fill("#city", "");
  await page.fill("#district", "");
  await page.fill("#sub_district", "");
  await page.fill("#zipcode", "");
test("LAUGE0007 - Save edit Gereja information with all valid input", async ({ page }) => {
    const Login = new LoginPage(page);
    await Login.navigateUrl();
    await Login.login('vincentius@concise.co.id', 'qwerty');
    await openGerejaMenu(page);
    await page.getByText('Gereja Santo LaurensiusParoki').click();
      const alamatInput = randomString(20);
      const provinsiInput = randomString(6);
      const kotaInput = randomString(6);
      const kecamatanInput = randomString(11);
      const kelurahanInput = randomString(4);
      const kodeposInput = randomNumber(4);
      await page.fill("#address", alamatInput);
      await page.fill("#province", provinsiInput);
await page.fill("#city", kotaInput);
      await page.fill("#district", kecamatanInput);
      await page.fill("#sub_district", kelurahanInput);
      await page.fill("#zipcode", kodeposInput);
      await page.getByRole("button", { name: "Simpan" }).click();
```

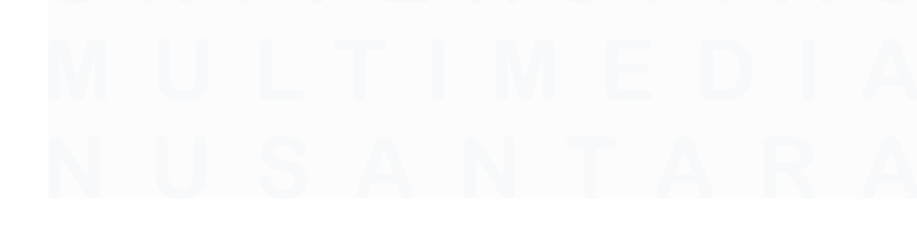

Pengujian Website Penjadwalan Prodiakon Paroki Alam Sutera Menggunakan Playwright di PT Ganda Visi Jayatama, Agym Dimas Tian, Universitas Multimedia Nusantara

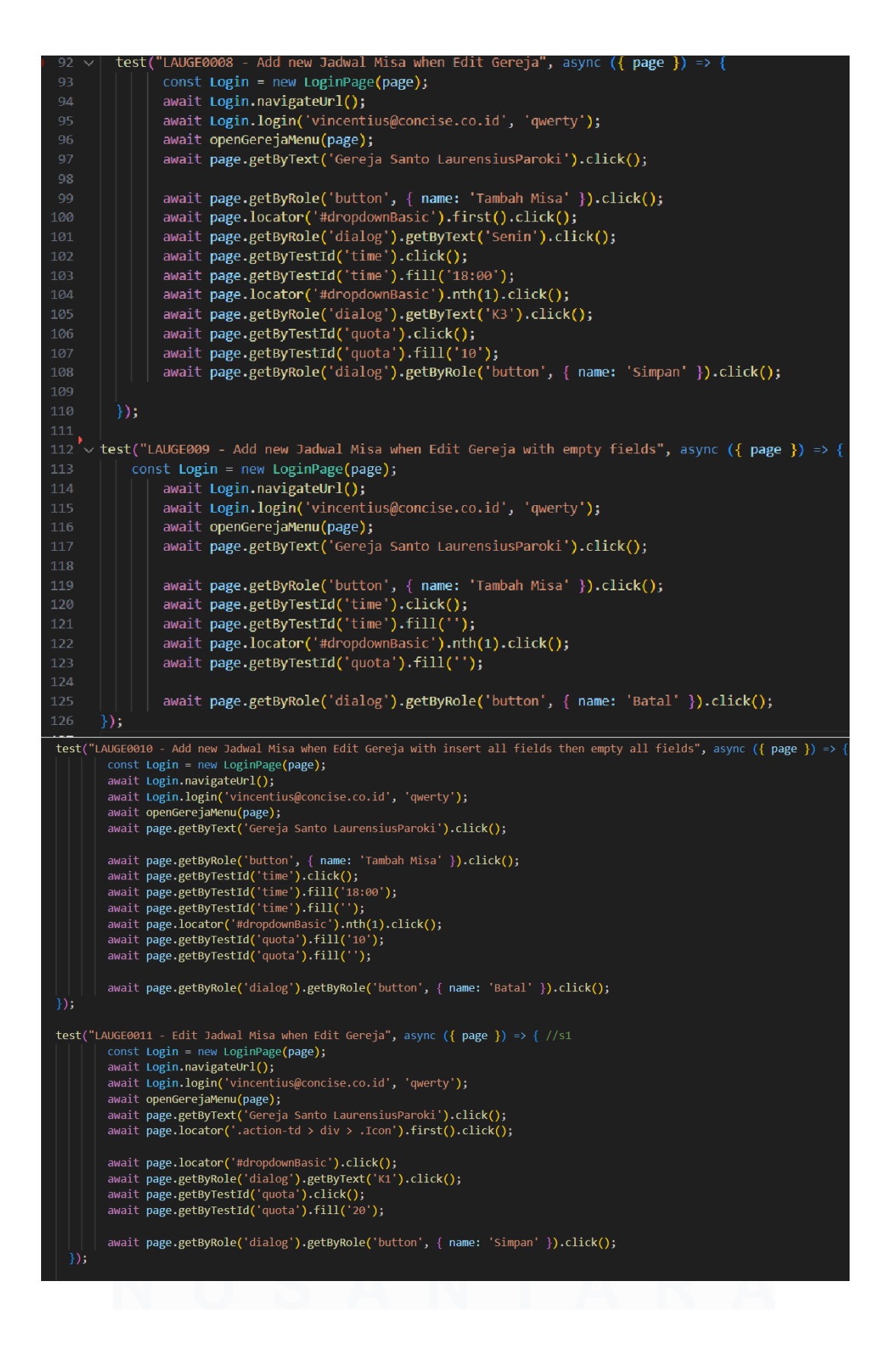

Pengujian Website Penjadwalan Prodiakon Paroki Alam Sutera Menggunakan Playwright di PT Ganda Visi Jayatama, Agym Dimas Tian, Universitas Multimedia Nusantara

```
const Login = new LoginPage(page);
await Login.navigateUrl();
            await Login.login('vincentius@concise.co.id', 'qwerty');
await openGerejaMenu(page);
await page.getByText('Gereja Santo LaurensiusParoki').click();
            await page.locator('.action-td > div > .Icon').first().click();
await page.getByTestId('quota').fill('');
            await page.getByRole('dialog').getByRole('button', { name: 'Batal' }).click();
    await Login.navigateUrl();
await Login.login('vincentius@concise.co.id', 'qwerty');
          await openGerejaMenu(page);
await page.getByText('Gereja Santo LaurensiusParoki').click();
          await page.locator('div:nth-child(2) > .Icon').first().click();
await page.getByRole('button', { name: 'Hapus' }).click();
      test("LAUGE0019 - Validate Add Misa with All Fields Filled Correctly", async ({ page }) => {
90
                const Login = new LoginPage(page);
                await Login.navigateUrl();
                await Login.login('vincentius@concise.co.id', 'qwerty');
                await openGerejaMenu(page);
                await page.getByText('Gereja Santo LaurensiusParoki').click();
               await page.getByRole('button', { name: 'Tambah Misa' }).click();
                await page.locator('#dropdownBasic').first().click();
                await page.getByRole('dialog').getByText('Senin').click();
await page.getByTestId('time').click();
                await page.getByTestId('time').fill('18:00');
                await page.locator('#dropdownBasic').nth(1).click();
                await page.getByRole('dialog').getByText('K3').click();
await page.getByTestId('quota').click();
                await page.getByTestId('quota').fill('10');
                await page.getByRole('dialog').getByRole('button', { name: 'Simpan' }).click();
         test("LAUGE0020 - Non-Editable Field Validation Cannot Be Changed", async ({ page }) => {
                const Login = new LoginPage(page);
                await Login.navigateUrl();
                await Login.login('vincentius@concise.co.id', 'qwerty');
                await openGerejaMenu(page);
                await page.getByText('Gereja Santo LaurensiusParoki').click();
                const namaGereja = 'Nama Gereja'
                const namaParoki = 'Nama Paroki
                await page.click("#name", namaGereja);
                await page.click("#parish", namaParoki);
                await page.getByRole("button", { name: "Simpan" }).click();
```

Gambar 3. 13 Code Automated Master Data Gereja

Pada gambar 3.13 menjelaskan *code* pengujian otomatis menggunakan *Playwright* untuk fitur Master Data Gereja. Skrip mencakup berbagai *test cases* pengujian, seperti melihat daftar gereja (*list view*), mengelola informasi gereja (mengedit alamat, provinsi, kota, kecamatan, kelurahan, dan kode pos), serta

menambahkan, mengedit, dan menghapus jadwal misa pada halaman data gereja. Setiap pengujian diawali dengan proses login menggunakan akun yang valid dan navigasi ke menu Master Data Gereja. Pengujian memvalidasi berbagai kasus, termasuk pengisian data dengan input valid, input kosong, input dengan batas karakter berlebih (seperti alamat lebih dari 200 karakter), hingga memastikan bahwa *field* tertentu (seperti nama gereja dan nama paroki) bersifat tidak dapat diedit. Selain itu, terdapat pengujian untuk menambahkan jadwal misa dengan semua field terisi, memasukkan data lalu mengosongkannya, serta memvalidasi bahwa tombol dan respons sistem (seperti dialog dan pesan *error*) berfungsi dengan benar.

|   | 2 | <pre>import { LoginPage } from '//pages/loginPage';</pre>                                                       |
|---|---|----------------------------------------------------------------------------------------------------|
|   |   | <pre>import { randomNumber, randomString } from '//utils/randomGenerator';</pre>                                |
|   |   |                                                                                                    |
|   |   | export default function Proadiakon () {                                                                         |
|   |   | in a second second second second second second second second second second second second second second second s |
|   | 7 | <pre>test("LAUPR0002 - List Prodiakon page", async ({ page }) =&gt; {</pre>                                     |
|   |   | const Login = new LoginPage(page);                                                                              |
|   |   | await Login.navigateUrl();                                                                                      |
|   |   | await Login.login('vincentius@concise.co.id', 'qwerty');                                                        |
|   |   | <pre>await page.locator(".Icon").first().click();</pre>                                                         |
|   |   | await page.locator('summary').click();                                                                          |
|   |   | <pre>await page.getByTestId('masterData').getByRole('link', { name: 'Prodiakon' }).click();</pre>               |
|   |   |                                                                                                    |
|   |   |                                                                                                    |
| 1 |   | });                                                                                                    |
| 1 |   | <pre>test("LAUPR0005 - Add new Prodiakon with valid input", async ({ page }) =&gt; {</pre>                      |
| 1 |   | const Login = new LoginPage(page);                                                                              |
| 1 |   | await Login.navigateUrl();                                                                                      |
|   |   | await Login.login('vincentius@concise.co.id', 'qwerty');                                                        |
|   |   | <pre>await page.locator(".Icon").first(),click();</pre>                                                         |
|   |   | <pre>await page.locator('summary').click();</pre>                                                               |
|   |   | <pre>await page.getByTestId('masterData').getByRole('link', { name: 'Prodiakon' }).click();</pre>               |
|   |   | <pre>await page.getByRole('button', { name: 'Prodiakon Baru' }).click();</pre>                                  |
|   |   |                                                                                                    |

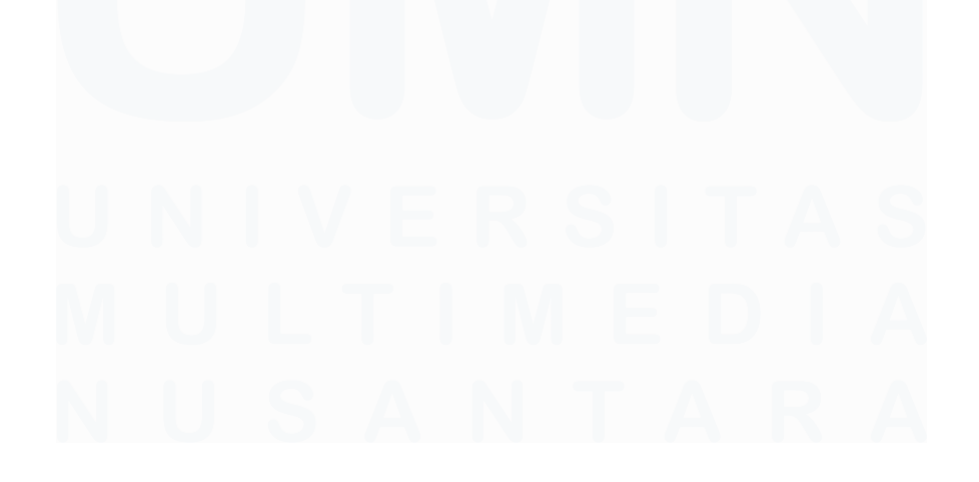

Pengujian Website Penjadwalan Prodiakon Paroki Alam Sutera Menggunakan Playwright di PT Ganda Visi Jayatama, Agym Dimas Tian, Universitas Multimedia Nusantara

| 27 | <pre>const tahunInput = randomNumber(4);</pre>                                    |                          |
|----|-----------------------------------------------------------------------------------|--------------------------|
| 28 | <pre>const namaInput = randomString(8);</pre>                                     |                          |
| 29 | <pre>const nickInput = randomString(7);</pre>                                     |                          |
| 30 | <pre>const tempatlahirInput = randomString(7);</pre>                              |                          |
| 31 | <pre>const whatsappInput = randomNumber(10);</pre>                                |                          |
| 32 |                                                                                   |                          |
| 33 | <pre>const alamatInput = randomString(50);</pre>                                  |                          |
| 34 | <pre>const provinsiInput = randomString(8);</pre>                                 |                          |
| 35 | <pre>const kotaInput = randomString(8);</pre>                                     |                          |
| 36 | <pre>const kecamatanInput = randomString(11);</pre>                               |                          |
| 37 | <pre>const kelurahanInput = randomString(4);</pre>                                |                          |
| 38 | <pre>const kodeposInput = randomNumber(4);</pre>                                  |                          |
| 39 |                                                                                   |                          |
| 40 | <pre>await page.getByTestId('dob').click();</pre>                                 |                          |
| 41 | await page.fill("#user registration number", registrasiIn                         | put);                    |
| 42 | await page.fill("#inauguration year",tahunInput);                                 |                          |
| 43 | await page.fill("#full name", namaInput);                                         |                          |
| 44 | await page.fill("#nick name",nickInput);                                          |                          |
| 45 | <pre>await page.fill("#birthplace", tempatlahirInput);</pre>                      |                          |
| 46 | <pre>await page.getByTestId('dob').fill('2005-05-30');</pre>                      |                          |
| 47 | await page.fill("#phone number", whatsappInput);                                  |                          |
| 48 | await page.getByTestId('email').fill('dimast31@gmail.com'                         | ); // ~                  |
| 49 |                                                                                   |                          |
| 50 | <pre>await page.fill("#address", alamatInput);</pre>                              |                          |
| 51 | <pre>await page.fill("#province", provinsiInput);</pre>                           |                          |
| 52 | await page.fill("#city", kotaInput);                                              |                          |
| 53 | <pre>await page.fill("#district", kecamatanInput);</pre>                          |                          |
| 54 | await page.fill("#sub district", kelurahanInput);                                 |                          |
| 55 | await page.fill("#zipcode", kodeposInput);                                        |                          |
| 56 |                                                                                   |                          |
| 57 |                                                                                   |                          |
| 58 | await page.click('label:has-text("Aktif") input[type="rad                         | io"1'):                  |
| 59 | <pre>await page.locator('#dropdownBasic').first().click();</pre>                  | 1 / /                    |
| 60 | <pre>await page.getByText('Aman').click();</pre>                                  |                          |
| 62 | avait page gatBut abal(!! [ avagt true ]) check();                                |                          |
| 63 | await page.getbyLaber( , { exact: true }).cneck();                                |                          |
| 64 | await page.getByText('K3').click(); // ganti ke K1 / K2 / K3                      |                          |
| 65 |                                                                                   |                          |
| 66 |                                                                                   |                          |
| 67 | <pre>await page.getByText('Senin').first().click();</pre>                         |                          |
| 68 | await page.getByLabel( 05:45 ).cneck();                                           |                          |
| 70 | <pre>await page.getBvRole('button', { name: 'Simpan' }).click();</pre>            |                          |
| 71 | <pre>await page.getByRole('dialog').getByRole('button', { name: 'Simpan' })</pre> | .click <mark>()</mark> ; |
| 72 |                                                                                   |                          |
| 73 | });                                                                               |                          |
|    |                                                                                   |                          |
|    |                                                                                   |                          |
|    |                                                                                   |                          |

Pengujian Website Penjadwalan Prodiakon Paroki Alam Sutera Menggunakan Playwright di PT Ganda Visi Jayatama, Agym Dimas Tian, Universitas Multimedia Nusantara

|          | test("LAUPR0007 - Add new Prodiakon with insert all fields then empty all fields", async ({ page }) => []                     |
|----------|----------------------------------------------------------------------------------------------------|
|          | <pre>const Login = new LoginPage(page); moit how the new LoginPage(page);</pre>                                               |
|          | await Login.navigateuri();                                                                                                    |
|          | awart togin ogin vincentisscontise contra , qwerty ),                                                                         |
|          | await page.locator('summary').click():                                                                                        |
|          | <pre>await page.getByTestId('masterData').getByRole('link', { name: 'Prodiakon' }).click();</pre>                             |
|          | <pre>await page.getByRole('button', { name: 'Prodiakon Baru' }).click();</pre>                                                |
|          |                                                                                                    |
|          | <pre>await page.getByTestId('user_registration_number').fill('131');</pre>                                                    |
|          | await page.getByTestId('user_registration_number).fill('');                                                                   |
|          | await page.getbylestId('inauguration_year').fill('2015');                                                                     |
| 87<br>88 | await page getsytestid( induguration year).fill('Adarou');                                                                    |
|          | await page.getBytestid('tul_name').fill('t):                                                                                  |
|          | await page.getByTestId('inck name').fill('Larith')                                                                            |
|          | await page.getByTestId('nick_name').fill('')                                                                                  |
|          | <pre>await page.getByTestId('birthplace').fill('Tangerang');</pre>                                                            |
|          | <pre>await page.getByTestId('birthplace').fill('');</pre>                                                                     |
|          | await page.getByTestId('dob').fill('2006-05-29');                                                                             |
|          | await page.getByTestId('dob').fill('');                                                                                       |
|          | await page.getByTestId('phone_number').fill('85920035481');                                                                   |
|          | await nage.getByTestId('email').fill('dimast20@gmail.com'):                                                                   |
|          | await page.getByTestId('email').fill('');                                                                                     |
|          |                                                                                                    |
|          | <pre>await page.getByTestId('textarea').fill('AlamSutera19');</pre>                                                           |
|          | <pre>await page.getByTestId('textarea').fill('');</pre>                                                                       |
|          | <pre>await page.getByTestId('province').fill('Banten');</pre>                                                                 |
| 104      | await page.getByTestId('province').fill('');                                                                                  |
|          | await page.getbylestId(city).fill(langerang);                                                                                 |
|          | await page getextestid('lify'), iii(');<br>await page getextestid('lify'); iii(');<br>await page getextestid('lify'); iii('); |
|          | await page.getBytestId('district').fill(');                                                                                   |
| 109      | await page.getByTestId('sub district').fill('Pakulonan');                                                                     |
| 110      | await page.getByTestId('sub district').fill(''):                                                                              |
|          | await nage.getByTestId('zincode').fill('15133'):                                                                              |
| 112      | await page.getByTestId('zipcode').fill('');                                                                                   |
| 113      |                                                                                                    |
| 114      | $\mathcal{D}$ :                                                                                                    |
| 115      |                                                                                                    |
| 116      | test("LAUPR0008 - Add new Prodiakon with existed No. Registrasi", async ({ page }) $\Rightarrow$                              |
|          | const login = new loginPage(nage):                                                                                            |
| 118      | await Login, navigatellel():                                                                                                  |
| 110      | await Login login(')                                                                                                    |
| 120      | await togen locator(".tcon"), first(), click();                                                                               |
| 121      | await page.locator('summary').click():                                                                                        |
| 122      | await page.getByTestId('masterData').getByBole('link' { name: 'Prodiakon' \) click():                                         |
| 123      | await page.getByRole('hutton', { name: 'Prodiakon Baru' }) click()                                                            |
| 124      |                                                                                                    |
| 125      |                                                                                                    |
| 126      |                                                                                                    |
|          | const tabuntoput - randomNumber(4):                                                                                           |
| 128      | const registrasiInput = randomNumber(4):                                                                                      |
| 120      | const namaInput = candomString(8):                                                                                            |
| 130      | const nickInnut = randomString(7):                                                                                            |
|          | const tempatlahipTonut = pandomString(7)                                                                                      |
| 130      | const whatsannInput = randomNumber(10);                                                                                       |
|          |                                                                                                    |
| 124      | const algentInput - randomString(50)                                                                                          |
|          | const analiacinput - randomString(50);                                                                                        |
| 135      | const provinsinput = randomstring(8);                                                                                         |
| 130      | const kocamatanInput = randomString(3);                                                                                       |
| 120      | const kalumahanInput = randomString(11);                                                                                      |
|          | const kedurananinput = randomstring(4);                                                                                       |
| T3A      | const kodepostiput = randonivunber(4);                                                                                        |

Pengujian Website Penjadwalan Prodiakon Paroki Alam Sutera Menggunakan Playwright di PT Ganda Visi Jayatama, Agym Dimas Tian, Universitas Multimedia Nusantara

| 140 |                                                                                            |
|-----|--------------------------------------------------------------------------------------------|
| 141 | <pre>await page.getByTestId('user_registration_number').click();</pre>                     |
| 142 | <pre>await page.fill("#user_registration_number", registrasiInput);</pre>                  |
| 143 | <pre>await page.fill("#inauguration_year", tahunInput);</pre>                              |
| 144 | <pre>await page.fill("#full_name", namaInput);</pre>                                       |
| 145 | <pre>await page.fill("#nick_name", nickInput);</pre>                                       |
| 146 | <pre>await page.fill("#birthplace", tempatlahirInput);</pre>                               |
| 147 | <pre>await page.getByTestId('dob').fill('2000-07-22');</pre>                               |
|     | <pre>await page.fill("#phone_number", whatsappInput);</pre>                                |
|     | <pre>await page.getByTestId('email').fill('dimast10@gmail.com'); // ~</pre>                |
|     |                                                                                            |
|     | <pre>await page.fill("#address", alamatInput);</pre>                                       |
| 152 | <pre>await page.fill("#province", provinsiInput);</pre>                                    |
|     | <pre>await page.fill("#city", kotaInput);</pre>                                            |
| 154 | <pre>await page.fill("#district", kecamatanInput);</pre>                                   |
|     | await page.fill("#sub district", kelurahanInput);                                          |
| 156 | <pre>await page.fill("#zipcode", kodeposInput);</pre>                                      |
| 157 |                                                                                            |
| 158 |                                                                                            |
| 159 | <pre>await page.click('label:has-text("Aktif") input[type="radio"]');</pre>                |
|     | <pre>await page.locator('#dropdownBasic').first().click();</pre>                           |
|     | <pre>await page.getByText('Aman').click();</pre>                                           |
| 162 |                                                                                            |
|     | <pre>await page.getByLabel('', { exact: true }).check();</pre>                             |
| 164 | <pre>await page.locator('#dropdownBasic').nth(1).click();</pre>                            |
|     | await page.getByText('K3').click(); // ganti ke K1 / K2 / K3                               |
|     |                                                                                            |
| 167 | <pre>await page.getByText('Senin').first().click();</pre>                                  |
|     | <pre>await page.getByLabel('05:45').check();</pre>                                         |
|     |                                                                                            |
| 170 | <pre>await page.getByRole('button', { name: 'Simpan' }).click();</pre>                     |
| 171 | <pre>await page.getByRole('dialog').getByRole('button', { name: 'Simpan' }).click();</pre> |
| 172 | ;                                                                                          |

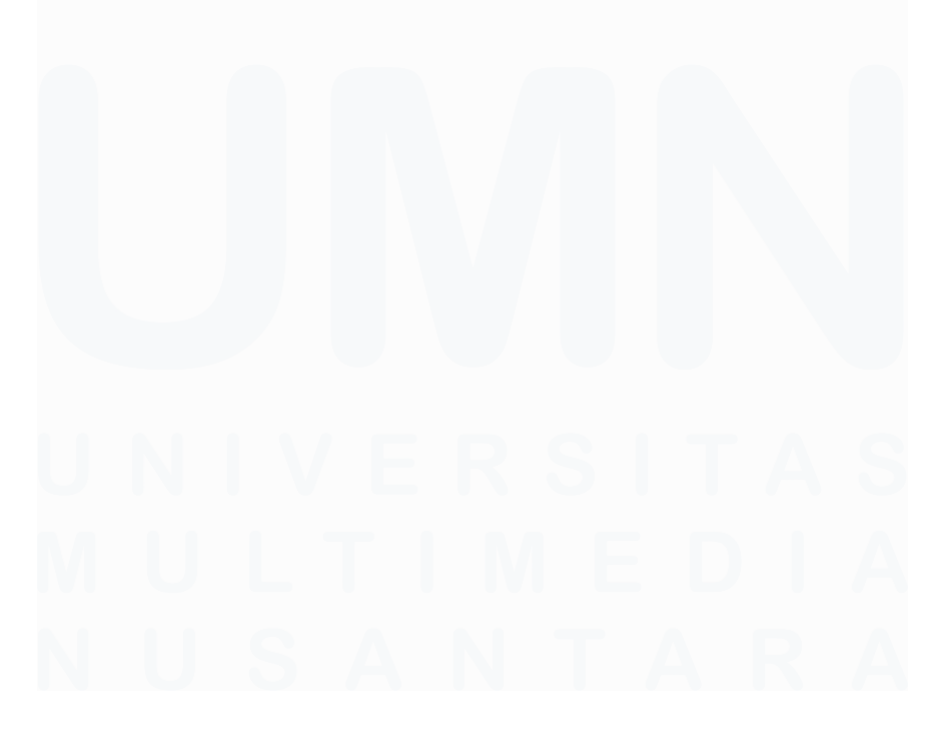

Pengujian Website Penjadwalan Prodiakon Paroki Alam Sutera Menggunakan Playwright di PT Ganda Visi Jayatama, Agym Dimas Tian, Universitas Multimedia Nusantara

|      | <pre>test("LAUPR0010 - Save edit Prodiakon information with all valid input", async ({ page }) =&gt; {</pre> |
|------|----------------------------------------------------------------------------------------------------|
|      | <pre>const Login = new LoginPage(page);</pre>                                                                |
| 176  | await Login.navigateUrl();                                                                                   |
|      | await Login.login('vincentius@concise.co.id', 'qwerty');                                                     |
| 178  | <pre>await page.locator(".Icon").first().click();</pre>                                                      |
|      | await page.locator('summary').click();                                                                       |
|      | <pre>await page.getByTestId('masterData').getByRole('link', { name: 'Prodiakon' }).click();</pre>            |
| 181  |                                                                                                    |
| 182  | <pre>await page.locator('.action-td &gt; div &gt; .Icon').first().click();</pre>                             |
|      |                                                                                                    |
| 184  | await page.getByTestId('user_registration_number').fill('233');                                              |
|      | <pre>await page.getByTestId('inauguration_year').fill('2017');</pre>                                         |
|      | <pre>await page.getByTestId('full_name').fill('Jett');</pre>                                                 |
| 187  | <pre>await page.getByTestId('nick_name').fill('Rizy');</pre>                                                 |
| 188  | <pre>await page.getByTestId('birthplace').fill('Cirebon');</pre>                                             |
|      | <pre>await page.getByTestId('dob').fill('2000-07-22');</pre>                                                 |
| 190  | await page.getByTestId('phone_number').fill('897429103828');;                                                |
| 191  | await page.getByTestId('email').fill('dims285@gmail.com');                                                   |
| 192  | await page.getByTestId('textarea').fill('Jl Ungu muda no 10');                                               |
| 193  | await page.getByTestId('province').fill('Bengkulu');                                                         |
| 194  | await page.getByTestId('city').fill('Bangka');                                                               |
|      | await page.getByTestId('district').fill('Malang');                                                           |
| 196  | await page.getByTestId('sub_district').fill('Batu');                                                         |
| 197  | await page.getByTestId('zipcode').fill('54212');                                                             |
| 198  |                                                                                                    |
| 199  | await page.getByLabel('Tidak Aktif').check();                                                                |
| 200  | await page.locator('#dropdownBasic').first().click();                                                        |
| 201  | await page.getByText('Almarhum').click();                                                                    |
| 202  |                                                                                                    |
| 203  | await page.click('label:has-text("Aktif") input[type="radio"]');                                             |
| 204  | await page.locator("#dropdownBasic").first().click();                                                        |
| 205  | await page.getByText('Aman').click();                                                                        |
|      |                                                                                                    |
| 207  | await page.getByLabel( , { exact: true }).cneck();                                                           |
|      | await page.locator('#dropdownBasic').nth(1).click();                                                         |
| 209  | await page.getByText('K1').click();                                                                          |
| 210  |                                                                                                    |
| 211  | <pre>await page.getByText('Kamis').first().click();</pre>                                                    |
| 212  | <pre>await page.getByLabel('05:45').check();</pre>                                                           |
| 213  |                                                                                                    |
| 214  | await page.getByRole('buttop', {    pame: 'Simpan' }).click():                                               |
| 215  | await page getByRole('dialog') getByRole('hutton' { name: 'Simpan' }) click():                               |
| 21.7 | aware page.getby/ore( drarog ).getby/ore( bacton , { hame. Simple }).cit(),                                  |

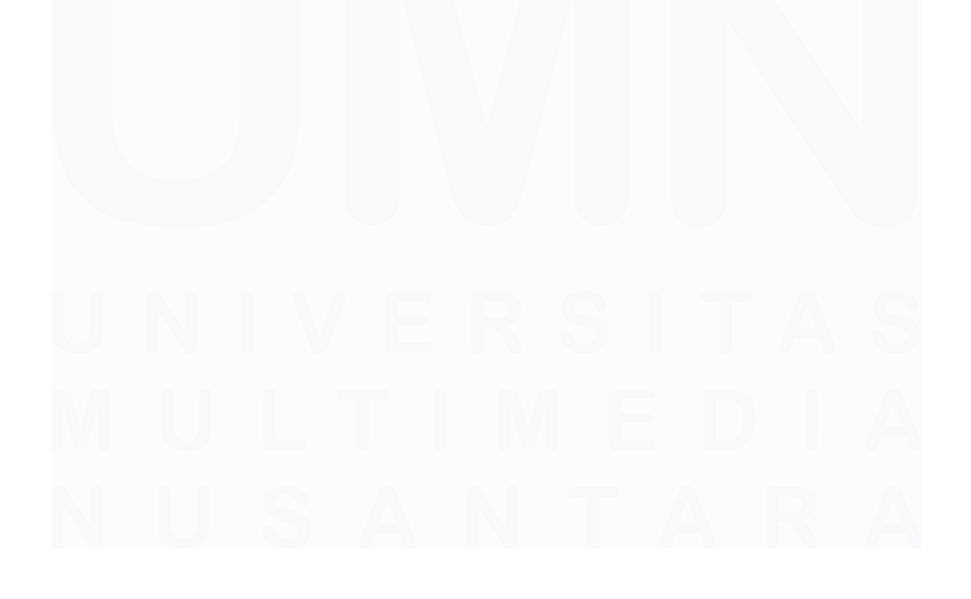

Pengujian Website Penjadwalan Prodiakon Paroki Alam Sutera Menggunakan Playwright di PT Ganda Visi Jayatama, Agym Dimas Tian, Universitas Multimedia Nusantara

| 219 | test("LAUPR0011 - Edit Prodiakon with empty the input when it's required to be filled", async ({ page }) => { |
|-----|----------------------------------------------------------------------------------------------------|
| 220 | const Login = new LoginPage(page);                                                                            |
| 221 | await Login.navigateUrl();                                                                                    |
| 222 | awart togin.login( vincentius@concise.co.id , dwerty );                                                       |
| 223 | awart page locator ('summary').click();                                                                       |
| 225 | <pre>await page.getByTestId('masterData').getByRole('link', { name: 'Prodiakon' }).click();</pre>             |
| 226 |                                                                                                    |
| 227 | await page.locator('.action-td > div > .Icon').first().click();                                               |
| 228 | await page.getByTestId('user_registration_number).flll('9');                                                  |
| 229 | await page.getsytestid(inauguration year').fill(2010'):                                                       |
| 231 | await page.getByTestId('full name').fill('Gims');                                                             |
| 232 | <pre>await page.getByTestId('full_name').fill('');</pre>                                                      |
| 233 | <pre>await page.getByTestId('nick_name').fill('Joko')</pre>                                                   |
| 234 | await page.getByTestId('nick_name').fill(')                                                                   |
| 235 | await page.getsytestid(birtuplace).fill(');                                                                   |
| 237 | await page.getByTestId('dob').fill('2006-05-29');                                                             |
| 238 | <pre>await page.getByTestId('dob').fill('');</pre>                                                            |
| 239 | <pre>await page.getByTestId('phone_number').fill('85920035481');</pre>                                        |
| 240 | await page.getByTestId('phone_number').flll(');                                                               |
| 241 | await page getByTeStId(email) fill(');                                                                        |
| 243 |                                                                                                    |
| 244 | await page.getByTestId('textarea').fill('AlamSutera99');                                                      |
| 245 | <pre>await page.getByTestId('textarea').fill('');</pre>                                                       |
| 246 | await page.getByTestId('province').fill('Banten');                                                            |
| 247 | await page.getByTestId('province').fill('');                                                                  |
| 248 | <pre>await page.getByTestId('city').fill('Tangerang');</pre>                                                  |
| 249 | <pre>await page.getByTestId('city').fill('');</pre>                                                           |
| 250 | <pre>await page.getByTestId('district').fill('Serpong');</pre>                                                |
| 251 | <pre>await page.getByTestId('district').fill('');</pre>                                                       |
| 252 | await page.getByTestId('sub_district').fill('Pakulonan');                                                     |
| 253 | <pre>await page.getByTestId('sub_district').fill('');</pre>                                                   |
| 254 | await page.getByTestId('zipcode').fill('15133');                                                              |
| 255 | await page.getByTestId('zipcode').fill('');                                                                   |
| 256 |                                                                                                    |

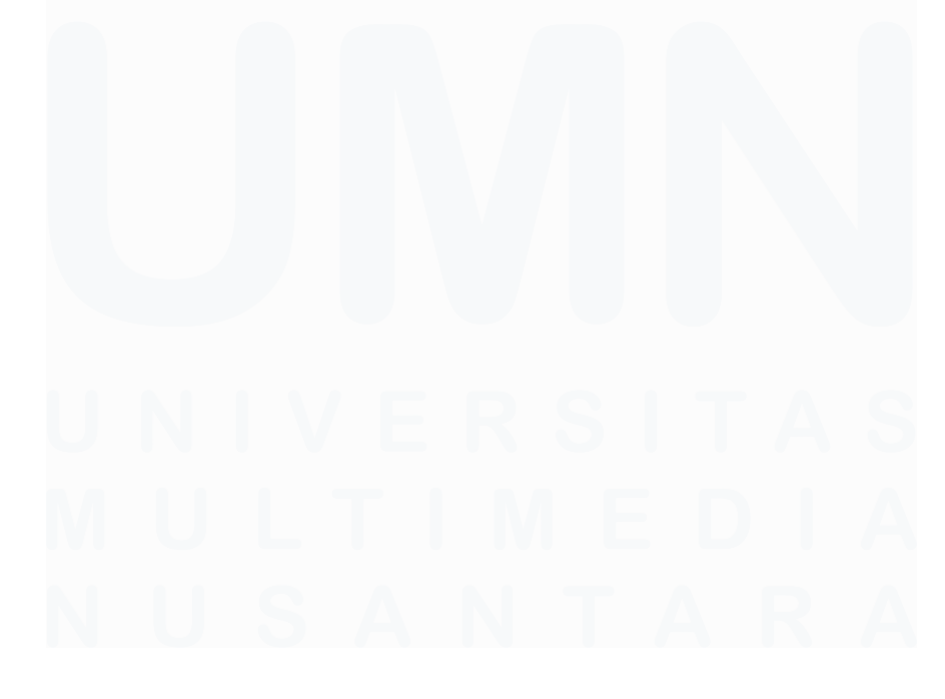

Pengujian Website Penjadwalan Prodiakon Paroki Alam Sutera Menggunakan Playwright di PT Ganda Visi Jayatama, Agym Dimas Tian, Universitas Multimedia Nusantara

| 259          | test("LAUPR0013 - Update Prodiakon with existed No. Registrasi", async ({ page }) => [[           |
|--------------|---------------------------------------------------------------------------------------------------|
| 260          | <pre>const Login = new LoginPage(page);</pre>                                                     |
| 261          | await Login.navigateUrl();                                                                        |
| 262          | await Login.login('vincentius@concise.co.id', 'qwerty');                                          |
| 263          | await page.locator(".Icon").first().click();                                                      |
| 264          | await page.locator('summary').click();                                                            |
| 265          | <pre>await page.getByTestId('masterData').getByRole('link', { name: 'Prodiakon' }).click();</pre> |
| 266          |                                                                                                   |
| 267          | await page.locator( .action-td > div > .icon ).first().click();                                   |
| 200          | avoit page getPutestId/'user registration number') click().                                       |
| 203          | await nage getByTesttd('user_registration number') fill('10').                                    |
| 270          | await page getByTestId ('jauguration vear') fill('jauguration')                                   |
| 272          | await nage.getByTestId('full name').fill('Harith'):                                               |
| 273          | await page.getByTestId('nick name'),fill('lons'):                                                 |
| 274          | await nage.petByTestId('birthplace').fill('Purwekerto'):                                          |
| 275          | await page.getByTestId('dob').fill('2005-05-29'):                                                 |
| 276          | <pre>await page.getByTestId('phone number').fill('8974291403828');;</pre>                         |
| 277          | <pre>await page.getByTestId('email').fill('rith285@gmail.com');</pre>                             |
| 278          | <pre>await page.getByTestId('textarea').fill('Jl Gajendra no 30');</pre>                          |
| 279          | <pre>await page.getByTestId('province').fill('Bengkulu');</pre>                                   |
| 280          | <pre>await page.getByTestId('city').fill('Bangka');</pre>                                         |
| 281          | <pre>await page.getByTestId('district').fill('Malang');</pre>                                     |
| 282          | <pre>await page.getByTestId('sub_district').fill('Batu');</pre>                                   |
| 283          | <pre>await page.getByTestId('zipcode').fill('54212');</pre>                                       |
| 284          |                                                                                                   |
| 285          | await page.getByLabel( 'lidak Aktif ).cneck();                                                    |
| 286          | await page.locator( #dropdownBasic ).tirst().click();                                             |
| 287<br>วิธุร | await page.getbyrext( Aimarnum ).click();                                                         |
| 200          | await name click('lahel:has_text("Aktif") input[type="radio"]'):                                  |
| 200          | await nage.locator('#doondownBasic').first().click():                                             |
| 291          | await page.getBvText('Aman').click():                                                             |
| 202          |                                                                                                   |
| 292          |                                                                                                   |
| 293          | await page.getByLabel('', { exact: true }).check();                                               |
| 294          | <pre>await page.locator('#dropdownBasic').nth(1).click();</pre>                                   |
| 295          | await page.getByText('K3').click();                                                               |
| 296          |                                                                                                   |
| 297          | <pre>await page.getByText('Rabu').first().click();</pre>                                          |
| 298          | <pre>await page.getByLabel('05:45').check();</pre>                                                |
| 299          |                                                                                                   |
| 300          | <pre>await page.getByRole('button', { name: 'Simpan' }).click();</pre>                            |
| 301          | await page.getByRole('dialog').getByRole('button', { name: 'Simpan' }).click():                   |
| 201          | andre pagergeognore( arazog ) igeognore( baccon ) ( namer simpan )) terren())                     |
|              |                                                                                                   |

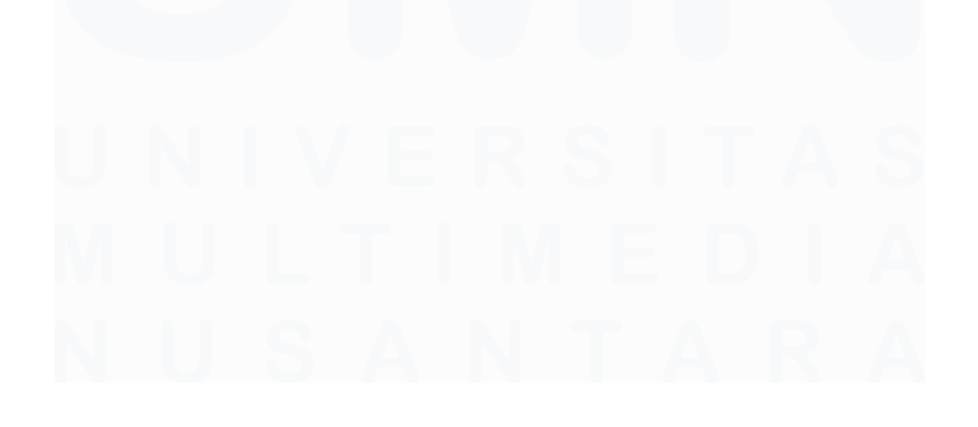

Pengujian Website Penjadwalan Prodiakon Paroki Alam Sutera Menggunakan Playwright di PT Ganda Visi Jayatama, Agym Dimas Tian, Universitas Multimedia Nusantara

| 306 | test("LAUPR0016 - Delete Prodlakon Schedule Success", async ({ page }) => {                       |
|-----|---------------------------------------------------------------------------------------------------|
|     | const Login = new LoginPage(page);                                                                |
| 308 | await Login.navigateUrl();                                                                        |
| 309 | <pre>await Login.login('vincentius@concise.co.id', 'qwerty');</pre>                               |
| 310 | <pre>await page.locator(".Icon").first().click();</pre>                                           |
| 311 | <pre>await page.locator('summary').click();</pre>                                                 |
| 312 | <pre>await page.getByTestId('masterData').getByRole('link', { name: 'Prodiakon' }).click();</pre> |
|     |                                                                                                   |
| 314 | <pre>await page.locator('.action-td &gt; div:nth-child(2) &gt; .Icon').first().click();</pre>     |
| 315 | <pre>await page.getByRole('button', { name: 'Hapus' }).click();</pre>                             |
| 316 | });                                                                                               |
| 317 | <pre>test("LAUPR0018 - Successfully Edit Prodiakon Status", async ({ page }) =&gt; {</pre>        |
| 318 | const Login = new LoginPage(page);                                                                |
| 319 | await Login.navigateUrl();                                                                        |
| 320 | await Login.login('vincentius@concise.co.id', 'qwerty');                                          |
| 321 | <pre>await page.locator(".Icon").first().click();</pre>                                           |
| 322 | <pre>await page.locator('summary').click();</pre>                                                 |
| 323 | <pre>await page.getByTestId('masterData').getByRole('link', { name: 'Prodiakon' }).click();</pre> |
| 324 |                                                                                                   |
| 325 | <pre>await page.locator('.action-td &gt; div &gt; .Icon').first().click();</pre>                  |
| 326 |                                                                                                   |
| 327 | <pre>await page.click('label:has-text("Aktif") input[type="radio"]');</pre>                       |
| 328 | <pre>await page.locator('#dropdownBasic').first().click();</pre>                                  |
| 329 | <pre>await page.getByText('Usia').click();</pre>                                                  |
|     |                                                                                                   |
| 331 | await page.getByLabel('Tidak Aktif').check();                                                     |
| 332 | <pre>await page.locator('#dropdownBasic').first().click();</pre>                                  |
|     | <pre>await page.getByText('Pindah').click();</pre>                                                |
|     |                                                                                                   |
|     | <pre>await page.getByRole('button', { name: 'Simpan' }).click();</pre>                            |
|     | <pre>await page.getByRole('dialog').getByRole('button', { name: 'Simpan' }).click();</pre>        |
| 337 | });                                                                                               |
| 338 |                                                                                                   |

Gambar 3. 14 Code Automated Master Data Prodiakon

Pada gambar 3.14 menjelaskan mengenai *code* dari kumpulan berbagai skenario *test cases* pada bagian master data Prodiakon. Terdapat berbagai skenario pengujian, seperti melihat daftar Prodiakon, menambahkan data baru dengan input valid, menghapus dan mengosongkan *input*, menangani data dengan nomor registrasi yang sudah ada, serta mengedit dan menghapus data Prodiakon. Setiap skenario dimulai dengan login menggunakan kredensial yang ditentukan, kemudian navigasi ke halaman Prodiakon melalui menu master data. Tes dilakikan mencakup pengisian berbagai input seperti nomor registrasi, nama lengkap, nama panggilan, tempat lahir, nomor telepon, email, hingga alamat lengkap dengan provinsi, kota, kecamatan, dan kode pos. Selain itu, tes juga memverifikasi validasi input, status aktif/tidak aktif, dan penjadwalan Prodiakon, seperti memilih hari dan waktu. Interaksi dengan elemen dilakukan menggunakan selektor berbasis *test id*, role, dan *locator*.

```
import { test, expect } from '@playwright/test';
import { LoginPage } from '../../pages/loginPage';
        test("LAUJP0007 - Add new Jadwal Misa with valid input", async ({ page }) => {
    const Login = new LoginPage(page);
                const togin = new Loginmage(page);
await Login.navigateUrl();
await Login.login('vincentius@concise.co.id', 'qwerty');
await page.locator('a').filter({ hasText: 'Jadwal Tugas Prodiakon' }).click();
await page.getByText('Gereja Santo LaurensiusParoki').click();
await page.getByRole('button', { name: 'Tambah Jadwal Misa' }).click();
                const missaField = page.getByTestId('mass_name');
const dateField = page.getByTestId('date');
const timeField = page.getByTestId('time');
                 await dateField.fill('2024-12-15');
await timeField.fill('12:30');
                 await page.locator('#dropdownBasic').click();
                await page.locator('#dropdownHasic).click();
await page.getByRole('dialog').getByRole('list').getByText('- Alfonsus Edwardus Harlim').click();
await page.getByTestId('quota').fill('lo');
await page.locator('#id-selectMulti div').filter({ hasText: '- Alfonsus Edwardus Harlim' }).first().click();
await page.getByText('- Antonius Ananto Nadi').click();
await missaField.click('')
await page.getByRole("button", { name: "Simpan" }).click();
         test("LAUJP0009 - Add new Jadwal Misa with empty the input when it's required to be filled", async ({ page }) => {
    const Login = new LoginPage(page);
                const togin - new toginrage(page),
await Login.navigateUrl();|
await Login.login('vincentius@concise.co.id', 'qwerty');
await page.locator('a').filter({ hasText: 'Jadwal Tugas Prodiakon' }).click();
await page.getByText('Gereja Santo LaurensiusParoki').click();
await page.getByRole('button', { name: 'Tambah Jadwal Misa' }).click();
                 const dateField = page.getByTestId('date');
                 const timeField = page.getByTestId('time');
                await dateField.fill('2024-12-15');
await timeField.fill('11:30');
await dateField.fill('');
await timeField.fill('');
                 await page.locator('#dropdownBasic').click();
                 await page.getByRole('dialog').getByRole('list').getByText('- Alfonsus Edwardus Harlim').click();
                  await page.getByTestId('quota').fill('');
await page.locator('#id-selectMulti div').filter({ hasText: '- Alfonsus Edwardus Harlim' }).first().click();
```

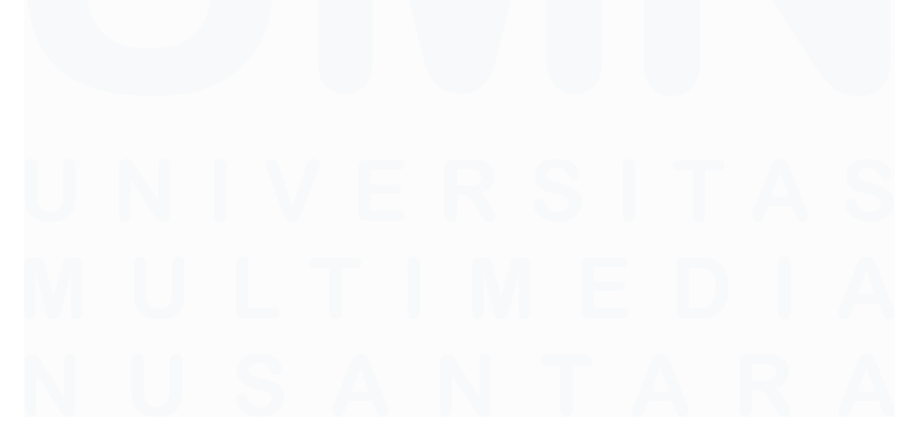

Pengujian Website Penjadwalan Prodiakon Paroki Alam Sutera Menggunakan Playwright di PT Ganda Visi Jayatama, Agym Dimas Tian, Universitas Multimedia Nusantara

```
st("LAUJP0014
                       Edit Jadwal Misa with empty the Petugas Prodiakon", async ({ page }) => {
     const Login = new LoginPage(page);
     await Login.navigateUrl();
await Login.login('vincentius@concise.co.id', 'qwerty');
await page.locator('a').filter({ hasText: 'Jadwal Tugas Prodiakon' }).click();
     await page.getByText('Gereja Santo LaurensiusParoki').click();
     const missaField = page.getByTestId('mass_name');
     await page.getByRole('gridcell', { name: '15 Desember 2024', exact: true }).locator('a').nth(1).click();
     await page.locator('#dropdownBasic').click();
await page.getByRole('dialog').getByRole('list').getByText('- Alfonsus Edwardus Harlim').click();
await page.getByTestId('51 - Alfonsus Edwardus Harlim ').locator('path').click();
await missaField.click('')
     await page.getByRole("button", { name: "Simpan" }).click(); |
test("LAUJP0015 - See detail Jadwal Misa", async ({ page }) => {
     const Login = new LoginPage(page);
     await Login.navigateUrl();
     await Login.login('vincentius@concise.co.id', 'qwerty');
await page.locator('a').filter({ hasText: 'Jadwal Tugas Prodiakon' }).click();
     await page.getByText('Gereja Santo LaurensiusParoki').click();
     await page.getByRole('gridcell', { name: '3 Desember 2024', exact: true }).locator('a').nth(1).click();
 test("LAUJP0017 - Add new schedule without selecting Prodiakon.", async ({ page }) => {
      const Login = new LoginPage(page);
      await Login.navigateUrl();
      await Login.login('vincentius@concise.co.id', 'qwerty');
await page.locator('a').filter({ hasText: 'Jadwal Tugas Prodiakon' }).click();
      await page.getByText('Gereja Santo LaurensiusParoki').click();
await page.getByRole('button', { name: 'Tambah Jadwal Misa' }).click();
      const missaField = page.getByTestId('mass_name');
      const dateField = page.getByTestId('date');
      const timeField = page.getByTestId('time');
      await dateField.fill('2024-11-15');
await timeField.fill('12:30');
     await page.locator('#dropdownBasic').click();
await page.getByRole('dialog').getByRole('list').getByText('- Alfonsus Edwardus Harlim').click();
await page.getByTestId('quota').fill('10');
await page.getByTestId('51 - Alfonsus Edwardus Harlim ').locator('path').click();
await missaField.click(')
      await page.getByRole("button", { name: "Simpan" }).click();
```

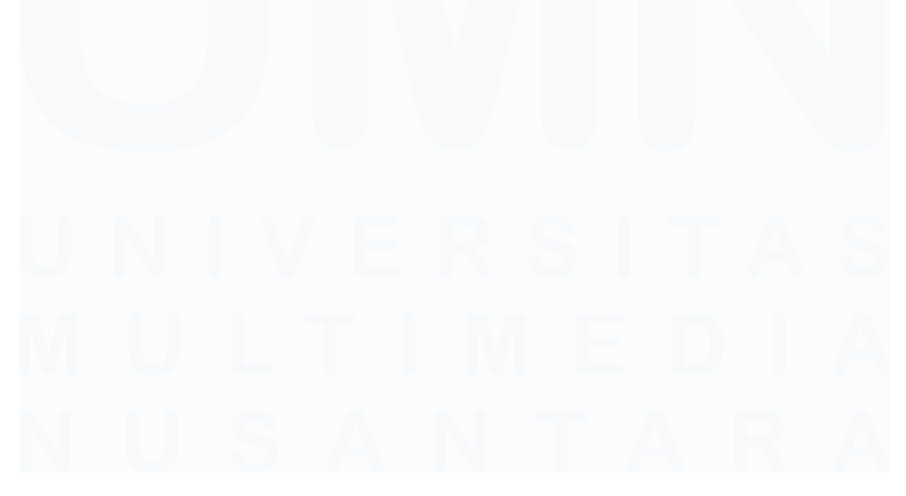

Pengujian Website Penjadwalan Prodiakon Paroki Alam Sutera Menggunakan Playwright di PT Ganda Visi Jayatama, Agym Dimas Tian, Universitas Multimedia Nusantara

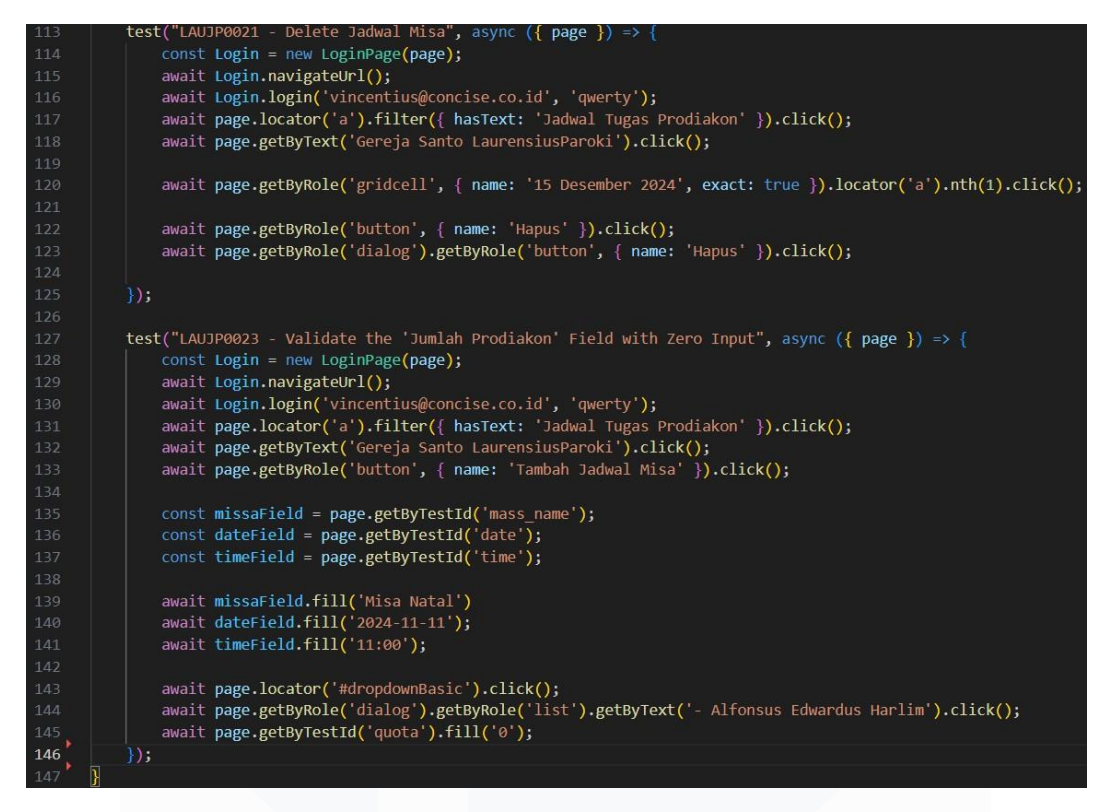

Gambar 3. 15 Code Automated Jadwal Prodiakon

Pada gambar 3. 15 menjelaskan mengenai *code* pengelolaan jadwal data Prodiakon seperti jadwal, status, dan informasi detail lainnya. Terdapat berbagai skenario pengujian, termasuk menampilkan daftar Prodiakon, menambahkan data Prodiakon baru dengan input valid maupun invalid, mengedit data Prodiakon yang sudah ada (termasuk memperbarui informasi, mengosongkan *field* wajib, dan mengubah status), serta menghapus jadwal Prodiakon. Kode ini memanfaatkan objek *page* untuk mengakses elemen dengan berbagai *locator*, sementara fungsifungsi random generator digunakan untuk menghasilkan data *dummy* seperti nomor registrasi, nama, dan alamat.

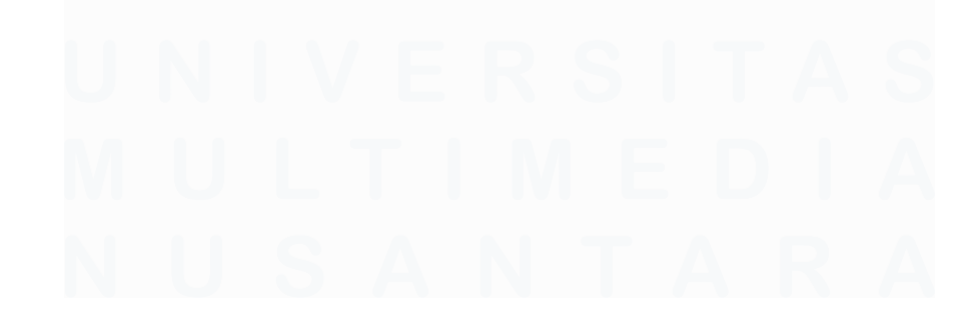

Pengujian Website Penjadwalan Prodiakon Paroki Alam Sutera Menggunakan Playwright di PT Ganda Visi Jayatama, Agym Dimas Tian, Universitas Multimedia Nusantara

```
exports.LoginPage = class LoginPage {
       constructor(page) {
         this.page = page;
         this.emailInput = page.locator('input[name="email"]');
         this.passwordInput = page.locator('input[name="password"]');
         this.loginButton = page.locator('button:has-text("Login")');
         this.toastMessage = page.locator('toastMessages');
       ]
       async navigateUrl() {
         await this.page.goto('LINK URL');
       async login(email, password) {
         await this.emailInput.fill(email);
         await this.passwordInput.fill(password);
         await this.loginButton.click();
         await this.emailInput.fill(email);
         await this.passwordInput.fill(password);
20
         async invalidLogin(email, password) {
           await this.emailInput.fill(email);
           await this.passwordInput.fill(password);
         }
28
```

Gambar 3. 16 Code Login Page

Pada gambar 3. 16 digunakan untuk mengotomatisasi pengujian halaman login menggunakan *playwright*. *Code* ini berfungsi untuk mengelola elemenelemen di halaman login, seperti input email, *input password*, tombol *login*, dan toast message. Ada dua metode utama yaitu login untuk mengisi email, *password*, dan menekan tombol *login*, serta *invalidLogin* untuk pengujian skenario *login* tidak valid tanpa menekan tombol. *Code* ini berhubungan dengan implementasi nya jika digabungkan. *Code* ini akan digunakan untuk mengotomatisasi dan memvalidasi alur *login*, baik dengan data valid maupun tidak valid.

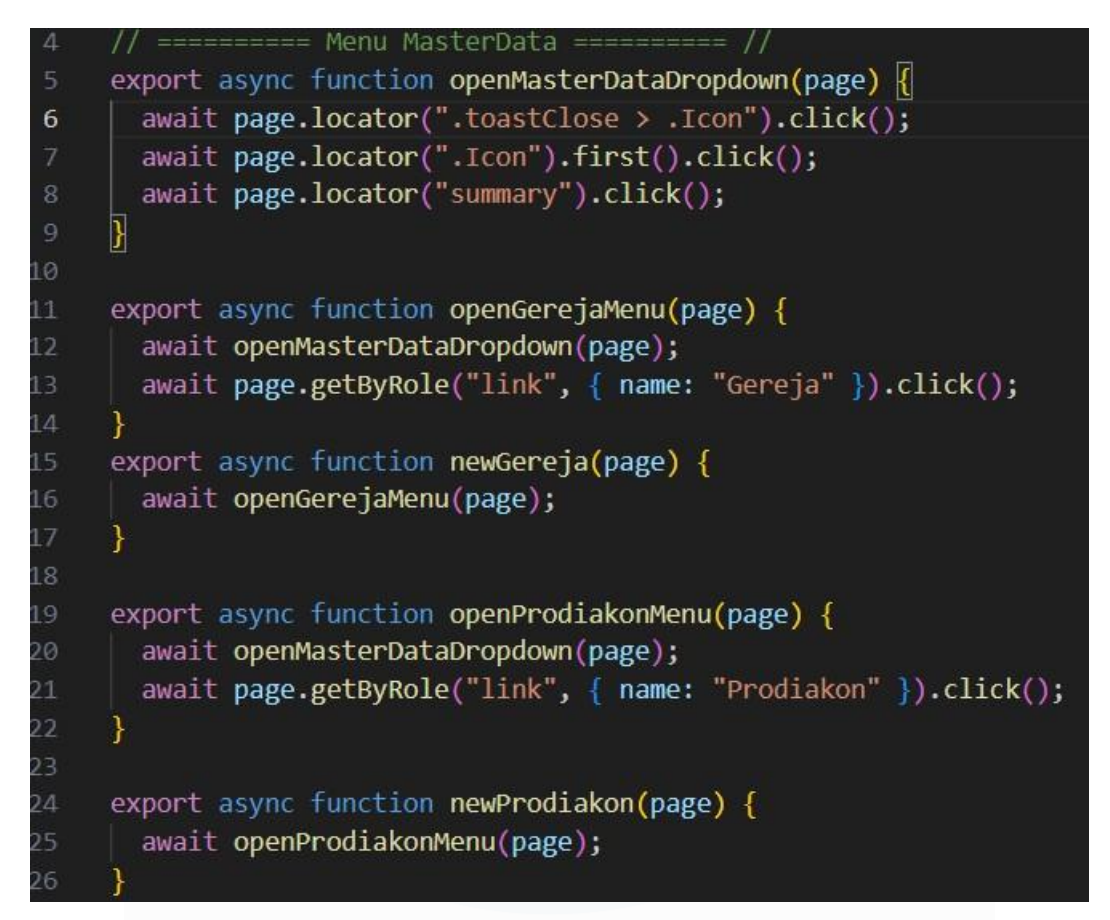

Gambar 3. 17 Code Navigasi MasterData Menu

Pada gambar 3. 17 menjelaskan mengenai *code* yang berisi fungsi-fungsi untuk mengotomatisasi interaksi dengan menu *MasterData* pada *Playwright*. Fungsi *openMasterDataDropdown* digunakan untuk membuka *dropdown* menu utama. Fungsi openGerejaMenu dan openProdiakonMenu digunakan untuk membuka submenu gereja dan Prodiakon dengan memanfaatkan fungsi *dropdown* utama. Fungsi newGereja dan newProdiakon berfungsi untuk langsung membuka menu tersebut.

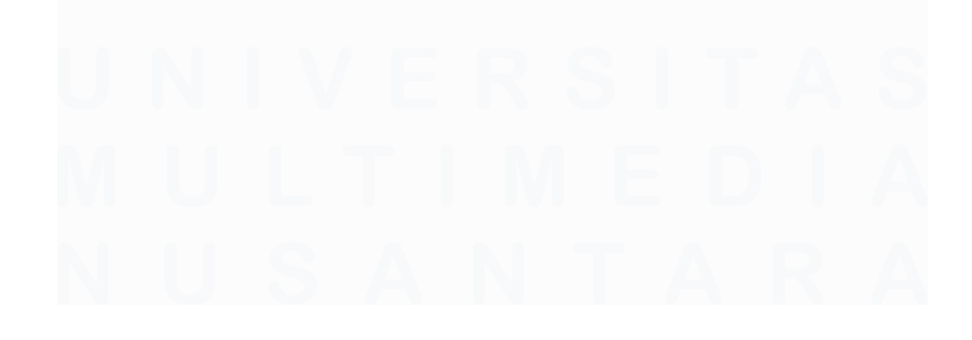

Pengujian Website Penjadwalan Prodiakon Paroki Alam Sutera Menggunakan Playwright di PT Ganda Visi Jayatama, Agym Dimas Tian, Universitas Multimedia Nusantara

```
import { test } from "@playwright/test";
import loginCase from "./Login/login.spec"
import Gereja from "./MasterDataGereja/mdGereja.spec";
import Proadiakon from "./MasterDataProdiakon/mdProdiakon.spec";
import Generate from "./GenerateProdiakon/Generate.spec";
test.describe.configure({ mode: "serial" });
test.describe(loginCase)
test.describe(Gereja)
test.describe(Gereja)
test.describe(Generate)]
```

# Gambar 3. 18 Test Runner

Pada gambar 3.18 menjelaskan mengenai *code* untuk menjalankan serangkaian pengujian otomatis menggunakan *Playwright. Code* ini mengimpor modul-modul pengujian dari berbagai file, seperti *loginCase* untuk pengujian *login*, Gereja untuk pengujian fitur "MasterData Gereja" Prodiakon untuk pengujian "MasterData Prodiakon" dan *generate* untuk pengujian terkait fitur *generate* data Prodiakon. *Code* ini mengatur pengujian dalam mode *serial*, artinya pengujian dijalankan secara ber-urutan untuk menghindari konflik antar pengujian. Code ini mengintegrasikan semua modul pengujian yang dibuat sebelumnya, termasuk fungsi navigasi menu dan login, sehingga pengujian dapat dijalankan dalam urutan logis sesuai dengan alur.

## **3.2.4 Report Playwright**

| localhost:9323 |                                                                                                    |       |          |          |              |                   | Q | Ф | £≞ | ¢ |
|----------------|----------------------------------------------------------------------------------------------------|-------|----------|----------|--------------|-------------------|---|---|----|---|
|                | ٩                                                                                                    | All 7 | Passed 7 | Failed 0 | Flaky 0      | Skipped 0         |   |   |    |   |
|                | Project: chromium                                                                                           |       |          | 03/01/20 | 25, 13,41,20 | Total time: 10.6s |   |   |    |   |
|                |                                                                                                    |       |          |          |              |                   |   |   |    |   |
|                | ✓ LAUAUC0002 - Login with valid credential<br>Login/login.spec.js8                                          |       |          |          |              | 2.1s              |   |   |    |   |
|                | LAUAUC0003 - Login with invalid credential with wrong email<br>Login/login.spec.js:14                       |       |          |          |              | 2.1s              |   |   |    |   |
|                | <ul> <li>LAUAUC0004 - Login with invalid credential with wrong password<br/>Login/login.specjs25</li> </ul> |       |          |          |              | 2.0s              |   |   |    |   |
|                | <ul> <li>LAUAUC0005 - Login with empty Email &amp; Password<br/>Login/login.specjs:39</li> </ul>            |       |          |          |              | 270ms             |   |   |    |   |
|                | LAUAUC0006 - Login with empty Email<br>Login/login.spec.jp.49                                               |       |          |          |              | 285ms             |   |   |    |   |
|                | LAUAUC0007 - Login with empty Password<br>Login/login.spec.je58                                             |       |          |          |              | 280ms             |   |   |    |   |
|                | LAUAUC0013 - Input Email Without '@' Symbol<br>Login/login.spec.js67                                        |       |          |          |              | 2.25              |   |   |    |   |

Pengujian Website Penjadwalan Prodiakon Paroki Alam Sutera Menggunakan Playwright di PT Ganda Visi Jayatama, Agym Dimas Tian, Universitas Multimedia Nusantara

(i) localhost:9323

#### Q A<sup>N</sup> ☆ Φ

| Projecc chromain                                                                                                    |                 |                | 03/01/20 | 25, 15,42,04 | Total time: 1. | 2m  |   |
|----------------------------------------------------------------------------------------------------|-----------------|----------------|----------|--------------|----------------|-----|---|
| $\sim$ test.list.js                                                                                                    |                 |                |          |              |                |     |   |
| ✓ LAUGE0002 - List Gereja page<br>MasterDataGereja/mdGereja.spec.js:8                                                             |                 |                |          |              | 12.            | 3s  |   |
| <ul> <li>LAUGE0004 - Manage Gereja Information<br/>MasterDataGereja/mdGereja.spec.js:19</li> </ul>                                |                 |                |          |              | 12.            | 2s  |   |
| <ul> <li>LAUGE0005 - Edit Alamat Gereja with more than 200 Characters<br/>MasterDataGereja/mdGereja.spec.js:45</li> </ul>         |                 |                |          |              | 16.            | 9s  |   |
| <ul> <li>LAUGE0006 - Edit Alamat Gereja with empty fields</li> <li>MasterDataGereja/mdGereja.spec.js:50</li> </ul>                |                 |                |          |              | 3.             | 2s  |   |
| <ul> <li>LAUGE0007 - Save edit Gereja information with all valid input<br/>MasterDataGereja/mdGereja.spec.js:81</li> </ul>        |                 |                |          |              | 2.             | 9s  |   |
| <ul> <li>LAUGE0008 - Add new Jadwal Misa when Edit Gereja<br/>MasterDataGereja/mdGereja.spec.js:110</li> </ul>                    |                 |                |          |              | 3.             | 15  |   |
| LAUGE009 - Add new Jadwal Misa when Edit Gereja with empty fie<br>MasterDataGereja/mdGereja.spec.js:134                           | lds             |                |          |              | 3.             | 0s  |   |
| <ul> <li>LAUGE0010 - Add new Jadwal Misa when Edit Gereja with insert all<br/>MasterDataGereja/mdGereja.spec.js:154</li> </ul>    | fields then emp | oty all fields |          |              | 3.             | 0s  |   |
| LAUGE0011 - Edit Jadwal Misa when Edit Gereja<br>MasterDataGereja/mdGereja.spec.js:176                                            |                 |                |          |              | 2.             | 95  |   |
| <ul> <li>LAUGE0012 - Edit Jadwal Misa when Edit Gereja with insert all field<br/>MasterDataGereja/mdGereja.specijs:196</li> </ul> | s then empty al | l editable fie | lds      |              | 2.             | 8s  |   |
| LAUGE0017 - Delete Misa Schedule<br>MasterDataGereja/mdGereja.spec.js:213                                                         |                 |                |          |              | 2.             | 8s. |   |
| <ul> <li>LAUGE0019 - Validate Add Misa with All Fields Filled Correctly<br/>MasterDataGereja/mdGereja.specjs:231</li> </ul>       |                 |                |          |              | 3.             | 2s  |   |
| LAUGE0020 - Non-Editable Field Validation Cannot Be Changed<br>MasterDataGereja/mdGereja.spec.js:253                              |                 |                |          |              | 2.             | 9s  |   |
|                                                                                                    |                 |                |          |              |                |     | Q |

### i localhost:9323

| Q                                                                                                    | All 9        | Passed 9 | Failed 0  | Flaky 0     | Skipped 0         |
|----------------------------------------------------------------------------------------------------|--------------|----------|-----------|-------------|-------------------|
| Project: chromium                                                                                                    |              |          | 03/01/202 | 5, 13.30.07 | Total time: 31.8s |
| √ test.list.js                                                                                                    |              |          |           |             |                   |
| ✓ LAUPR0002 - List Prodiakon page<br>MasterDataProdiakon/mdProdiakon.spec.js:7                                                        |              |          |           |             | 2.7s              |
| <ul> <li>LAUPR0005 - Add new Prodiakon with valid input<br/>MasterDataProdiakon/mdProdiakon.spec.js:17</li> </ul>                     |              |          |           |             | 3.7s              |
| ✓ LAUPR0007 - Add new Prodiakon with insert all fields then empty all<br>MasterDataProdiakon/mdProdiakon.specjs:76                    | fields       |          |           |             | 3.5s              |
| <ul> <li>LAUPR0008 - Add new Prodiakon with existed No. Registrasi<br/>MasterDataProdiakon/mdProdiakon.spec.js:118</li> </ul>         |              |          |           |             | 3.6s              |
| <ul> <li>LAUPR0010 - Save edit Prodiakon information with all valid input<br/>MasterDataProdiakon/mdProdiakon.specjs:177</li> </ul>   |              |          |           |             | 3.5s              |
| <ul> <li>LAUPR0011 - Edit Prodiakon with empty the input when it's required<br/>MasterDataProdiakon/mdProdiakon.specjs:222</li> </ul> | to be filled |          |           |             | 3.4s              |
| <ul> <li>LAUPR0013 - Update Prodiakon with existed No. Registrasi</li> <li>MasterDataProdiakon/mdProdiakon.specjs:264</li> </ul>      |              |          |           |             | 3.6s              |
| <ul> <li>LAUPR0016 - Delete Prodiakon Schedule Success</li> <li>MasterDataProdiakon/mdProdiakon.spec.js:312</li> </ul>                |              |          |           |             | 2.7s              |
| LAUPR0018 - Successfully Edit Prodiakon Status<br>MasterDataProdiakon/mdProdiakon.spec.js:324                                         |              |          |           |             | 3.2s              |

## Gambar 3.19 Contoh Hasil Report Playwright

Pada Gambar 3.19 merupakan hasil *report playwright*. Pada gambar pertama, ada tujuh skenario pengujian terkait *login*, termasuk *login* dengan kredensial yang valid, *login* dengan email atau password yang salah, serta pengujian untuk kondisi input kosong atau format email yang tidak sesuai. Semua skenario

pengujian berhasil diselesaikan tanpa masalah, yang ditandai dengan simbol cek hijau di sebelah setiap pengujian. Durasi eksekusi setiap pengujian bervariasi, mulai dari beberapa ratus milidetik hingga sekitar 2 detik, dengan total waktu pengujian mencapai 10,6 detik. Hal ini menunjukkan bahwa sistem *login* sudah diuji secara menyeluruh dan mampu menangani berbagai kondisi input dengan baik.

Pada gambar kedua, pengujian dilakukan untuk fitur Master Data Gereja, dengan total 13 skenario pengujian. Skenario ini mencakup pengujian untuk memastikan halaman daftar gereja dapat dimuat dengan benar, pengelolaan data gereja seperti pengeditan alamat, penambahan jadwal misa, validasi input, hingga penghapusan jadwal misa. Semua pengujian berhasil dijalankan tanpa masalah, dengan durasi setiap pengujian yang beragam tergantung pada kompleksitasnya. Total waktu yang dibutuhkan untuk seluruh pengujian adalah 1 menit 12 detik. Pengujian ini menunjukkan bahwa fitur pengelolaan data gereja telah berfungsi dengan baik, termasuk validasi input pada berbagai skenario.

Pada gambar ketiga, pengujian dilakukan untuk fitur Master Data Prodiakon. Pada fitur ini merangkum sembilan skenario pengujian yang berkaitan dengan fitur pengelolaan data Prodiakon. Skenario pengujian ini meliputi berbagai aspek. Keseluruhan sembilan skenario pengujian tersebut berhasil dijalankan tanpa adanya masalah, yang ditandai dengan ikon centang berwarna hijau di samping setiap nama pengujian. Durasi yang dibutuhkan untuk setiap pengujian bervariasi, mulai dari 2,7 detik hingga 3,7 detik, dengan total waktu pengujian keseluruhan mencapai 31,8 detik. Hasil ini menunjukkan bahwa fitur pengelolaan data Prodiakon telah diuji dan berfungsi secara fungsional.

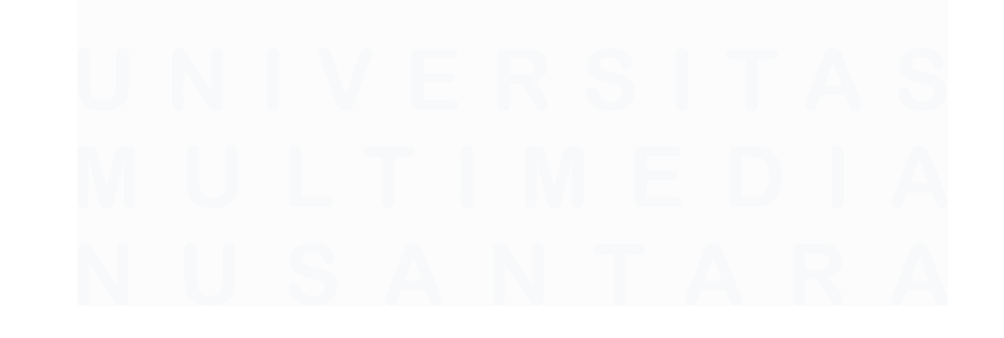

46 Pengujian Website Penjadwalan Prodiakon Paroki Alam Sutera Menggunakan Playwright di PT Ganda Visi Jayatama, Agym Dimas Tian, Universitas Multimedia Nusantara

# 3.2.5 Tampilan Website Paroki

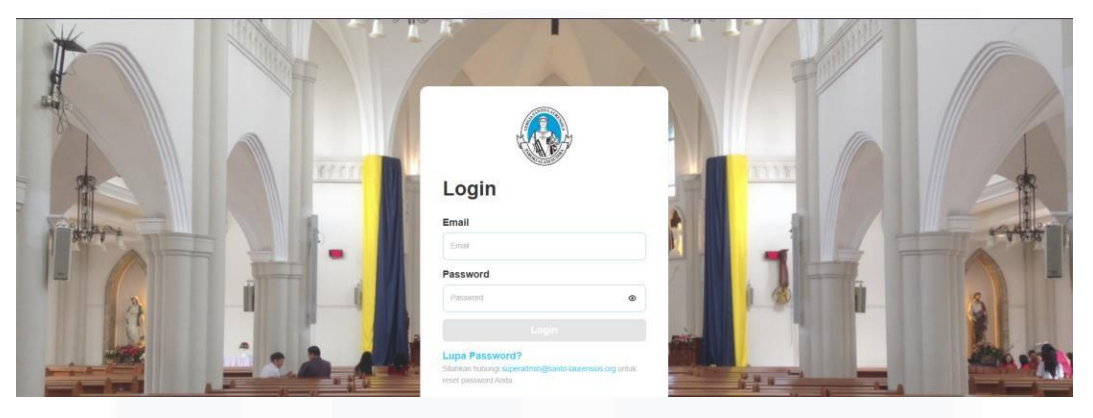

Gambar 3.20 Tampilan Login

Pada gambar 3.20 merupakan tampilan user untuk melakukan *login*. Halaman *login* ini menampilkan latar belakang foto *interior* gereja, di tengahnya terdapat kotak putih berisi formulir *login* yang terdiri dari kolom email *password*, tombol "*Login*", tautan "*Lupa Password*?" dan logo organisasi.

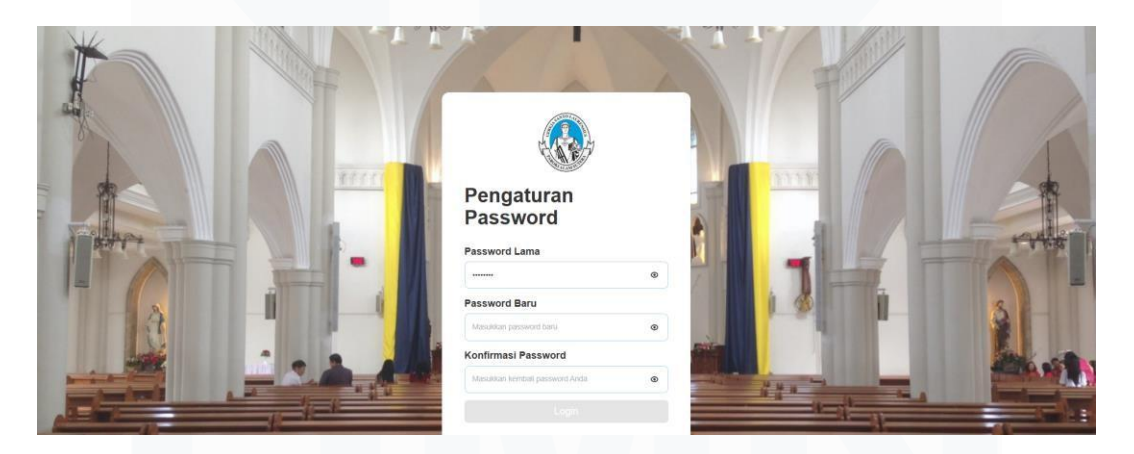

Gambar 3.21 Set Up Password

Pada gambar 3.21 merupakan tampilan yang serupa dengan halaman *login* yaitu menggunakan latar belakang foto *interior* gereja, namun kotak putih di tengah layar menampilkan formulir "Pengaturan *Password*" yang berisi kolom untuk memasukkan *password* lama, *password* baru, dan konfirmasi *password* baru, serta tombol "Simpan" untuk menyimpan perubahan. Pada tampilan ini user dapat mengubah *password* sesuai yang mereka inginkan.

| Jumlah Prodiakon   |          |                    |              |
|--------------------|----------|--------------------|--------------|
| 🛓 Prodiakon Aktif  |          | 🍐 Prodiakon Non-Al | xtif         |
| Paroki Alam Sutera |          | Paroki Alam Sutera |              |
| 231 orang          |          | 56 orang           |              |
|                    |          |                    |              |
| tatus Prodiakon    |          |                    |              |
| aroki Alam Sutera  |          |                    |              |
| Aman               | Usia     | Tangga             | Cuti Panjang |
| 207 orang          | 0 orang  | 9 orang            | 15 orang     |
| Almarhum           | Pindah   | Mundur             |              |
| 1 orang            | 46 orang | 7 orang            |              |
|                    |          |                    |              |

Gambar 3.22 Halaman Dashboard

Pada gambar 3.22 pada tampilan *dashboard* ini menyajikan informasi mengenai Prodiakon Paroki Alam Sutera dalam beberapa bagian yang terpisah secara visual: di bagian atas terdapat informasi jumlah Prodiakon aktif dan nonaktif yang dipisahkan dalam dua kotak berwarna, kemudian di bawahnya terdapat informasi status Prodiakon yang ditampilkan dalam beberapa kotak terpisah, masing-masing untuk status aman, tangga, cuti panjang, almarhum, pindah, dan mundur.

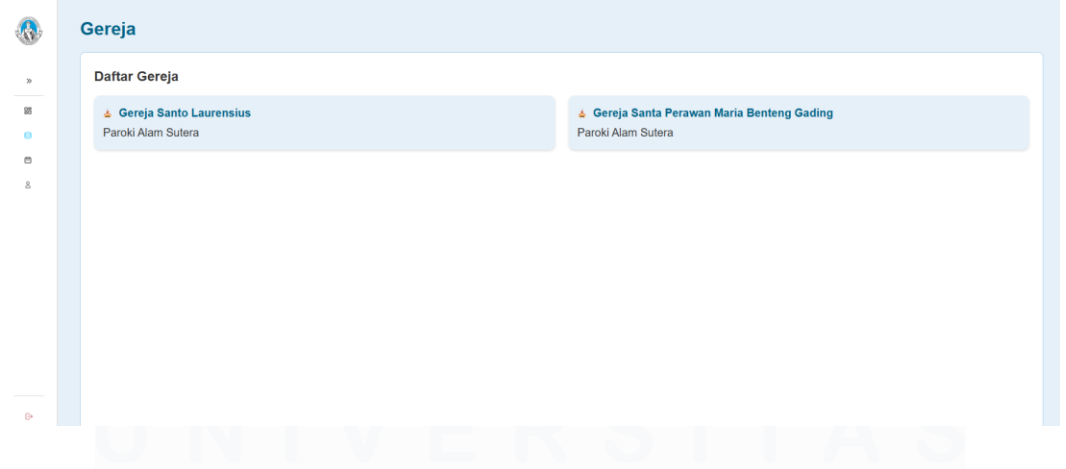

Gambar 3.23 Halaman Daftar Gereja

Pada gambar 3.23 merupakan tampilan yang menampilkan daftar gereja dalam dua kotak terpisah berwarna biru muda dengan latar belakang putih, di mana setiap kotak berisi nama gereja dan informasi parokinya.

Pengujian Website Penjadwalan Prodiakon Paroki Alam Sutera Menggunakan Playwright di PT Ganda Visi Jayatama, Agym Dimas Tian, Universitas Multimedia Nusantara

| < Back: Dafter Genela                                                                                                    | / Gereia Santo Laurensius - Info Gereia                                         |                                                                                                    |                                                                                                    |                                                                                                    |
|----------------------------------------------------------------------------------------------------|---------------------------------------------------------------------------------|----------------------------------------------------------------------------------------------------|----------------------------------------------------------------------------------------------------|----------------------------------------------------------------------------------------------------|
| Gereia Sant                                                                                                    | o Lauransius                                                                    |                                                                                                    |                                                                                                    |                                                                                                    |
| Gereja Sant                                                                                                    | o Laurensius                                                                    |                                                                                                    |                                                                                                    |                                                                                                    |
| Info Gereja                                                                                                    |                                                                                 |                                                                                                    |                                                                                                    |                                                                                                    |
| Nama Gereja                                                                                                    |                                                                                 |                                                                                                    | Nama Paroki                                                                                                    |                                                                                                    |
| Gereja Santo Laurensius                                                                                                    |                                                                                 |                                                                                                    | Parold Alam Sutera                                                                                                    |                                                                                                    |
| Alamat Gereja                                                                                                    |                                                                                 |                                                                                                    |                                                                                                    |                                                                                                    |
| Detail Alamat*                                                                                                    |                                                                                 |                                                                                                    |                                                                                                    |                                                                                                    |
| TEST                                                                                                    |                                                                                 |                                                                                                    |                                                                                                    |                                                                                                    |
| Provinsi *                                                                                                    |                                                                                 |                                                                                                    | Kota / Kabupaten "                                                                                                    |                                                                                                    |
| TEST                                                                                                    |                                                                                 |                                                                                                    | TEST                                                                                                    |                                                                                                    |
| Kecamatan *                                                                                                    |                                                                                 |                                                                                                    | Kelurahan *                                                                                                    |                                                                                                    |
| TEST                                                                                                    |                                                                                 |                                                                                                    | TEST                                                                                                    |                                                                                                    |
| Kode Pos *                                                                                                    |                                                                                 |                                                                                                    |                                                                                                    |                                                                                                    |
| 1111                                                                                                    |                                                                                 |                                                                                                    |                                                                                                    |                                                                                                    |
| Jadwal Misa                                                                                                    |                                                                                 |                                                                                                    |                                                                                                    |                                                                                                    |
|                                                                                                    |                                                                                 |                                                                                                    |                                                                                                    |                                                                                                    |
|                                                                                                    |                                                                                 |                                                                                                    |                                                                                                    |                                                                                                    |
| List Misa                                                                                                    | lam Mina                                                                        | Kuota Drodiakoa                                                                                                    | lasis Magatinator                                                                                                    | Tar                                                                                                    |
| List Misa<br>Hari                                                                                                    | Jam Misa                                                                        | Kuota Prodiakon                                                                                                    | Jenis Koordinator                                                                                                    | Tar<br>Action                                                                                                    |
| List Misa<br>Hari<br>Serin                                                                                                    | Jam Misa<br>05.45                                                               | Kuota Produkos<br>3                                                                                                    | Jesis Koordinator<br>K3                                                                                                    | Tar<br>Action<br>C 😨                                                                                                    |
| List Misa<br>Hari<br>Serin<br>Serin                                                                                                    | Jam Misa<br>05.45<br>17.60                                                      | Kuota Prodiakon<br>3<br>10                                                                                                    | Jesis Koordinator<br>K3<br>K3                                                                                                    | Action<br>Cf 😨                                                                                                    |
| List Misa<br>Hari<br>Serin<br>Serin                                                                                                    | Jum Misa<br>05.45<br>17.00                                                      | Koola Prodiation<br>3<br>10                                                                                                    | Jesis Koordinator<br>K3<br>K3                                                                                                    | Action<br>C ()<br>C ()<br>C ()                                                                                                    |
| List Misa<br>Nari<br>Serin<br>Serin<br>Delasa                                                                                                    | Jan Misa<br>05.45<br>17.00<br>05.65                                             | Kuola Prodation<br>3<br>19<br>3                                                                                                    | Jesis Koordinator<br>K3<br>K3<br>K3                                                                                                    | Action<br>Cf @<br>Cf @<br>Cf @                                                                                                    |
| List Misa<br>Nari<br>Senin<br>Selas<br>Selasa                                                                                                    | Jam Mita<br>06.65<br>17.00<br>05.65<br>10.00                                    | Keda Protaton<br>3<br>10<br>3<br>12                                                                                                    | Jeels Koordinator III III III III III IIII IIII IIIIIIII                                                                                                    | Action<br>Action<br>C C<br>C C<br>C<br>C<br>C<br>C<br>C<br>C<br>C<br>C<br>C<br>C<br>C<br>C<br>C                                                                                                    |
| List Misa           Bart           Series           Seties           Roby                                                                                                    | Jam Mise<br>05.45<br>17.00<br>05.45<br>10.50<br>05.45                           | Koola Prodiation<br>3<br>10<br>3<br>3<br>10<br>10<br>10<br>3                                                                                                    | کeis Koodisater<br>۲۵<br>۲۵<br>۲۵<br>۲۵<br>۲۵                                                                                                    | Tar<br>Action<br>C & &<br>C & &<br>C & &<br>C & &<br>C & &<br>C & &<br>C & &<br>C & &<br>C & &<br>C & &<br>C & & C & C                                                                                                    |
| List Misa Fari Serin Serin Desse Series Ruby Kans                                                                                                    | Jam Mea<br>06.65<br>17.50<br>06.65<br>10.50<br>06.45<br>06.65                   | Resta Produtos         3           10         3           10         3           10         3           10         3           10         3           10         3           10         3           10         3           10         3                                                                                     | Jaels Koordinator                                                                                                    | Action           62           62           62           62           62           62           62           63           64           65           66           67           68           68           68           68           68           68           68                                                                                                    |
| List Misa Hart Fart Serin Serin Delase Delase Ratur Autor Autor Au | Jam Misa<br>05.45<br>17.00<br>05.45<br>10.50<br>05.45<br>05.45<br>05.45         | Koota Prodiation           3           10           3           10           3           10           3           10           3           10           3           10           3           10           3           10           3           10           3           10           3           10           3           3 | کنان Koordinater<br>کار<br>کار<br>کار<br>کار<br>کار<br>کار<br>کار<br>کار<br>کار<br>کار                                                                                                    | Ta<br>Action  Action  C  C  C  C  C  C  C  C  C  C  C  C  C                                                                                                    |
| List Misa Fart Fart Serin Serin Selan Selan Selan Farb Farb Jumat Selan Selan  | Jam Mea<br>06.65<br>1720<br>06.65<br>08.45<br>08.45<br>08.65                    | Resta Produtos         3           10         3           10         3           10         3           10         3           10         3           10         3           10         3           10         3           10         3           11         3           12         3           13         3                | Jasis Koordinatar<br>California<br>California | Action         60 %         60 %         60 %         60 %         60 %         60 %         60 %         60 %         60 %         60 %         60 %         60 %         60 %         60 %         60 %         60 %         60 %         60 %         60 %         60 %         60 %         60 %         60 %         60 %         60 %         60 %         60 %         60 %         60 %         60 %         60 %         60 %         60 %         60 %         60 %         60 %         60 %         60 %         60 %         60 %         60 %         60 %         60 %         60 %         60 %         60 %         60 %         60 %         60 %         60 %         60 %         60 %         60 %         60 %         60 %         60 %         60 %         60 %         60 %         60 %         60 %         60 %         60 %         60 %         60 %         60 %         60 %         60 %         60 %         60 %         60 %         60 %         60 %         60 %         60 %         60 %         60 %         60 %         60 %         60 %         60 %         60 %         60 %         60 %         60 %         60 %         60 %         60 %         60 %         60 %         60 %         < |
| List Misa           Hart           Serin           Serin                                                                                                    | Jam Mea<br>08.45<br>08.45<br>08.45<br>08.45<br>08.45<br>08.45<br>08.45<br>08.45 | Kesta Prodution           3           19           2           19           2           3           3           3           19           2           3           3           3           3           3           3           3           20                                                                                 | Jeels Koordhuter           المالية Koordhuter           المالية Koordhuter                                                                                                    | Action         60 %         60 %         60 %         60 %         60 %         60 %         60 %         60 %         60 %         60 %         60 %         60 %         60 %         60 %         60 %         60 %         60 %         60 %         60 %         60 %         60 %         60 %         60 %         60 %         60 %         60 %         60 %         60 %         60 %         60 %         60 %         60 %         60 %         60 %         60 %         60 %         60 %         60 %         60 %         60 %         60 %         60 %         60 %         60 %         60 %         60 %         60 %         60 %         60 %         60 %         60 %         60 %         60 %         60 %         60 %         60 %         60 %         60 %         60 %         60 %         60 %         60 %         60 %         60 %         60 %         60 %         60 %         60 %         60 %         60 %         60 %         60 %         60 %         60 %         60 %         60 %         60 %         60 %         60 %         60 %         60 %         60 %         60 %         60 %         60 %         60 %         60 %         60 %         60 %         60 %         60 %         < |

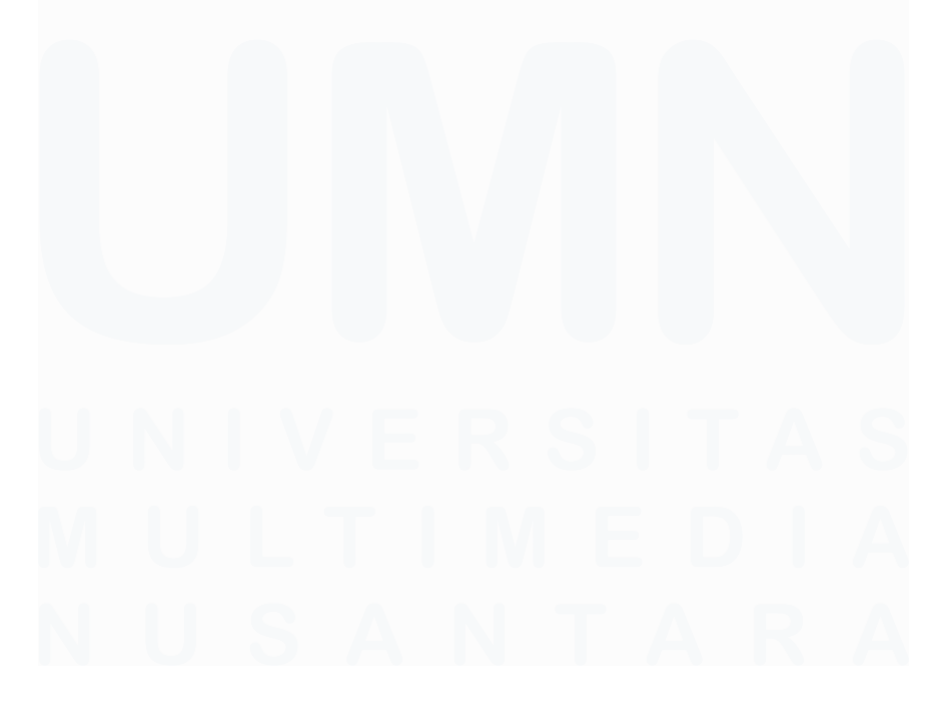

Pengujian Website Penjadwalan Prodiakon Paroki Alam Sutera Menggunakan Playwright di PT Ganda Visi Jayatama, Agym Dimas Tian, Universitas Multimedia Nusantara

| Tambah Misa         | ×     |
|---------------------|-------|
| lari *              |       |
| Hari                | ~     |
| am Misa *           |       |
| :                   | O     |
| lenis Koordinator * |       |
| Jenis Koordinator   | ~     |
| Kuota Prodiakon *   |       |
| 0                   | Orang |

Gambar 3.24 Halaman Jadwal Misa

Pada gambar 3.24 tersebut menampilkan dua bagian utama tampilan *detail* informasi gereja dan tampilan untuk menambahkan jadwal misa. Bagian pertama menampilkan informasi detail sebuah gereja dalam format formulir dengan beberapa kolom input untuk data gereja dan paroki, serta tab untuk beralih ke tampilan jadwal misa. Bagian kedua menampilkan daftar jadwal misa dalam bentuk tabel dengan kolom-kolom seperti hari, jam, koordinator, dan kapasitas, serta tombol untuk menambah jadwal baru. Tampilan "Tambah Misa" muncul sebagai *modal* atau *pop-up* di atas tampilan utama ketika tombol "Tambah Misa" diklik, berisi formulir dengan pilihan *dropdown* untuk hari dan jenis koordinator, input waktu untuk jam misa, dan input angka untuk kuota prodiakon. Secara keseluruhan, tampilan ini berfungsi untuk mengelola informasi gereja dan jadwal misa, memungkinkan pengguna untuk melihat detail gereja, melihat dan mengelola daftar jadwal misa, serta menambahkan jadwal misa baru melalui formulir yang disediakan.

| Gulanon                 |                                    |                                |                                                                                                    |                   |        |
|-------------------------|------------------------------------|--------------------------------|----------------------------------------------------------------------------------------------------|-------------------|--------|
| Daftar Prodiakor        | n                                  |                                |                                                                                                    |                   |        |
| Q. Hama, No. Registrasi | ♥ Shakes, Church                   | Settler The                    |                                                                                                    |                   |        |
| No. Registrani          | Nana                               | Preferensi Lokasi Gereja       |                                                                                                    | Status            | Action |
| 402                     | Jet                                | Gereja Santo Laurensius, Gere  | e Santa Perawan Maria Benteng Gading                                                                                                    | Pindah            | 6      |
| 003                     | Adrianus Budiman Indrapcadja       | Gereja Santo Laurensius, Gerej | a Santa Perzwan Maria Benteng Gading                                                                                                    | Aman              | 6      |
| 604                     | Vohales Agustinus Suberman Rusly   | Gereja Santo Laurenoiue. Gere  | a Santa Perawan Maria Benteng Gading                                                                                                    | Mengunduskan Diri | 6      |
| -005                    | Vohanes Tan Tin Ho                 | Gereja Santo Laurensius, Gerej | e Santa Peravian Maria Benteng Gading                                                                                                    | Pindah            | 2 8    |
| 657                     | Alloysius Gonzaga Teguh Aria Djana | Gereja Santo Lauxensius, Gerej | a Sanla Perawan Maria Benleng Gading                                                                                                    | Piedah            | 2 8    |
| 005                     | Amberius Amanto Nadi               | Gereja Santo Laurensius. Gere  | e Santa Pesawan Maria Benteng Gading                                                                                                    | Auraan            | 6 0    |
| 009                     | Adrianus Stefanus Rudiyanto Abidin | Gereja Santo Launensius, Gerej | a Santa Perawan Maria Benteng Gading                                                                                                    | Tangga            | 6      |
| 010                     | Silevanus Suhardi Yudakusuma       | Gereja Santo Laurensius, Gerej | a Santa Peravian Maria Benteng Gading                                                                                                    | Pindah            | 6 8    |
| 011                     | Yohanes Johan Jacob                | Gereĝa Santo Laurensius, Gere  | a Santa Perawan Maria Benteng Gading                                                                                                    | Pindah            | 6 8    |
| 012                     | Ambreas Kristoforus Edy Sesanto    | Gareja Santo Launonsius, Gere  | a Santa Perawan Maria Benteng Cading                                                                                                    | Aman              | et 🗊   |
| These at a large        |                                    |                                |                                                                                                    |                   |        |
|                         |                                    |                                |                                                                                                    |                   |        |
| C Back Deftar Prodekt   | on J Tambah Prodiakon              |                                |                                                                                                    |                   |        |
| ambah Pro               | diakon                             |                                |                                                                                                    |                   |        |
| Info Prodickor          |                                    |                                |                                                                                                    |                   |        |
| No. Registrasi *        |                                    |                                | Tahun Bercabung                                                                                                    |                   |        |
| No. Registrasi          |                                    |                                | Tahun Dergabung                                                                                                    |                   |        |
| Nama *                  |                                    |                                | Nickname *                                                                                                    |                   |        |
| Nama                    |                                    |                                | Nickname                                                                                                    |                   |        |
| Tempat Lahir            |                                    |                                | dd/mm/yyyy                                                                                                    |                   |        |
| No. Whatsapp            |                                    |                                |                                                                                                    |                   |        |
|                         |                                    |                                | Email                                                                                                    |                   |        |
| +62 No. Whatsapp        |                                    |                                | Email *                                                                                                    |                   |        |
| He Whattapp             |                                    |                                | Enal*                                                                                                    |                   |        |
| -62 No Vinataspo        |                                    |                                | Email *                                                                                                    |                   |        |
| -sz he Westers          |                                    |                                | Enail* Email Kota / Kabupaten Kota / Kabupaten                                                                                                    |                   |        |
| -s2 he Westere          |                                    |                                | Enall*<br>Enall Kota / Kabupaten Kota / Kabupaten Kefurahan                                                                                                    |                   |        |
| -s2 he Westerge         |                                    |                                | Kota / Kabupaten<br>Kota / Kabupaten<br>Kelurahan<br>Kelurahan                                                                                                    |                   |        |
| -s2 he Western          |                                    |                                | Kota / Kabupaten Kota / Kabupaten Kata / Kabupaten Kalurahan Kalurahan                                                                                                    |                   |        |
| -sz he Westere          |                                    |                                | Enail * Enail Enail Kota / Kabupaten Kelurahan Kelurahan Kelurahan                                                                                                    |                   |        |
| -sz he Westere          |                                    |                                | Enail* Enail Enail Enail Kota / Kabupaten Kota / Kabupaten Kelurahan Kelurahan Kelurahan                                                                                                    |                   |        |
| -s2 he Westere          |                                    |                                | Enail* Email Email Kota / Kabupaten Kota / Kabupaten Kota / Kabupaten Kalurahan Kalurahan Kalurahan                                                                                                    |                   |        |
| -sz he Westerge         |                                    |                                | Enail* Email Email Kota / Kabupaten Kota / Kabupaten Kelurahan Kalurahan                                                                                                    |                   |        |
| -sz he Westerge         |                                    |                                | Enail* Email Email Kota / Kabupaten Katurahan Katurahan Katurahan                                                                                                    |                   |        |
| -sz he Westerge         |                                    |                                | Enail* Email Email Kota / Kabupaten Kota / Kabupaten Katurahan Katurahan                                                                                                    |                   |        |
| -sz he Westerge         |                                    |                                | Kota / Kabupaten<br>Kota / Kabupaten<br>Katur / Kabupaten<br>Katurahan                                                                                                    |                   |        |
| -sz he Westerge         |                                    |                                | Enail* Enail Enail Enail Kota / Kabupaten Kota / Kabupaten Kelurahan Kelurahan                                                                                                    |                   |        |
| -sz he Westerge         |                                    |                                | Enail Enail Enail Kota / Kabupaten Kota / Kabupaten Kelurahan Kalurahan                                                                                                    |                   |        |
| -sz he Westerge         |                                    |                                | Kota / Kabupaten Kota / Kabupaten Kelurahan Katanhan Kalurahan Kalurahan                                                                                                    |                   |        |
|                         |                                    |                                | Kota / Kabupaten Kota / Kabupaten Kelurahan Kelurahan Kelurahan Kelurahan                                                                                                    |                   |        |
|                         |                                    |                                | Ensil *  Ensil Ensil Ens |                   |        |
|                         |                                    |                                | Ensil * Ensil Ensil Ensi |                   |        |
| -sz he Westerge         |                                    |                                | Ensil * Ensil * Ensil  |                   |        |
| -sz he Westerge         |                                    |                                | Ensil* Immi Immi Kota / Kabupaten Kota / Kabupaten Kelurahan Kelurahan Kelurahan Kelurahan                                                                                                    |                   |        |
|                         |                                    |                                | Ensil* Ensil Ensil |                   |        |

Pengujian Website Penjadwalan Prodiakon Paroki Alam Sutera Menggunakan Playwright di PT Ganda Visi Jayatama, Agym Dimas Tian, Universitas Multimedia Nusantara

| Status & Jadwal Tugas   |               |                                           |   |
|-------------------------|---------------|-------------------------------------------|---|
| Status Prodiakon        |               |                                           |   |
| ⊖ Aktif                 | 😨 Tidək Aktif | Status *                                  | • |
| Preferensi Jadwal       |               |                                           |   |
| Lokasi                  |               | Lokasi                                    |   |
| Gereja Santo Laurensius |               | Gereja Santa Perawan Maria Benteng Gading |   |
| Hari & Jam Misa         |               | Hari & Jam Misa                           |   |
| Senin                   | ~             | v Senin                                   | ~ |
| Selasa                  | v             | v Selasa                                  | ~ |
| Rabu                    | v             | v Rabu                                    | * |
| Kamis                   | v             | v Kamis                                   | ~ |
| Jumat                   | v             | v Junat                                   | v |
| Sabtu                   | Ŷ             | v Sabtu                                   | ~ |
| Minggu                  | v             | v Minggu                                  | ~ |
|                         |               |                                           |   |
|                         |               | Batal                                     |   |

Gambar 3.25 Halaman Prodiakon

Pada gambar 3.25 merupakan tampilan yang berfungsi untuk mengelola data Prodiakon, yaitu orang-orang yang membantu tugas imam dalam pelayanan gereja. Tampilan "Daftar Prodiakon" memberikan gambaran umum data Prodiakon yang sudah ada, dilengkapi fitur pencarian untuk memudahkan menemukan data tertentu. Sedangkan tampilan "Tambah Prodiakon" berfungsi untuk memasukkan data Prodiakon baru ke dalam sistem, dengan formulir yang memuat informasi pribadi dan alamat.

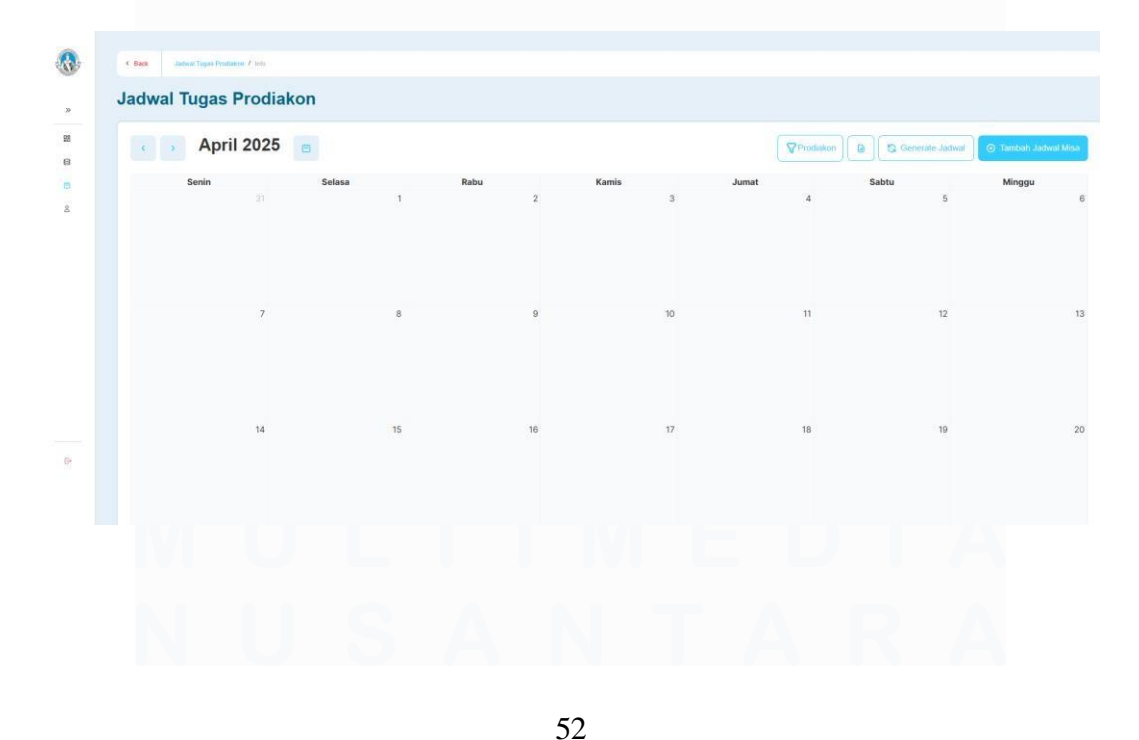

Pengujian Website Penjadwalan Prodiakon Paroki Alam Sutera Menggunakan Playwright di PT Ganda Visi Jayatama, Agym Dimas Tian, Universitas Multimedia Nusantara

|                                              |                                                                                                    |                   |                   |                                |                   |                   | -                                |
|----------------------------------------------|----------------------------------------------------------------------------------------------------|-------------------|-------------------|--------------------------------|-------------------|-------------------|----------------------------------|
|                                              | Senin                                                                                                    | Selasa            | Rabu              | Kamis                          | Jumat             | Sabtu             | Minggu                           |
|                                              |                                                                                                    | 05:45 Misa Harian | 05:45 Misa Harian | 05:45 Misa Harian              | 05:45 Misa Harian | 05:45 Misa Harian | 05:45 Misa Ming                  |
|                                              |                                                                                                    | 10:50 Misa Harian |                   |                                |                   | 17:00 Mise Sabtu  | 17:00 Misa Ming                  |
|                                              |                                                                                                    |                   |                   |                                |                   | 19:30 Misa Satitu | 18:30 Misa Min                   |
|                                              | 7                                                                                                    | 8                 | 9                 | 10                             | 11                | 12                |                                  |
|                                              | 05:45 Misa Harian                                                                                              | 05:45 Misa Harlan | 05:45 Misa Harian | 05:45 Misa Harian              | 05:45 Misa Harian | 05:45 Misa Harian | 05:45 Misa Min                   |
|                                              | 17:00 Misa Harian                                                                                              | 10:50 Misa Harian |                   |                                |                   | 17:00 Misa Sabtu  | 17:00 Misa Min                   |
|                                              |                                                                                                    |                   |                   |                                |                   | 19:30 Misa Sabtu  | 18:30 Misa Min                   |
|                                              |                                                                                                    |                   |                   |                                |                   |                   |                                  |
|                                              | 14                                                                                                    | 15                | 16                | 17                             | 18                | 19                | OF ALL LEVEL AND                 |
|                                              | 17:00 Misa Harian                                                                                              | 10:50 Misa Harian | Volko Misa Hanan  | Volvo Misa Hanan               | UO-HO MISA Manan  | 17:00 Misa Sabtu  | 17:00 Mina Mina                  |
|                                              | 17.00 Misa Harian                                                                                              | IU:50 Misa Hanan  |                   |                                |                   | 19:30 Misa Sabtu  | 17:00 Misa Min<br>18:30 Misa Min |
|                                              |                                                                                                    |                   |                   |                                |                   |                   |                                  |
| <b>i d l</b><br>b <b>e M</b>                 | <b>t Jadwal Bar</b><br>lisa *<br><sup>Misa</sup>                                                               | u                 |                   |                                |                   |                   | >                                |
| oe M<br>Tipe I                               | t Jadwal Bar<br>fisa *<br><sup>Misa</sup><br>al *                                                              | u                 |                   | Jam Misa *                     |                   |                   | >                                |
| ngg                                          | t Jadwal Bar<br>fisa *<br><sup>Misa</sup><br>al *                                                              | u                 |                   | Jam Misa *                     |                   |                   | >                                |
| ipe I<br>ngga                                | t Jadwal Bar<br>fisa*<br>Misa<br>al *<br>1m/yyyy                                                               | u                 |                   | Jam Misa *<br>:                |                   |                   | <b>`</b>                         |
| oe M<br>ïpe I<br>id/m<br>ord                 | t Jadwal Bar<br>Iisa *<br>Misa<br>al *<br>m/yyyy<br>linator Prodiakon                                          | ¥                 |                   | Jam Misa *<br>:                |                   |                   | <b>`</b>                         |
| uai<br>pe M<br>iipe I<br>ngga<br>dd/m<br>ord | t Jadwal Bar<br>Nisa *<br>Misa<br>al *<br>m/yyyy<br>linator Prodiakon<br>Koordinator Prodiakor                 | <b>u</b><br>*     |                   | Jam Misa *<br>:                |                   |                   | <b>`</b>                         |
| oe M<br>Tipe I<br>ngga<br>dd/m<br>ord        | t Jadwal Bar<br>Iisa *<br>Misa<br>al *<br>Im/yyyy<br>linator Prodiakon<br>Koordinator Prodiakor<br>Prodiakon * | Ч<br>*            | L<br>L<br>L       | Jam Misa *<br>:<br>Petugas Pro | odiakon           |                   | <b>)</b><br>©                    |

Gambar 3.26 Halaman Jadwal Tugas Prodiakon

Pada gambar 3.26 merupakan tampilan yang berfungsi untuk mengelola jadwal tugas Prodiakon, yaitu mereka yang membantu imam dalam pelayanan gereja. Terdapat dua bagian utama dalam tampilan ini. Pertama, tampilan kalender yang memberikan gambaran visual jadwal tugas Prodiakon dalam periode waktu tertentu, misalnya per bulan. Kalender ini memungkinkan pengguna melihat tanggal-tanggal di mana Prodiakon ditugaskan. Kedua, terdapat formulir "Buat Jadwal Baru" yang muncul sebagai jendela pop-up atau modal. Formulir ini digunakan untuk menambahkan jadwal tugas baru. Di dalamnya terdapat beberapa isian, antara lain tipe misa (misalnya Misa Harian, Misa Minggu), tanggal dan jam misa, koordinator Prodiakon yang bertanggung jawab, jumlah Prodiakon yang dibutuhkan (kuota), dan daftar Prodiakon yang bertugas pada misa tersebut. Dengan adanya tampilan kalender dan formulir ini, pengguna dapat dengan mudah melihat jadwal yang sudah ada dan menambahkan jadwal tugas baru secara terstruktur dan informatif.

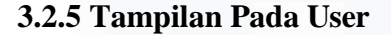

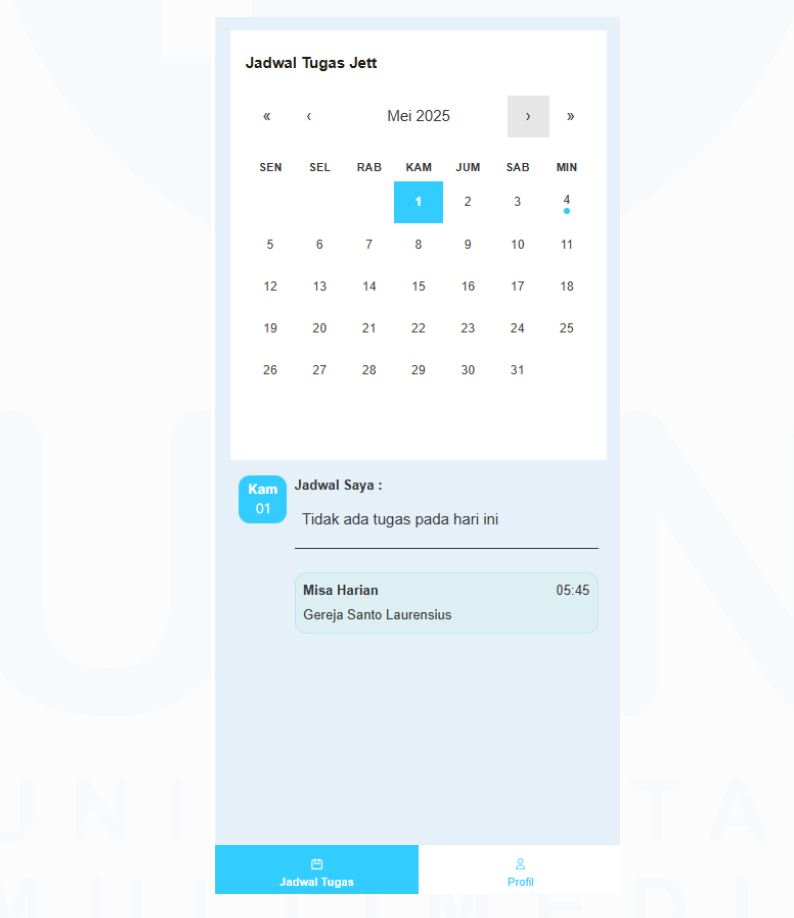

Gambar 3.27 Tampilan Kalender User

Pada gambar 3.27 merupakan tampilan dari kalender digital yang menampilkan jadwal tugas seseorang. *User* bisa melihat jadwal per bulan, dan

Pengujian Website Penjadwalan Prodiakon Paroki Alam Sutera Menggunakan Playwright di PT Ganda Visi Jayatama, Agym Dimas Tian, Universitas Multimedia Nusantara jika memilih tanggal tertentu, akan muncul detail tugasnya (jika ada), seperti jenis tugas, waktu, dan lokasi.

| Profil Prodiakon  |             |  |
|-------------------|-------------|--|
| No. Registrasi    |             |  |
| 2                 |             |  |
| Nama              |             |  |
| Jett              |             |  |
| Email             |             |  |
| test123@gmail.com |             |  |
| No. Whatsapp      |             |  |
| +62 897429103828  |             |  |
| Status            |             |  |
| Tidak Aktif       |             |  |
| ୍ ଏ ଅ             | ogout       |  |
|                   |             |  |
|                   |             |  |
|                   |             |  |
|                   |             |  |
|                   |             |  |
|                   |             |  |
|                   |             |  |
|                   |             |  |
| 🗎<br>Jadwal Tugas | 오<br>Profil |  |
|                   |             |  |

Gambar 3.28 Tampilan Profile User

Pada gambar 3.28 merupakan tampilan yang menampilkan halaman profile seorang Prodiakon. Halaman ini berisi informasi dasar, seperti nomor *registrasi*, nama, email, nomor *WhatsApp*, dan status keaktifannya. Terdapat juga tombol *logout* untuk keluar dari akun.

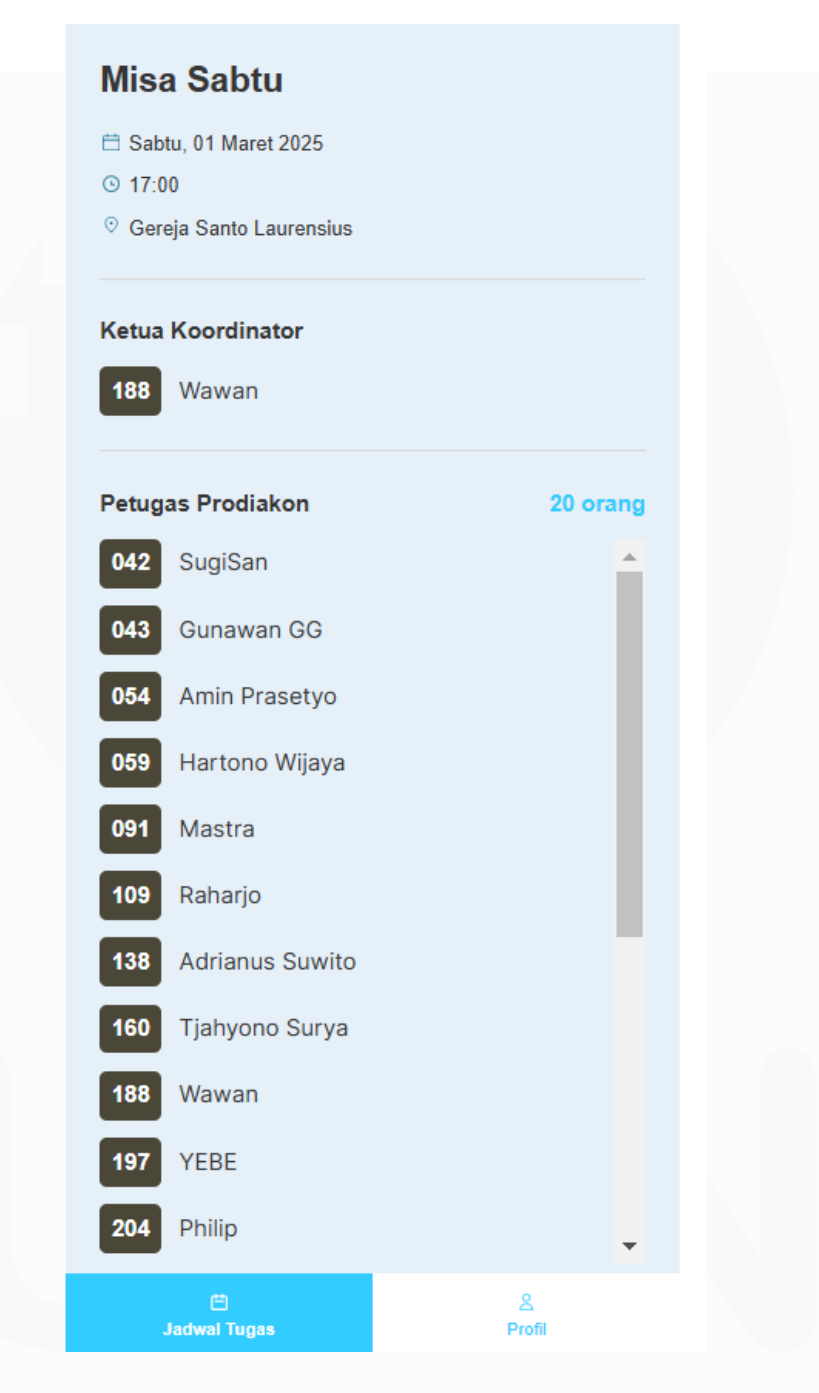

Gambar 3.29 Tampilan Detail Petugas Prodiakon

Pada gambar 3.29 merupakan tampilan informasi detail jadwal Misa. Di bagian atas terdapat keterangan hari, tanggal, dan waktu pelaksanaan misa, serta lokasi gereja. Kemudian, ditampilkan informasi mengenai Ketua Koordinator yang bertanggung jawab atas misa tersebut, lengkap dengan nomor *registrasinya*.

Terakhir, ditampilkan daftar lengkap petugas Prodiakon yang bertugas pada misa tersebut dan dilengkapi dengan nomor registrasinya masing-masing petugas.

| Misa Harian<br>Jumat, 03 Januari 2025<br>0 05:45<br>0 Gereja Santo Laurensius<br>Ketua Koordinator<br>Belum ditentukan |             | - |
|----------------------------------------------------------------------------------------------------|-------------|---|
| Petugas Prodiakon<br>Belum ditentukan                                                                                  | 0 orang     |   |
|                                                                                                    |             |   |
| 🖨<br>Jadwal Tugas                                                                                                    | 온<br>Profil |   |

Gambar 3.30 Tampilan Detail Tidak Bertugas

Pada gambar 3.30 merupakan tampilan ketika user belum diberikan jadwal untuk bertugas. Pada saat user belum mendapatkan tugas pada superadmin belum melakukan *generate* jadwal sehingga belum ada jadwal pada bulan tersebut.

## 3.3 Kendala yang Ditemukan

Ada beberapa kendala yang ditemukan saat masa kerja magang pada PT Ganda Visi Jayatama:

- 1. Kurangnya pengatahuan mengenai pengujian pada sistem sehingga menghambat pekerjaan pada saat awal pelaksanaan kerja magang pada tahap awal.
- 2. Kurangnya pengetahuan mengenai *tools playwright*, sehingga harus banyak mempelajari nya lebih dalam pada saat awal pelaksanaan kerja magang.
- 3. Kurangnya *tools automated* yang di gunakan pada perusahaan, sehingga tidak dapat mempelajari tools *automated* yang lain.
- 4. Kurangnya komunikasi antar tim pada awal pelaksaan kerja magang, sehingga dapat menghambat pekerjaan.

## 3.4 Solusi atas Kendala yang Ditemukan

Solusi yang ditemukan untuk menghadapi kendala tersebut sebagai berikut:

- 1. Membaca banyak dokumentasi yang relevan lebih awal, dan meminta bimbingan dari mentor atau rekan kerja di perusahaan.
- 2. Mempelajari pengetahuan tentang pengujian sistem sehingga tau banyak *tools* pengujian sistem serta melakukan simulasi proyek kecil untuk memperkuat pemahaman pada pengujian sistem.
- 3. Memperdalam pemahaman terhadap *playwright* sebagai *tools* utama yang digunakan pada perusahaan, serta secara mandiri mempelajari tools otomatisasi lainnya, seperti Selenium atau Cypress, untuk memperluas pengetahuan.
- Harus lebih aktif berkomunikasi dengan anggota tim secara langsung, dan memanfaatkan platform komunikasi perusahaan untuk melakukan komunikasi yang lebih efektif